# Brukerhåndbok for Nokia 5140

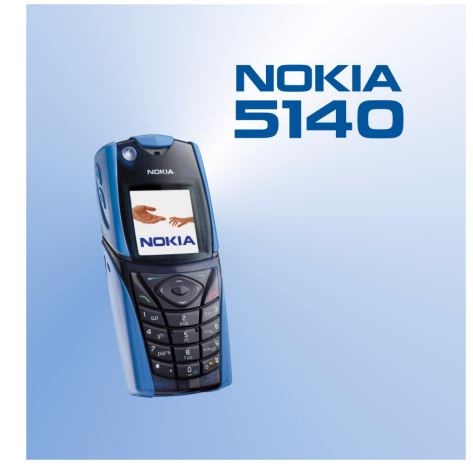

9230236 1. utgave

#### ERKLÆRING OM SAMSVAR

Vi, NOKIA CORPORATION, erklærer under vårt eneansvar at produktet NPL-5 er i samsvar med bestemmelsene i følgende rådsdirektiv (Council Directive): 1999/5/EC. En kopi av samsvarserklæringen er tilgjengelig fra http://www.nokia.com/phones/declaration\_of\_conformity/.

Copyright © 2004 Nokia. Alle rettigheter forbeholdt.

**CE**168 Kopiering, overføring, distribusjon eller lagring av deler av eller hele innholdet i dette dokumentet i enhver form, uten på forhånd å ha mottatt skriftlig tillatelse fra Nokia, er forbudt.

Nokia, Nokia Connecting People, Xpress-on og Pop-Port er varemerker eller registrerte varemerker for Nokia Corporation. Andre produkt eller firmanavn som nevnes her, kan være varemerker eller produktnavn for sine respektive eiere.

Nokia tune er et varemerke (lydmerke) som tilhører Nokia Corporation.

US Patent No 5818437 and other pending patents. T9 text input software Copyright (C) 1997-2004. Tegic Communications, Inc. All rights reserved.

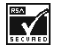

Includes RSA BSAFE cryptographic or security protocol software from RSA Security.

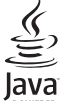

WERED Java is a trademark of Sun Microsystems, Inc.

ALL BRUK AV DETTE PRODUKTET PÅ ENHVER MÅTE SOM ER I SAMSVAR MED MPEG-4 VISUAL-STANDARDEN ER FORBUDT, UNNTATT VED BRUK DIREKTE RELATERT TIL (A) DATA ELLER INFORMASJON (i) GENERERT AV OG ANSKAFFET UTEN KOSTNAD FRA EN FORBRUKER SOM IKKE DRIVER FORRETNINGSVIRKSOMHET I DENNE FORBINDELSE, OG (ii) BARE FOR PERSONLIG BRUK; OG (B) ANDRE BRUKSOMRÅDER SOM ER SPESIFIKT OG SEPARAT LISENSIERT AV MPEG LA, L.L.C..

USE OF THIS PRODUCT IN ANY MANNER THAT COMPLIES WITH THE MPEG-4 VISUAL STANDARD IS PROHIBITED, EXCEPT FOR USE DIRECTLY RELATED TO (A) DATA OR INFORMATION (i) GENERATED BY AND OBTAINED WITHOUT CHARGE FROM A CONSUMER NOT THEREBY ENGAGED IN A BUSINESS ENTERPRISE, AND (ii) FOR PERSONAL USE ONLY; AND (B) OTHER USES SPECIFICALLY AND SEPARATELY LICENSED BY MPEG LA, L.L.C.

Ikke under noen omstendigheter er Nokia ansvarlige for tap av data eller inntekter, eller spesifikke, vilkårlige, påførte eller indirekte skader uansett årsak.

Innholdet i dette dokumentet gjøres tilgjengelig "som det er". Bortsett fra der det er påkrevet etter gjeldende lover ytes ingen garantier av noe slag, verken direkte eller underforstått, inkludert, men ikke begrenset til, de underforståtte garantiene for salgbarhet og egnethet til et bestemt formål, i forhold til nøyaktigheten av, påliteligheten til eller innholdet i dette dokumentet. Nokia forbeholder seg retten til å revidere dette dokumentet eller trekke det tilbake, når som helst og uten forvarsel.

Tilgjengeligheten av bestemte produkter kan variere fra område til område. Forhør deg hos nærmeste Nokia-forhandler.

9230236/1. utgave

## Innhold

| For din sikkerhet                                                                                                    | 5                                                                                                  |
|----------------------------------------------------------------------------------------------------|----------------------------------------------------------------------------------------------------|
| OM ENHETEN                                                                                                    | 5                                                                                                  |
| Nettverkstjenester                                                                                                    | 5                                                                                                  |
| Delt minne                                                                                                    | 6                                                                                                  |
| 1 Komme i gang                                                                                                    | 7                                                                                                  |
| Intallere SIM-kortet og batteriet                                                                                                    | 7                                                                                                  |
| Lade batteriet                                                                                                    | 8                                                                                                  |
| Slå telefonen på og av                                                                                                    | 8                                                                                                  |
| Taster og kontakter<br>Hovedindikatorer i standby-modus                                                                                                    | .9<br>0                                                                                            |
| Tilgangskoder                                                                                                    | 0                                                                                                  |
| Sikkerhetskode1                                                                                                    | 0                                                                                                  |
| PIN- og PIN2-koder (4 til 8 sifre), modul-PIN og signatur-                                                                                                    | ^                                                                                                  |
| PIN<br>PIIK- og PIIK2-koder (8 sifre) 1                                                                                                    | 0                                                                                                  |
| Sperrepassord (4 sifre)                                                                                                    | 1                                                                                                  |
| Lommebokkode (4 til 10 sifre)1                                                                                                    | 1                                                                                                  |
| Skifte deksel og tastaturmatte1                                                                                                    | 1                                                                                                  |
|                                                                                                    | 1                                                                                                  |
| 2. Telefonen1                                                                                                    | 3                                                                                                  |
| Standby-modus1                                                                                                    | 3                                                                                                  |
| Noen nyttige snarveier i standby-modus1                                                                                                    | 3                                                                                                  |
| Tieneste for sending av innstillinger OTA (Over the air) $1$                                                                                                    | 2<br>2                                                                                             |
| ijeneste for senang av innstinniger of A (over the anjummini                                                                                                    |                                                                                                    |
| 3. Samtalefunksjoner1                                                                                                    | 5                                                                                                  |
| Ringe opp1                                                                                                    | 5                                                                                                  |
| Besvare eller avvise et anron                                                                                                    | 5                                                                                                  |
| Alternativer under en samtale                                                                                                    | 5                                                                                                  |
|                                                                                                    | -                                                                                                  |
| 4. Menytunksjoner                                                                                                    | 7                                                                                                  |
| Menvliste 1                                                                                                    | 8                                                                                                  |
|                                                                                                    |                                                                                                    |
|                                                                                                    | _                                                                                                  |
| 5. Skrive tekst                                                                                                    | 9                                                                                                  |
| <b>5. Skrive tekst1</b><br>Slå intelligent ordbok på og av1<br>Velge skrivespråk                                                                                                    | <b>9</b><br>9                                                                                      |
| 5. Skrive tekst                                                                                                    | 9<br>9<br>9                                                                                        |
| 5. Skrive tekst                                                                                                    | 9<br>9<br>9<br>9                                                                                   |
| 5. Skrive tekst       1         Slå intelligent ordbok på og av       1         Velge skrivespråk       1         Bruke intelligent ordbok       1         Bruke tradisjonell skriving       1         Tips for skriving av tekst       1                                                                                                    | 9<br>9<br>9<br>9                                                                                   |
| 5. Skrive tekst       1         Slå intelligent ordbok på og av       1         Velge skrivespråk       1         Bruke intelligent ordbok       1         Bruke tradisjonell skriving       1         Tips for skriving av tekst       1         6. Meldinger       2                                                                                                    | <b>9</b><br>9<br>9<br>9<br>9<br>9<br>9<br>9<br>9<br>9<br>9                                         |
| 5. Skrive tekst                                                                                                    | <b>9</b><br>9<br>9<br>9<br>9<br>9<br>9<br>9<br>9<br>9<br>9<br>1                                    |
| 5. Skrive tekst                                                                                                    | <b>9</b><br>9<br>9<br>9<br>9<br>9<br>9<br>9<br>9<br>9<br>9<br>9<br>9<br>9<br>9<br>9<br>9<br>9<br>9 |
| 5. Skrive tekst                                                                                                    | <b>9</b> 99999<br><b>1</b> 111                                                                     |
| 5. Skrive tekst       1         Slå intelligent ordbok på og av       1         Velge skrivespråk       1         Bruke intelligent ordbok       1         Bruke tradisjonell skriving       1         Tips for skriving av tekst       1         6. Meldinger       2         Tekstmeldinger       2         Skrive og sende en tekstmelding       2         Sendingsvalg       2         Opprette SMS-e-post       2         Lese og svare ved hjelp av SMS       2                                                                                                    | <b>9</b> 99999<br><b>1</b> 1111                                                                    |
| 5. Skrive tekst       1         Slå intelligent ordbok på og av       1         Velge skrivespråk       1         Bruke intelligent ordbok       1         Bruke intelligent ordbok       1         Bruke tradisjonell skriving       1         Tips for skriving av tekst       1         6. Meldinger       2         Skrive og sende en tekstmelding       2         Sendingsvalg       2         Opprette SMS-e-post       2         Lese og svare ved hjelp av SMS       2         Mapper for tekstmeldinger       2                                                                                                    | <b>9</b> 99999<br><b>1</b> 111112                                                                  |
| 5. Skrive tekst       1         Slå intelligent ordbok på og av       1         Velge skrivespråk       1         Bruke intelligent ordbok       1         Bruke intelligent ordbok       1         Bruke tradisjonell skriving       1         Tips for skriving av tekst       1         6. Meldinger       2         Skrive og sende en tekstmelding       2         Sendingsvalg       2         Opprette SMS-e-post       2         Lese og svare ved hjelp av SMS       2         Mapper for tekstmeldinger       2         Distribusjonslister       2                                                                                                    | <b>9</b> 99999 <b>1</b> 1111222                                                                    |
| 5. Skrive tekst       1         Slå intelligent ordbok på og av       1         Velge skrivespråk       1         Bruke intelligent ordbok       1         Bruke intelligent ordbok       1         Bruke tradisjonell skriving       1         Tips for skriving av tekst       1         6. Meldinger       2         Skrive og sende en tekstmelding       2         Sendingsvalg       2         Opprette SMS-e-post       2         Lese og svare ved hjelp av SMS       2         Mapper for tekstmeldinger       2         Distribusjonslister       2         Opprette en distribusjonsliste       2         Vale for distribusjonslister       2         Vale for distribusjonslister       2                                                                                                    | <b>9</b> 99999 <b>1</b> 111122222                                                                  |
| 5. Skrive tekst       1         Slå intelligent ordbok på og av       1         Velge skrivespråk       1         Bruke intelligent ordbok       1         Bruke intelligent ordbok       1         Bruke tradisjonell skriving       1         Tips for skriving av tekst       1         6. Meldinger       2         Skrive og sende en tekstmelding       2         Sendingsvalg       2         Opprette SMS-e-post       2         Lese og svare ved hjelp av SMS       2         Mapper for tekstmeldinger       2         Distribusjonslister       2         Valg for distribusjonslister       2         Valg for distribusjonslister       2         Meldingsteller       2                                                                                                    | <b>9</b> 9999 <b>1</b> 1111222222                                                                  |
| 5. Skrive tekst       1         Slå intelligent ordbok på og av       1         Velge skrivespråk       1         Bruke intelligent ordbok       1         Bruke intelligent ordbok       1         Bruke tradisjonell skriving       1         Tips for skriving av tekst       1         6. Meldinger       2         Skrive og sende en tekstmelding       2         Skrive og sende en tekstmelding       2         Opprette SMS-e-post       2         Lese og svare ved hjelp av SMS       2         Mapper for tekstmeldinger       2         Opprette en distribusjonsliste       2         Valg for distribusjonslister       2         Valg for distribusjonslister       2         Slette tekstmeldinger       2                                                                                                    | <b>9</b> 99999 <b>1</b> 111112222222                                                               |
| 5. Skrive tekst       1         Slå intelligent ordbok på og av       1         Velge skrivespråk       1         Bruke intelligent ordbok       1         Bruke intelligent ordbok       1         Bruke tradisjonell skriving       1         Tips for skriving av tekst       1         6. Meldinger       2         Tekstmeldinger       2         Skrive og sende en tekstmelding       2         Sendingsvalg       2         Opprette SMS-e-post       2         Lese og svare ved hjelp av SMS       2         Mapper for tekstmeldinger       2         Opprette en distribusjonsliste       2         Opprette en distribusjonsliste       2         Valg for distribusjonslister       2         Slette tekstmeldinger       2         Meldingsteller       2         Slette tekstmeldinger       2         Multimediemeldinger       2                                                                                                    | <b>9</b> 99999 <b>1</b> 1111222222222                                                              |
| 5. Skrive tekst       1         Slå intelligent ordbok på og av       1         Velge skrivespråk       1         Bruke intelligent ordbok       1         Bruke intelligent ordbok       1         Bruke tradisjonell skriving       1         Tips for skriving av tekst       1         6. Meldinger       2         Tekstmeldinger       2         Skrive og sende en tekstmelding       2         Sendingsvalg       2         Opprette SMS-e-post       2         Lese og svare ved hjelp av SMS       2         Mapper for tekstmeldinger       2         Opprette en distribusjonsliste       2         Opprette en distribusjonsliste       2         Valg for distribusjonslister       2         Slette tekstmeldinger       2         Skrive og sende en multimediemelding       2         Skrive og sende en multimediemelding       2         Skrive og sende en multimediemelding       2         Skrive og sende en multimediemelding       2         Skrive og sende en multimediemelding       2         Skrive og sende en multimediemelding       2         Skrive og sende en multimediemelding       2                                                                                                    | <b>9</b> 99999 <b>1</b> 111112222222233                                                            |
| 5. Skrive tekst       1         Slå intelligent ordbok på og av       1         Velge skrivespråk       1         Bruke intelligent ordbok       1         Bruke intelligent ordbok       1         Bruke tradisjonell skriving       1         Tips for skriving av tekst       1         6. Meldinger       2         Skrive og sende en tekstmelding       2         Sendingsvalg       2         Opprette SMS-e-post       2         Lese og svare ved hjelp av SMS       2         Mapper for tekstmeldinger       2         Distribusjonslister       2         Opprette en distribusjonsliste       2         Valg for distribusjonslister       2         Slette tekstmeldinger       2         Slette tekstmeldinger       2         Skrive og sende en multimediemelding       2         Mapper for to distribusjonslister       2         Mapper for distribusjonslister       2         Mapper for multimediemelding       2         Mapper for multimediemelding       2                                                                                                    | <b>9</b> 99999 <b>1</b> 111112222222334                                                            |
| 5. Skrive tekst       1         Slå intelligent ordbok på og av       1         Velge skrivespråk       1         Bruke intelligent ordbok       1         Bruke intelligent ordbok       1         Bruke tradisjonell skriving       1         Tips for skriving av tekst       1         6. Meldinger       2         Skrive og sende en tekstmelding       2         Sendingsvalg       2         Opprette SMS-e-post       2         Lese og svare ved hjelp av SMS       2         Mapper for tekstmeldinger       2         Opprette en distribusjonsliste       2         Opprette en distribusjonslister       2         Valg for distribusjonslister       2         Seltte tekstmeldinger       2         Skrive og sende en multimediemelding       2         Skrive og sende en multimediemelding       2         Multimediemeldinger       2         Multimediemeldinger       2         Multimediemeldinger       2         Mapper for multimediemelding       2         Skrive og sende en multimediemelding       2         Skrive og sende en for multimediemelding       2         Mapper for multimediemeldinger       2         <                                                                           | <b>9</b> 99999 <b>1</b> 1111122222223344                                                           |
| 5. Skrive tekst       1         Slå intelligent ordbok på og av       1         Velge skrivespråk       1         Bruke intelligent ordbok       1         Bruke intelligent ordbok       1         Bruke tradisjonell skriving       1         Tips for skriving av tekst       1         6. Meldinger       2         Skrive og sende en tekstmelding       2         Sendingsvalg       2         Opprette SMS-e-post       2         Lese og svare ved hjelp av SMS       2         Mapper for tekstmeldinger       2         Distribusjonslister       2         Opprette en distribusjonslister       2         Valg for distribusjonslister       2         Slette tekstmeldinger       2         Skrive og sende en multimediemelding       2         Skrive og sende en multimediemelding       2         Multimediemeldinger       2         Skrive og sende en multimediemelding       2         Mapper for multimediemeldinger       2         Skrive og sende en multimediemelding       2         Skrive og sende en multimediemelding       2         Mapper for multimediemeldinger       2         Mapper for multimediemeldinger       2                                                                      | <b>9</b> 99999 <b>1</b> 111112222222334444                                                         |
| 5. Skrive tekst       1         Slå intelligent ordbok på og av       1         Velge skrivespråk       1         Bruke intelligent ordbok       1         Bruke intelligent ordbok       1         Bruke tradisjonell skriving       1         Tips for skriving av tekst       1         6. Meldinger       2         Skrive og sende en tekstmelding       2         Sendingsvalg       2         Opprette SMS-e-post       2         Lese og svare ved hjelp av SMS       2         Mapper for tekstmeldinger       2         Opprette en distribusjonslister       2         Valg for distribusjonslister       2         Slette tekstmeldinger       2         Skrive og sende en multimediemelding       2         Skrive og sende en multimediemelding       2         Skrive og sende en multimediemelding       2         Skrive og sende en multimediemeldinger       2         Skrive og sende en multimediemeldinger       2         Skrive og sende en multimediemeldinger       2         Skrive og sende en e-postmeldinger       2         Skrive og sende en e-postmeldinger       2         Skrive og sende en e-postmeldinger       2         Mapper for multime                                            | <b>9</b> 99999 <b>1</b> 1111122222223344444                                                        |
| 5. Skrive tekst       1         Slå intelligent ordbok på og av       1         Velge skrivespråk       1         Bruke intelligent ordbok       1         Bruke intelligent ordbok       1         Bruke tradisjonell skriving       1         Tips for skriving av tekst       1         6. Meldinger       2         Skrive og sende en tekstmelding       2         Sendingsvalg       2         Opprette SMS-e-post       2         Lese og svare ved hjelp av SMS       2         Mapper for tekstmeldinger       2         Opprette en distribusjonsliste       2         Valg for distribusjonslister       2         Skrive og sende en multimediemelding       2         Skrive og sende en multimediemelding       2         Skrive og sende en multimediemelding       2         Skrive og sende en multimediemelding       2         Skrive og sende en multimediemelding       2         Skrive og sende en multimediemelding       2         Skrive og sende en multimediemelding       2         Skrive og sende en e-postmeldinger       2         Skrive og sende en e-postmeldinger       2         Skrive og sende en e-postmeldinge       2         Skrive og s                                            | <b>9</b> 99999 <b>1</b> 11111222222334444445                                                       |
| 5. Skrive tekst       1         Slå intelligent ordbok på og av       1         Velge skrivespråk       1         Bruke intelligent ordbok       1         Bruke intelligent ordbok       1         Bruke tradisjonell skriving       1         Tips for skriving av tekst       1         6. Meldinger       2         Skrive og sende en tekstmelding       2         Sendingsvalg       2         Opprette SMS-e-post       2         Lese og svare ved hjelp av SMS       2         Mapper for tekstmeldinger       2         Opprette en distribusjonsliste       2         Valg for distribusjonslister       2         Valg for distribusjonslister       2         Slette tekstmeldinger       2         Skrive og sende en multimediemelding       2         Skrive og sende en multimediemelding       2         Skrive og sende en multimediemelding       2         Skrive og sende en multimediemelding       2         Skrive og sende en e-postmeldinger       2         Skrive og sende en e-postmelding       2         Lese og svare på en multimediemelding       2         Lese og svare på en en e-postmelding       2         Laste ned e-postmeldinger                                                   | <b>9</b> 99999 <b>1</b> 1111122222223344444455                                                     |
| 5. Skrive tekst       1         Slå intelligent ordbok på og av       1         Velge skrivespråk       1         Bruke intelligent ordbok       1         Bruke intelligent ordbok       1         Bruke tradisjonell skriving       1         Tips for skriving av tekst       1         6. Meldinger       2         Skrive og sende en tekstmelding       2         Skrive og sende en tekstmelding       2         Sendingsvalg       2         Opprette SMS-e-post       2         Lese og svare ved hjelp av SMS       2         Mapper for tekstmeldinger       2         Opprette en distribusjonsliste       2         Valg for distribusjonslister       2         Valg for distribusjonslister       2         Valg for distribusjonslister       2         Slette tekstmeldinger       2         Skrive og sende en multimediemelding       2         Skrive og sende en multimediemelding       2         Slette multimediemeldinger       2         Skrive og sende en e-postmeldinger       2         Skrive og sende en e-postmelding       2         Lese og svare på en multimediemelding       2         Slette multimediemeldinger       2 </td <td><b>9</b>999999 <b>1</b>11111122222223344444455555</td> | <b>9</b> 999999 <b>1</b> 11111122222223344444455555                                                |
| 5. Skrive tekst       1         Slå intelligent ordbok på og av       1         Velge skrivespråk       1         Bruke intelligent ordbok       1         Bruke tradisjonell skriving       1         Tips for skriving av tekst       1         6. Meldinger       2         Tekstmeldinger       2         Skrive og sende en tekstmelding       2         Sendingsvalg       2         Opprette SMS-e-post       2         Lese og svare ved hjelp av SMS       2         Mapper for tekstmeldinger       2         Opprette en distribusjonsliste       2         Opprette en distribusjonslister       2         Valg for distribusjonslister       2         Skrive og sende en multimediemelding       2         Skrive og sende en multimediemelding       2         Skrive og sende en multimediemelding       2         Skrive og sende en multimediemelding       2         Skrive og sende en e-postmeldinger       2         Skrive og sende en e-postmeldinger       2         Mapper for multimediemeldinger       2         Skrive og sende en e-postmeldinger       2         Skrive og sende en e-postmeldinge       2         Laste ned e-postmeldinger                                                     | <b>9</b> 999999 <b>1</b> 1111112222222334444445555555                                              |
| 5. Skrive tekst       1         Slå intelligent ordbok på og av.       1         Velge skrivespråk.       1         Bruke intelligent ordbok.       1         Bruke tradisjonell skriving.       1         Tips for skriving av tekst.       1         6. Meldinger.       2         Tekstmeldinger.       2         Skrive og sende en tekstmelding.       2         Sendingsvalg.       2         Opprette SMS-e-post.       2         Lese og svare ved hjelp av SMS.       2         Mapper for tekstmeldinger.       2         Opprette en distribusjonsliste.       2         Opprette en distribusjonslister.       2         Valg for distribusjonslister.       2         Meldingsteller.       2         Skrive og sende en multimediemelding.       2         Multimediemeldinger.       2         Skrive og sende en multimediemelding.       2         Mapper for multimediemeldinger.       2         Skrive og sende en e-postmeldinger.       2         Mapper for multimediemeldinger.       2         Skrive og sende en e-postmeldinger.       2         Skrive og sende en e-postmeldinger.       2         Skrive og sende en e-postmeldinger.       2                                                     | <b>9</b> 999999 <b>1</b> 11111122222223344444455555555                                             |
| 5. Skrive tekst       1         Slå intelligent ordbok på og av.       1         Velge skrivespråk.       1         Bruke intelligent ordbok.       1         Bruke tradisjonell skriving.       1         Tips for skriving av tekst.       1         6. Meldinger.       2         Tekstmeldinger.       2         Skrive og sende en tekstmelding.       2         Sendingsvalg.       2         Opprette SMS-e-post.       2         Lese og svare ved hjelp av SMS.       2         Mapper for tekstmeldinger.       2         Opprette on distribusjonslister.       2         Opprette en distribusjonslister.       2         Valg for distribusjonslister.       2         Meldingsteller.       2         Slette tekstmeldinger.       2         Multimediemeldinger.       2         Multimediemeldinger.       2         Mapper for multimediemeldinger.       2         Mapper for multimediemeldinger.       2         Skrive og sende en e-postmeldinger.       2         Mapper for multimediemeldinger.       2         Skrive og sende en e-postmeldinger.       2         Skrive og sende en e-postmeldinger.       2                                                                                        | <b>9</b> 999999 <b>1</b> 11111122222223344444455555556                                             |
| 5. Skrive tekst       1         Slå intelligent ordbok på og av.       1         Velge skrivespråk.       1         Bruke intelligent ordbok.       1         Bruke tradisjonell skriving.       1         Tips for skriving av tekst.       1         6. Meldinger.       2         Skrive og sende en tekstmelding.       2         Sendingsvalg.       2         Opprette SMS-e-post.       2         Distribusjonslister.       2         Opprette SMS-e-post.       2         Opprette SMS-e-post.       2         Opprette SMS-e-post.       2         Opprette SMS-e-post.       2         Ustribusjonslister.       2         Opprette en distribusjonsliste.       2         Opprette en distribusjonslister.       2         Valg for distribusjonslister.       2         Skrive og sende en multimediemelding.       2         Multimediemeldinger.       2         Mapper for multimediemeldinger.       2         Mapper for multimediemeldinger.       2         Mapper for multimediemeldinger.       2         Skrive og sende en e-postmeldinger.       2         Mapper for multimediemeldinger.       2         Skrive og sen                                                                               | <b>9</b> 999999 <b>1</b> 11111122222223344444455555556666                                          |

|                                                                                                    | 26                                                                                                    |
|----------------------------------------------------------------------------------------------------|----------------------------------------------------------------------------------------------------|
| Lese en mottatt chat-melding                                                                              | 26                                                                                                    |
| Redigere personlige innstillinger                                                                         | 27                                                                                                    |
| Kontakter for chat                                                                                        | 27                                                                                                    |
| Blokkere og oppheve blokkering av meldinger                                                               | 28                                                                                                    |
| Grupper                                                                                                   | 28                                                                                                    |
| Opprette en privat gruppe                                                                                 | 28<br>28                                                                                                    |
| Talemeldinger                                                                                             |                                                                                                    |
| Infomeldinger                                                                                             | 28                                                                                                    |
| Meldingsinnstillinger                                                                                     | 28                                                                                                    |
| Innstillinger for tekstmeldinger og SMS-e-post                                                            | 28                                                                                                    |
| Angi innstillingene manuelt                                                                               | 29                                                                                                    |
| E-postinnstillinger                                                                                       |                                                                                                    |
| Tjenestekommandoer                                                                                        | 30                                                                                                    |
| <b>7</b> <i>W A</i> <b>1</b> <i>A</i>                                                                     |                                                                                                    |
| /. KONTAKTER                                                                                              |                                                                                                    |
| Innsumniger for Kondakter                                                                                 | 51<br>21                                                                                                    |
| Lagre flere numre og tekstelementer                                                                       |                                                                                                    |
| Legge til et bilde                                                                                        | 31                                                                                                    |
| Søke etter en kontakt                                                                                     | 32                                                                                                    |
| Redigere eller slette kontaktdetaljer                                                                     | 32                                                                                                    |
| SIETTE KONTAKTER                                                                                          | 32                                                                                                    |
| Navn i abonnement                                                                                         |                                                                                                    |
| Legge til kontakter til navn i abonnement                                                                 | 33                                                                                                    |
| Vise navnene du abonnerer på                                                                              | 33                                                                                                    |
| Avslutte abonnement på en kontakt                                                                         | 33                                                                                                    |
| Kopiere kontakter<br>Sondo og motta at visittkort                                                         | 34<br>24                                                                                                    |
| Hurtigvalg                                                                                                |                                                                                                    |
| Taleoppringing                                                                                            | 34                                                                                                    |
| Legge til et talesignal                                                                                   | 34                                                                                                    |
| Administrere talesignaler                                                                                 | 35                                                                                                    |
| Kinge med talesignaler                                                                                    | 35                                                                                                    |
| Mine numre                                                                                                |                                                                                                    |
|                                                                                                    | 35                                                                                                    |
| Ringegrupper                                                                                              | 35<br>35                                                                                                    |
| Ringegrupper                                                                                              | 35<br>35                                                                                                    |
| Ringegrupper                                                                                              | 35<br>35<br><b>36</b>                                                                                                    |
| Ringegrupper<br>8. Anropslogg<br>Anropslogger<br>Anropstellere og samtaletidtakere                        | 35<br>35<br><b>36</b><br>36                                                                                                    |
| Ringegrupper<br>8. Anropslogg<br>Anropslogger<br>Anropstellere og samtaletidtakere<br>Posisjonering       | 35<br>35<br>36<br>36<br>36<br>36                                                                                                    |
| Ringegrupper 8. Anropslogg Anropslogger Anropstellere og samtaletidtakere Posisjonering 0. Inpectillinger | 35<br>35<br>36<br>36<br>36<br>36<br>36                                                                                                    |
| Ringegrupper                                                                                              | 35<br>36<br>36<br>36<br>36<br>36<br>36                                                                                                    |
| Ringegrupper                                                                                              | 35<br>35<br>36<br>36<br>36<br>36<br>36<br>37<br>37<br>37                                                                                                    |
| Ringegrupper                                                                                              | 35<br>36<br>36<br>36<br>36<br>36<br>36<br>37<br>37<br>37<br>37                                                                                                    |
| Ringegrupper                                                                                              | 35<br>36<br>36<br>36<br>36<br>36<br>36<br>37<br>37<br>37<br>37<br>37                                                                                                    |
| Ringegrupper                                                                                              | 35<br>36<br>36<br>36<br>36<br>36<br>36<br>37<br>37<br>37<br>37<br>37<br>37                                                                                                    |
| Ringegrupper                                                                                              | 35<br>36<br>36<br>36<br>36<br>36<br>36<br>37<br>37<br>37<br>37<br>37<br>37<br>38<br>38<br>38<br>38<br>38                                                                                                    |
| Ringegrupper                                                                                              | 35<br>36<br>36<br>36<br>36<br>36<br>36<br>37<br>37<br>37<br>37<br>37<br>37<br>38<br>38<br>38<br>38<br>38                                                                                                    |
| Ringegrupper                                                                                              | 35<br>36<br>36<br>36<br>36<br>36<br>37<br>37<br>37<br>37<br>37<br>38<br>38<br>38<br>38<br>38<br>38<br>38                                                                                                    |
| Ringegrupper                                                                                              | 35<br>36<br>36<br>36<br>36<br>36<br>36<br>37<br>37<br>37<br>37<br>37<br>37<br>37<br>37<br>38<br>38<br>38<br>38<br>38<br>38<br>39<br>39                                                                                                    |
| Ringegrupper                                                                                              | 35<br>36<br>36<br>36<br>36<br>37<br>37<br>37<br>37<br>37<br>37<br>38<br>38<br>38<br>38<br>38<br>38<br>38<br>39<br>39<br>39                                                                                                    |
| Ringegrupper                                                                                              | 35<br>36<br>36<br>36<br>37<br>37<br>37<br>37<br>38<br>38<br>38<br>38<br>38<br>38<br>38<br>39<br>39<br>39<br>39<br>39<br>39<br>39<br>37<br>37<br>37<br>37<br>37<br>37<br>37<br>37<br>37<br>37<br>37<br>37<br>37<br>37<br>37<br>37<br>37<br>37<br>37<br>37<br>37<br>37<br>37<br>37<br>37<br>38<br>38<br>38<br>38<br>38<br>38<br>38<br>38<br>38<br>38<br>38<br>38<br>38<br>38<br>38<br>38<br>38<br>38<br>38<br>38<br>38<br>38<br>38<br>38<br>38<br>38<br>38<br>38<br>38<br>38<br>38<br>39<br>39                                                                                                    |
| Ringegrupper                                                                                              | 35<br>36<br>36<br>36<br>36<br>37<br>37<br>37<br>37<br>38<br>38<br>38<br>38<br>38<br>38<br>38<br>38<br>39<br>39<br>39<br>39<br>39<br>37<br>37<br>37<br>37<br>37<br>37<br>37<br>37<br>37<br>37<br>37<br>37<br>37<br>37<br>37<br>37<br>37<br>37<br>37<br>37<br>37<br>37<br>37<br>37<br>37<br>38<br>38<br>38<br>38<br>38<br>38<br>38<br>38<br>38<br>38<br>38<br>38<br>38<br>38<br>38<br>38<br>38<br>38<br>38<br>38<br>38<br>38<br>38<br>38<br>38<br>38<br>39<br>39<br>39<br>39<br>39<br>39<br>39<br>39<br>39<br>39<br>39<br>39<br>39<br>39<br>39<br>39<br>39<br>39<br>39<br>39<br>39<br>39<br>49<br>49 |
| Ringegrupper                                                                                              | 35<br>36<br>36<br>37<br>37<br>37<br>37<br>37<br>37<br>37<br>38<br>38<br>38<br>38<br>38<br>38<br>38<br>39<br>39<br>                                                                                                    |
| Ringegrupper                                                                                              | 35<br>36<br>36<br>36<br>37<br>37<br>37<br>37<br>37<br>37<br>37<br>37<br>38<br>38<br>38<br>38<br>38<br>38<br>38<br>38<br>38<br>38<br>38<br>38<br>39<br>39<br>37<br>37<br>37<br>37<br>37<br>37<br>37<br>37<br>37<br>37<br>37<br>37<br>37<br>37<br>37<br>37<br>37<br>37<br>37<br>37<br>37<br>37<br>37<br>37<br>37<br>37<br>37<br>37<br>37<br>37<br>37<br>37<br>37<br>37<br>37<br>37<br>37<br>37<br>37<br>37<br>37<br>37<br>37<br>39<br>39<br>39<br>38<br>38<br>38<br>38<br>39<br>39<br>39<br>39<br>39<br>39<br>39<br>39<br>39<br>39<br>39<br>39<br>39<br>39<br>40<br>40 |
| Ringegrupper                                                                                              | 35<br>36<br>36<br>36<br>36<br>37<br>37<br>37<br>37<br>38<br>38<br>38<br>38<br>38<br>38<br>38<br>38<br>39<br>39<br>39<br>40<br>40<br>41<br>41                                                                                                    |
| Ringegrupper                                                                                              | 35<br>36<br>36<br>37<br>37<br>37<br>37<br>37<br>37<br>38<br>38<br>38<br>38<br>38<br>38<br>38<br>38<br>38<br>39<br>39<br>39<br>39<br>39<br>39<br>39<br>39<br>39<br>30<br>36<br>36<br>36<br>36<br>36<br>36<br>36<br>36<br>36<br>36<br>36<br>36<br>37<br>37<br>37<br>37<br>37<br>37<br>37<br>37<br>37<br>37<br>37<br>37<br>37<br>37<br>37<br>37<br>39<br>39<br>39<br>39<br>39<br>39<br>39<br>39<br>39<br>39<br>39<br>39<br>39<br>39<br>39<br>39<br>39<br>39<br>39<br>39<br>39<br>39<br>39<br>39<br>39<br>39<br>39<br>39<br>39<br>                                                                                                    |
| Ringegrupper                                                                                              | 35<br>36<br>36<br>36<br>36<br>37<br>37<br>37<br>37<br>37<br>37<br>37<br>37<br>37<br>37<br>37<br>37<br>37<br>37<br>37<br>37<br>37<br>37<br>37<br>37<br>37<br>37<br>37<br>37<br>37<br>37<br>37<br>37<br>37<br>37<br>37<br>37<br>37<br>37<br>37<br>37<br>37<br>37<br>37<br>37<br>37<br>37<br>38<br>38<br>38<br>38<br>39<br>39<br>40<br>40<br>41<br>41<br>41<br>41<br>41<br>41<br>41<br>41<br>41<br>41<br>41<br>41<br>41<br>41                                                                                                    |
| Ringegrupper                                                                                              | <b>35</b><br><b>36</b><br><b>36</b><br><b>37</b><br><b>37</b><br><b>38</b><br><b>38</b><br><b>38</b><br><b>39</b><br><b>40</b><br><b>40</b><br><b>41</b><br><b>41</b><br><b>41</b><br><b>42</b><br><b>42</b><br><b>42</b><br><b>42</b>                                                                                                    |
| Ringegrupper                                                                                              | 35<br>36<br>36<br>36<br>37<br>37<br>37<br>37<br>37<br>37<br>38<br>38<br>38<br>38<br>38<br>38<br>38<br>39<br>39<br>39<br>39<br>39<br>39<br>39<br>39<br>39<br>39<br>39<br>30<br>36<br>36<br>36<br>36<br>36<br>36<br>36<br>36<br>36<br>36<br>36<br>36<br>36<br>36<br>37<br>37<br>37<br>37<br>37<br>37<br>37<br>37<br>37<br>37<br>37<br>39<br>39<br>39<br>39<br>39<br>39<br>39<br>39<br>39<br>39<br>39<br>39<br>39<br>39<br>39<br>39<br>39<br>39<br>40<br>40 |
| Ringegrupper                                                                                              | <b>35</b><br><b>36</b><br><b>36</b><br><b>37</b><br><b>37</b><br><b>37</b><br><b>37</b><br><b>37</b><br><b>37</b><br><b>37</b><br><b>37</b><br><b>37</b><br><b>37</b><br><b>38</b><br><b>38</b><br><b>38</b><br><b>38</b><br><b>38</b><br><b>38</b><br><b>38</b><br><b>38</b><br><b>38</b><br><b>39</b><br><b>39</b><br><b>39</b><br><b>40</b><br><b>41</b><br><b>41</b><br><b>41</b><br><b>42</b><br><b>42</b><br><b>43</b><br><b>43</b>                                                                                                    |
| Ringegrupper                                                                                              | 35<br>36<br>36<br>36<br>37<br>37<br>37<br>37<br>37<br>38<br>38<br>38<br>38<br>38<br>38<br>38<br>38<br>39<br>39<br>40<br>40<br>41<br>42<br>42<br>43<br>43                                                                                                    |

#### Innhold

| Kamerainnstillinger                                                                                                    | 43                                     |
|----------------------------------------------------------------------------------------------------|----------------------------------------|
| Radio                                                                                                    | 44                                     |
| Stille inn en radiokanal                                                                                                    | 44<br>44                               |
| Høre på radio                                                                                                    | 44                                     |
| Taleopptaker                                                                                                    | 45                                     |
| Spille inn lyd                                                                                                    | 45                                     |
| Lytte til innspillinger                                                                                                    | 45                                     |
| 12. Trykk og snakk                                                                                                    | .46                                    |
| Åpne Trykk og snakk-menven                                                                                                    | 46                                     |
| Innstillinger for Trykk og snakk                                                                                                    | 46                                     |
| Innstillinger for bruk                                                                                                    | 46                                     |
| I Jenesteinnstillinger for Trykk og snakk                                                                                                    | 46                                     |
| Foreta og motta et Trykk og snakk-aprop                                                                                                    | 47<br>47                               |
| Foreta et gruppeanrop                                                                                                    | 47                                     |
| Foreta et en-til-en-anrop                                                                                                    | 47                                     |
| Motta et gruppe- eller en-til-en-anrop                                                                                                    | 47                                     |
| IIIDakeringingsanmodninger                                                                                                    | 41                                     |
| Svare på en tilbakeringingsanmodning                                                                                                    | 47                                     |
| Lagre avsenderen av tilbakeringingsanmodningen                                                                                                    | 48                                     |
| Legge til en-til-en-kontakter                                                                                                    | 48                                     |
| Opprette og konfigurere grupper                                                                                                    | 48                                     |
| Legge til en gruppe                                                                                                    | 48<br>10                               |
|                                                                                                    | 40                                     |
| 13. Organiserer                                                                                                    | 50                                     |
| Klokkealarm                                                                                                    | 50                                     |
| Angi alarmtid og -tone                                                                                                    | 50                                     |
| Nar alarmtiden utiøper<br>Kalondor                                                                                                    | 50<br>50                               |
| Giøremål                                                                                                    | 50                                     |
| Notater                                                                                                    | 50                                     |
| Synkronisering                                                                                                    | 51                                     |
| Synkronisere fra telefonen                                                                                                    | 51                                     |
| Synkronisere fra en komnatibel PC                                                                                                    |                                        |
| Lommebok                                                                                                    | 51                                     |
| Få tilgang til lommebokmenyen                                                                                                    | 52                                     |
| Lagre kortinformasjon                                                                                                    | 52                                     |
| Personiige notater<br>Opprotte op lommobokprofil                                                                                                    | 52<br>52                               |
| Lommehokinnstillinger                                                                                                    |                                        |
|                                                                                                    |                                        |
| 14. Programmer                                                                                                    | 54                                     |
| Spill                                                                                                    | 54                                     |
| January January Ja |                                        |
| Alternativer for et program eller en programgruppe                                                                                                    | 54                                     |
| Laste ned et program eller et spill                                                                                                    | 54                                     |
| Personlig trener                                                                                                    | 54                                     |
| HIDENØR<br>Kalkulator                                                                                                    |                                        |
| Løse et regnestykke                                                                                                    |                                        |
| Valutaomregning                                                                                                    | 55                                     |
| Digitalt kompass                                                                                                    | 55                                     |
| Nedtellingstidtaker                                                                                                    | 56                                     |
| Stoppekiokke<br>Måle mellomtider                                                                                                    | 50<br>56                               |
| Måle rundetider                                                                                                    | 50                                     |
| Vise og slette tider                                                                                                    | 57                                     |
| Lydmåler                                                                                                    | 57                                     |
| iermometer                                                                                                    | 57                                     |
| 15 Tienester                                                                                                    | 58                                     |
|                                                                                                    | 58                                     |
| Grunnleggende steg for å få tilgang til og bruke tjenester                                                                                                    | 58                                     |
| Grunnleggende steg for å få tilgang til og bruke tjenester<br>Lagre tjenesteinnstillinger                                                                                                    | 58                                     |
| Grunnleggende steg for å få tilgang til og bruke tjenester<br>Lagre tjenesteinnstillinger<br>Koble til en tjeneste                                                                                                    |                                        |
| Grunnleggende steg for å få tilgang til og bruke tjenester<br>Lagre tjenesteinnstillinger<br>Koble til en tjeneste<br>Lese sider                                                                                                    | 58                                     |
| Grunnleggende steg for å få tilgang til og bruke tjenester<br>Lagre tjenesteinnstillinger<br>Koble til en tjeneste<br>Lese sider<br>Koble fra en tjeneste<br>Utseendeinnstillinger.                                                                                                    | 58<br>59<br>59                         |
| Grunnleggende steg for å få tilgang til og bruke tjenester<br>Lagre tjenesteinnstillinger<br>Koble til en tjeneste<br>Lese sider<br>Koble fra en tjeneste<br>Utseendeinnstillinger<br>Bokmerker                                                                                                    | 50<br>58<br>59<br>59<br>59             |
| Grunnleggende steg for å få tilgang til og bruke tjenester<br>Lagre tjenesteinnstillinger<br>Koble til en tjeneste<br>Lese sider<br>Koble fra en tjeneste<br>Utseendeinnstillinger<br>Bokmerker<br>Velge et bokmerke                                                                                                    | 50<br>58<br>59<br>59<br>59<br>59       |
| Grunnleggende steg for å få tilgang til og bruke tjenester<br>Lagre tjenesteinnstillinger<br>Koble til en tjeneste<br>Lese sider<br>Koble fra en tjeneste<br>Utseendeinnstillinger<br>Bokmerker<br>Velge et bokmerke<br>Motta et bokmerke                                                                                                    | 58<br>59<br>59<br>59<br>59<br>59<br>59 |

| Tjenesteinnboks                        | 59 |
|----------------------------------------|----|
| Bufferminne                            | 60 |
| Cookies                                | 60 |
| Lesersikkerhet                         | 60 |
| Sikkerhetsmodul                        | 60 |
| Sertifikater                           | 60 |
| Digitale signaturer                    | 61 |
| 16. SIM-tjenester                      | 62 |
| 17. PC-tilkobling                      | 63 |
| PC Suite                               | 63 |
| EGPRS, GPRS, HSCSD og CSD              | 63 |
| Bruke datakommunikasjonsprogramvare    | 63 |
| Batteriinformasjon                     | 64 |
| STELL OG VEDLIKEHOLD                   | 65 |
| Ytterligere sikkerhet                  | 66 |
| Regler for bruk av enheten             | 66 |
| Medisinsk utstvr                       |    |
| Pacemakere                             | 66 |
| Høreapparater                          | 66 |
| Kjøretøy                               | 66 |
| Områder med eksplosjonsfare            | 66 |
| Nødsamtaler                            | 66 |
| Sertifiseringsinformasjon (SAR)        | 67 |
| DENNE ENHETEN OPPFYLLER INTERNASJONALE |    |
| RETNINGSLINIER FOR RADIOBØLGESTRÅLING  | 67 |

## For din sikkerhet

Les disse enkle retningslinjene. Det kan være farlig eller ulovlig ikke å følge dem. Les den fullstendige brukerhåndboken hvis du vil ha mer informasjon.

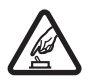

## Ikke slå på telefonen hvis det er ulovlig å bruke mobiltelefon, eller hvis det kan føre til forstyrrelser eller fare.

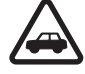

#### TRAFIKKSIKKERHETEN KOMMER FØRST

Overhold alle lokale lovbestemmelser. Ha alltid hendene frie til å styre bilen når du kjører. Trafikksikkerheten bør alltid komme først når du kjører.

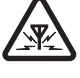

## FORSTYRRELSER

**SLÅ AV I FLY** 

**SLÅ PÅ TRYGT** 

Alle mobiltelefoner kan fra tid til annen utsettes for forstyrrelser som kan påvirke ytelsen.

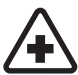

#### SLÅ AV PÅ SYKEHUS

Følg gjeldende restriksjoner. Slå av telefonen i nærheten av medisinsk utstyr.

Følg gjeldende restriksjoner. Trådløse enheter kan forårsake forstyrrelser i fly.

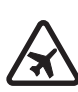

## SLÅ AV NÅR DU FYLLER DRIVSTOFF

Ikke bruk telefonen på bensinstasjoner. Ikke bruk telefonen nær brennstoff eller kjemikalier.

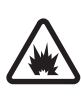

## SLÅ AV NÆR SPRENGNINGER

Følg gjeldende restriksjoner. Ikke bruk telefonen når sprengningsarbeid pågår.

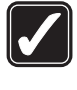

### **FORNUFTIG BRUK** Brukes bare på vanlig måte som forklart i produktdokumentasjonen. Antennen må ikke berøres unødvendig.

**KVALIFISERT SERVICE** 

## Bare kvalifisert personale kan installere eller reparere dette produktet.

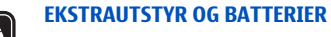

Bruk bare godkjent ekstrautstyr og godkjente batterier. Ikke koble sammen produkter som ikke er kompatible.

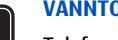

#### VANNTOLERANSE

Telefonen tåler ikke vann. Oppbevar den på et tørt sted.

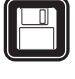

## SIKKERHETSKOPIER

Husk å ta sikkerhetskopier eller en utskrift av all viktig informasjon som er lagret i telefonen.

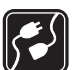

### **KOBLE TIL ANDRE ENHETER**

Når du kobler til andre enheter, må du lese brukerhåndboken for disse for å få mer detaljert sikkerhetsinformasjon. Ikke koble sammen produkter som ikke er kompatible.

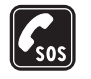

NØDSAMTALER Kontroller at telefonen er slått på og at du befinner deg innenfor dekningsområdet. Trykk på 🖉 så mange ganger som nødvendig for å tømme displayet og gå tilbake til startskjermbildet. Tast inn nødnummeret, og trykk deretter på 🕥. Oppgi hvor du befinner deg. Ikke avbryt samtalen før du får beskjed om å gjøre det.

## OM ENHETEN

Den trådløse enheten som er beskrevet i denne håndboken, er godkjent for bruk i EGSM900, GSM1800, GSM1900-nettverk. Ta kontakt med tjenesteleverandøren hvis du vil ha mer informasjon om nettverk.

Når du bruker funksjonene i denne enheten, må du overholde alle lover og respektere andres personvern og lovmessige rettigheter.

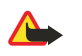

Advarsel: Enheten må være slått på når du skal bruke andre funksjoner enn alarmklokken. Ikke slå på enheten når bruk av trådløse enheter kan forårsake forstyrrelser eller fare.

## Nettverkstjenester

Du trenger en tjeneste fra en leverandør av trådløse tjenester for å kunne bruke telefonen. Mange av funksjonene i denne enheten er avhengige av funksjoner i det trådløse nettverket for å kunne fungere. Det kan hende at disse nettverkstjenestene ikke er tilgjengelige i alle

#### For din sikkerhet

nettverk, eller at du må inngå bestemte avtaler med tjenesteleverandøren før du kan bruke nettverkstjenester. Det kan hende at tjenesteleverandøren må gi deg flere instruksjoner om bruken, samt forklare hvilke priser som gjelder. Enkelte nettverk kan ha begrensninger som påvirker hvordan du kan bruke nettverkstjenester. Det kan for eksempel være at enkelte nettverk ikke støtter alle språkspesifikke tegn og tjenester.

Tjenesteleverandøren kan ha angitt at enkelte funksjoner skal være deaktivert eller ikke aktivert i enheten. I så fall vises de ikke på menyen til enheten. Ta kontakt med tjenesteleverandøren hvis du vil ha mer informasjon.

Denne enheten støtter WAP 2.0-protokoller (HTTP og SSL) som kjører på TCP/IP-protokoller. Enkelte funksjoner i denne enheten, for eksempel *Multimediemeld., E-post, Chat, Min tilstedestatus, Tjenester, Synkroniser, Posisjonering, Trykk & snakk*, krever nettverksstøtte for slik teknologi.

## Delt minne

Følgende funksjoner i denne enheten kan dele minne: Kontakter, tekst- og multimediemeldinger, Chat, e-postmeldinger, talesignaler, SMSdistribusjonslister, bilder, ringetoner, videoklipp, lydklipp, kamera, kalender, gjøremål, Java-spill og -programmer, samt notatprogrammet. Bruk av én eller flere av disse funksjonene kan redusere tilgjengelig minne for resten av funksjonene som deler minne. Dette gjelder spesielt ved omfattende bruk av noen av disse funksjonene (selv om enkelte av funksjonene kan ha en bestemt mengde minne spesielt tildelt i tillegg til mengden minne som deles). Hvis du for eksempel lagrer mange bilder, Java-programmer osv., kan det være at hele det delte minnet blir oppbrukt, slik at telefonen gir melding om at minnet er fullt. I så tilfelle sletter du noen av opplysningene eller oppføringene som er lagret i funksjonene med delt minne, før du fortsetter.

## 1. Komme i gang

### ■ Intallere SIM-kortet og batteriet

Alle SIM-kort må oppbevares utilgjengelig for små barn. Hvis du vil ha informasjon om tilgjengelighet og bruk av SIMkorttjenester, kan du ta kontakt med SIM-kortleverandøren. Det kan være tjenesteleverandøren, nettverksoperatøren eller andre leverandører.

Slå alltid av enheten og koble fra laderen før du fjerner batteriet.

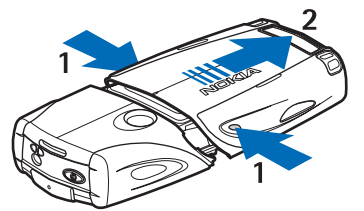

1 — Hold telefonen med baksiden mot deg, og trykk inn fordypningene på begge sider av det nedre dekselet.

2 — Fjern det nedre dekselet ved å skyve det av.

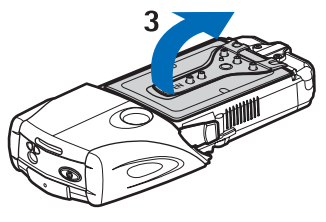

3 — Trekk batteriklaffen forsiktig oppover.

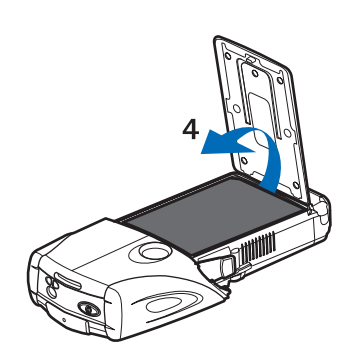

4 — Løft batteriet ut av batterirommet.

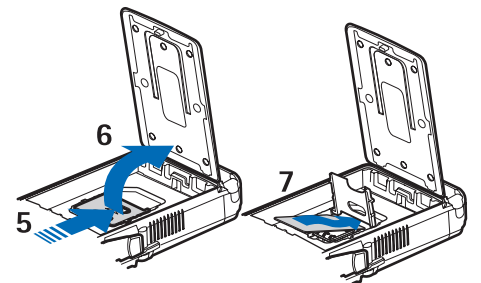

5 — Skyv dekselet på SIM-kortholderen mot nederste del av telefonen til det løsner.

6 — Åpne dekselet på SIM-kortholderen ved å vippe det opp.

7 — Sett SIM-kortet inn i holderen. Kontroller at det skråskårne hjørnet på SIM-kortet er på venstre side, og at det gullfargede kontaktområdet vender nedover.

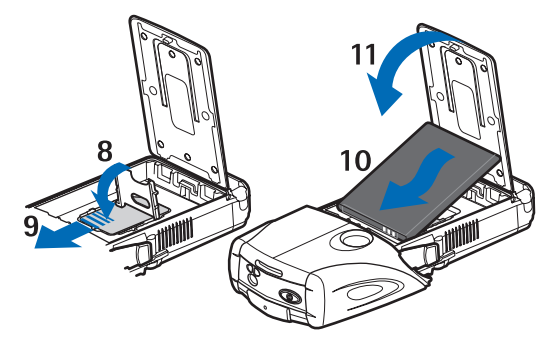

8 — Lukk dekselet på SIM-kortholderen.

9 — Skyv dekselet på SIM-kortholderen mot øverste del av telefonen til det låses på plass.

10 — Plasser batteriet med kontaktene justert etter de gullfargede kontaktene på telefonen. Sett batteriet inn i batterisporet med kontaktenden først.

11 — Lukk batteriklaffen.

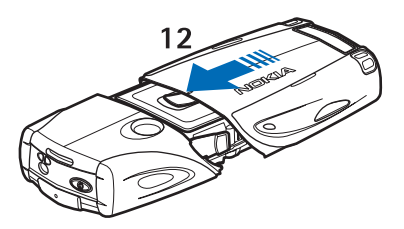

12 — Plasser telefonen i nedre deksel, og skyv dekselet forover til det låses på plass.

### Lade batteriet

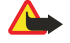

#### Advarsel:

Bruk bare batterier, batteriladere og ekstrautstyr som er godkjent av Nokia for bruk sammen med denne modellen. Bruk av andre typer kan oppheve all godkjenning og garanti, og kan være farlig.

Kontroller modellnummeret til laderen før den brukes på denne enheten. Denne enheten er beregnet for bruk med strømforsyning fra ACP-12, ACP-7, ACP-8 og AC-1.

- 1. Åpne klaffen nederst på telefonen.
- 2. Koble kabelen fra laderen til kontakten nederst på telefonen.

3. Koble laderen til et strømuttak på veggen.

Batteriindikatoren ruller på displayet under lading. Teksten *Lader* vises kort på displayet hvis telefonen er slått på. Hvis batteriet er helt utladet, kan det ta noen minutter før ladeindikatoren kommer frem på displayet og det blir mulig å ringe med telefonen.

Du kan bruke telefonen mens laderen er tilkoblet.

Ladetiden er avhengig av laderen og hvilket batteri som brukes.

## Slå telefonen på og av

Enheten har en innebygd antenne.

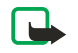

## Merk:

Som ved alle andre radiosendere, må antennen ikke berøres unødvendig når enheten er slått på. Kontakt med antennen påvirker samtalekvaliteten og kan føre til at enheten bruker mer strøm enn det som ellers er nødvendig. Hvis du unngår å berøre antenneområdet når du bruker enheten, optimaliserer du antenneytelsen og levetiden til batteriet.

Hold telefonen slik du holder en hvilken som helst telefon, med antennen opp og over skulderen.

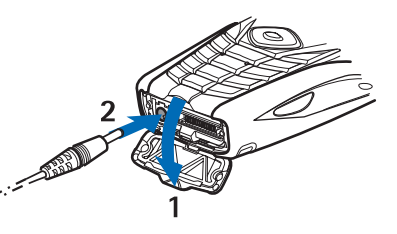

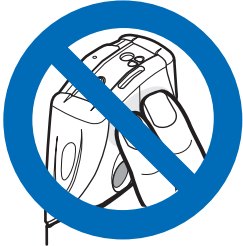

#### Komme i gang

Hvis du vil slå telefonen på eller av, trykker du og holder inne av/på-tasten.

Hvis telefonen viser *Sett inn SIM-kort* selv om SIM-kortet er satt inn riktig, eller *SIM-kort støttes ikke*, må du kontakte tjenesteleverandøren.

Hvis telefonen spør etter PIN-kode eller sikkerhetskode, taster du koden og trykker **OK**.

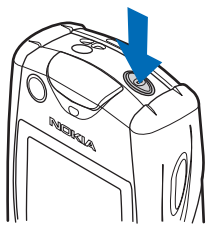

## ■ Taster og kontakter

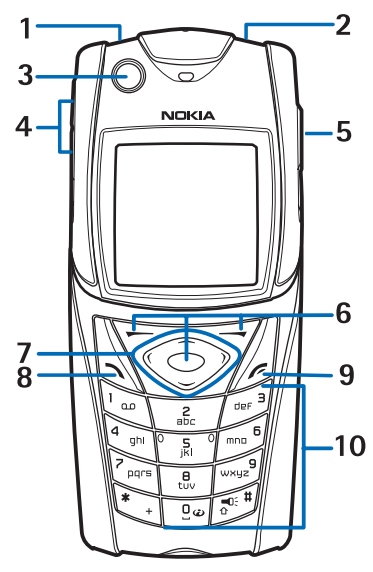

1 — Lommelykt. Hvis du vil aktivere lommelykten, trykker og holder du 🔊 i standby-modus.

2 — Av/på-tasten brukes til å slå telefonen på og av.

3 — Vateret brukes til å bringe telefonen i vater ved bruk av kompasset.

4 — Volumtastene brukes til å justere volumet i ørestykket eller høyttaleren, eller hodetelefonen når den er koblet til telefonen.

5 — Trykk og snakk-tast

6 — Venstre valgtast, midtre valgtast og høyre valgtast. Funksjonene disse tastene utfører, avhenger av veiledningsteksten som vises på displayet, over tastene.

7 — Fireveis blatast brukes til å bla gjennom menyen, for eksempel, eller til å bevege markøren ved skriving av tekst.

8 — Ringetasten 🕥 brukes til å slå et telefonnummer eller besvare et anrop.

9 — Avslutt-tasten 🖉 brukes til å avslutte en samtale eller gå ut av funksjoner.

10 — Tastene 🖭 - 📖 brukes til å skrive inn tall og tegn.

Tastene 🐑 og 🖉 brukes til ulike formål i ulike funksjoner.

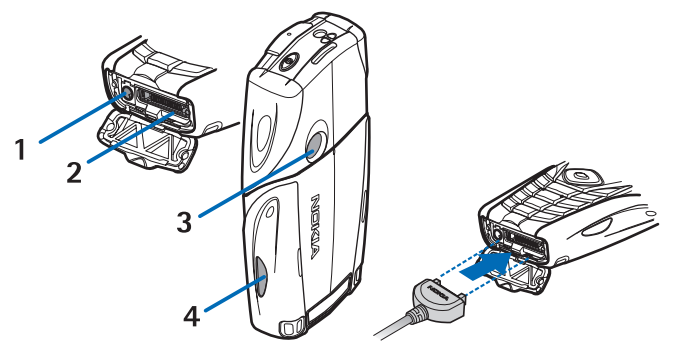

- 1 Laderkontakt
- 2 Pop-Port<sup>™</sup>-kontakten brukes for eksempel til hodetelefoner og datakabelen.
- 3 Kameralinse
- 4 Infrarød-port (IR-port)

## Hovedindikatorer i standby-modus

☑ En eller flere tekstmeldinger eller bildemeldinger er mottatt.

🔊 eller 🖭 Telefonen er koblet til chat-tjenesten, og tilgjengelighetsstatus er tilkoblet eller frakoblet.

En eller flere chat-meldinger er mottatt mens du er koblet til chat-tjenesten.

**–O** Tastaturet på telefonen er låst.

Telefonen ringer ikke for innkommende anrop eller tekstmelding når *Anropsvarsling* er satt til *Ikke ring* eller ingen av ringegruppene er satt til varsling i innstillingen *Varsling for*, og *Varseltone for melding* er satt til *Ingen tone*.

**%** Klokkealarmen er satt til *På*.

Nedtellingstidtakeren er i gang.

🕑 Stoppeklokken er i gang.

**G** GPRS-tilkoblingsmodusen *Alltid tilkoblet* er valgt, og (E)GPRS-tjenesten er tilgjengelig. Indikatoren for GPRS og EGPRS er den samme.

**G** En (E)GPRS-tilkobling er opprettet.

😨 (E)GPRS-tilkoblingen er på venting, for eksempel hvis en samtale ble aktivert mens en oppringt (E)GPRS-forbindelse pågikk.

**b**... Når infrarød-tilkoblingen er aktivert, vises indikatoren kontinuerlig.

2 Indikerer den sekundære telefonlinjen hvis du har to telefonlinjer.

Alle innkommende anrop blir viderekoblet til et annet nummer.

📣) Høyttaleren er aktivert, eller musikkstasjonen er koblet til telefonen.

**\*** Samtaler er begrenset til en lukket brukergruppe.

🗅, 🚓, 🗿 Hodetelefoner, håndfri eller personlig teleslynge er koblet til telefonen.

Den tidsbestemte profilen er valgt.

🛢 eller 📜 Trykk og snakk-tilkoblingen er aktiv eller på venting.

### Tilgangskoder

#### Sikkerhetskode

Sikkerhetskoden (5 til 10 sifre) beskytter telefonen mot bruk av uvedkommende. Den forhåndsinnstilte koden er 12345. Endre koden og hold den nye koden hemmelig. Oppbevar den på et sikkert sted unna telefonen. Du kan angi om telefonen skal be om koden. <u>Se Sikkerhetsinnstillinger på side 41</u>.

Hvis du taster inn feil sikkerhetskode fem ganger på rad, kan det være telefonen ignorerer påfølgende inntastinger av koden. Vent i fem minutter, og tast inn koden på nytt.

#### PIN- og PIN2-koder (4 til 8 sifre), modul-PIN og signatur-PIN

- PIN-koden (Personal Identification Number personlig identifikasjonsnummer) beskytter SIM-kortet mot uautorisert bruk. PIN-koden leveres vanligvis med SIM-kortet. Du kan stille inn telefonen til å be om PIN-koden hver gang den blir slått på. <u>Se Sikkerhetsinnstillinger på side 41.</u>
- PIN2-koden leveres ofte med SIM-kortet, og kreves for å få tilgang til enkelte funksjoner.
- Du må ha modul-PIN-koden for å få tilgang til informasjonen i sikkerhetsmodulen. <u>Se Sikkerhetsmodul på side 60.</u> Modul-PIN-koden kommer med SIM-kortet hvis SIM-kortet har en sikkerhetsmodul.
- Signatur-PIN-koden kreves når du skal signere digitalt. <u>Se Digitale signaturer på side 61.</u> Signatur-PIN-koden kommer med SIM-kortet hvis SIM-kortet har en sikkerhetsmodul.

Hvis du taster inn feil PIN-kode tre ganger på rad, kan det være telefonen viser *PIN blokkert* eller *PIN-kode blokkert*, for eksempel, og ber deg taste inn PUK-koden.

#### PUK- og PUK2-koder (8 sifre)

PUK-koden (Personal Unblocking Key) er nødvendig for å endre en sperret PIN-kode. PUK2-koden kreves for å endre en blokkert PIN2-kode.

Hvis kodene ikke blir levert sammen med SIM-kortet, må du kontakte tjenesteleverandøren for å få kodene.

#### Komme i gang

#### Sperrepassord (4 sifre)

Sperrepassordet kreves ved bruk av *Anropssperring*. <u>Se Sikkerhetsinnstillinger på side 41</u>. Passordet får du fra tjenesteleverandøren.

#### Lommebokkode (4 til 10 sifre)

Du trenger lommebokkoden for å få tilgang til lommeboktjenestene. Hvis du taster inn feil lommebokkode tre ganger, låses lommebokprogrammet i fem minutter. Etter ytterligere tre mislykkede forsøk, vil programmet være blokkert dobbelt så lenge. <u>Se Lommebok på side 51.</u>

## Skifte deksel og tastaturmatte

### Merk:

Slå alltid av strømmen og koble fra laderen og andre enheter før du fjerner dekselet. Unngå å berøre elektroniske komponenter når du skifter deksel. Oppbevar og bruk alltid enheten med festede deksler.

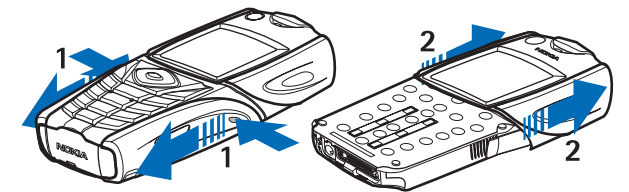

1 — Hold telefonen med baksiden mot deg, og trykk inn fordypningene på begge sider av det nedre dekselet. Fjern det nedre dekselet ved å skyve det av.

2 — Fjern det øverste dekselet ved å skyve det oppover.

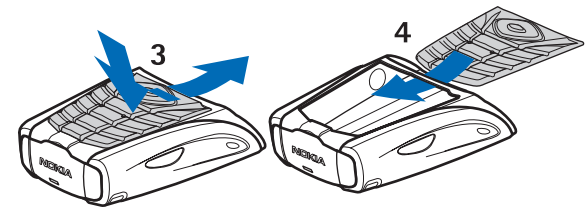

3 — Du fjerner tastaturmatten fra det nederste dekselet ved å skyve den nedover og trekke den ut av dekselet.

4 — Når du vil sette på plass tastaturmatten, skyver du den ned i det nederste dekselet og trykker den på plass.

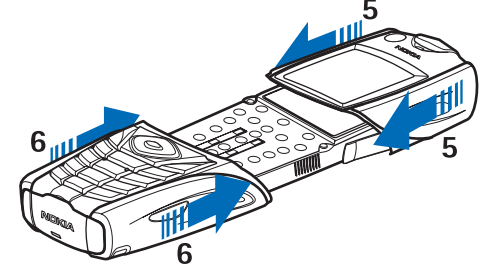

5 — Skyv det øverste dekselet på telefonen.

6 — Skyv det nederste dekselet på telefonen til det klikker på plass mot det øverste dekselet.

### Feste bærebåndet til telefonen

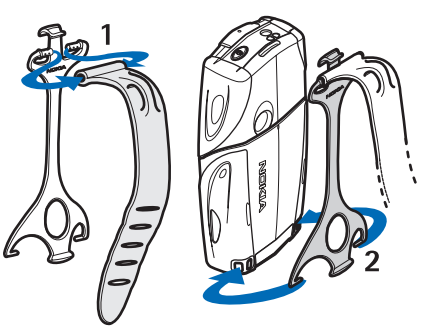

1 — Fest elastikken til hylsteret.

2 — Fest pluggene på enden av hylsteret til hullene nederst på telefonen.

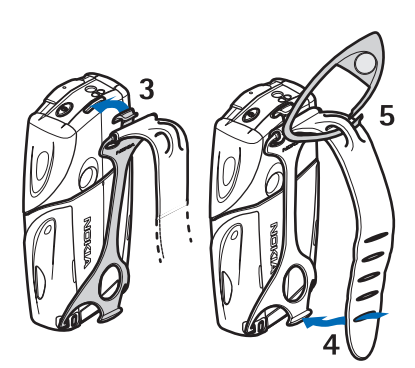

- 3 Fest pluggen på den andre enden av hylsteret til hullet øverst på telefonen.
- 4 Fest elastikken for eksempel rundt håndleddet, og fest båndet til hylsteret.
- 5 Fest kroken til løkken på elastikken. Kroken inneholder et forstørrelsesglass og en fløyte.

## 2. Telefonen

## Standby-modus

Når telefonen er klar til bruk, og du ikke har skrevet inn noen tegn, er telefonen i standby-modus.

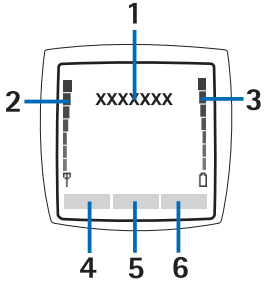

1 — Viser nettverksnavnet eller operatørlogoen som angir hvilket mobiltelefonnett telefonen blir brukt i for øyeblikket.

2 — Viser signalstyrken for mobiltelefonnettet der du er. Jo høyere søylen er, jo sterkere er signalet.

3 — Viser batteriladenivå. Jo høyere søylen er, jo høyere strømnivå er det i batteriet.

4 — Den venstre valgtasten 🗁 i standby-modus er Gå til. Du kan bruke tasten som snarvei til favorittfunksjonene dine.

Hvis du vil vise listen over funksjoner som du har på listen over personlige snarveier, trykker du Gå til. Du aktiverer en funksjon ved å bla til den og trykke Velg.

Hvis du vil legge til flere funksjoner i snarveilisten, trykker du **Valg** og velger *Foreta valg*. Listen over tilgjengelige funksjoner vises. Bla til en funksjon og trykk **Merk** for å legge den til på snarveilisten. Trykk **Opphev** hvis du vil fjerne en funksjon fra listen.

Hvis du vil ordne rekkefølgen på funksjonene i snarveilisten, trykker du **Valg** og velger *Organiser*. Bla til funksjonen du vil flytte, trykk **Flytt** og velg hvor du vil flytte funksjonen.

Hvis det ikke finnes noen funksjoner på snarveilisten, trykker du Legg til for å legge til en funksjon.

5 — Den midtre valgtasten 🕞 i standby-modus er Meny.

6 — Høyre valgtast < i standby-modus kan være **Kontakt** som gir tilgang til menyen *Kontakter*, en operatørspesifikk tast som gir tilgang til operatørens hjemmeside, eller en bestemt funksjon som du har valgt i menyen *Høyre valgtast*. Se Personlige snarveier på side 38.

#### Bakgrunnsbilde og skjermsparere

- Du kan angi at telefonen skal vise et bakgrunnsbilde når den er i standby-modus.
- Telefonen aktiverer automatisk skjermspareren (en digital klokke) på displayet i standby-modus hvis telefonen ikke brukes i løpet av et visst tidsrom. Merk at hvis du ikke har stilt klokken, vil den vise 00:00.

## Noen nyttige snarveier i standby-modus

- Trykk 🕥 for å åpne listen over oppringte numre. Bla til nummeret eller navnet du vil ha, og trykk 🕥 for å slå nummeret.
- Hvis du vil ringe til talepostkassen, trykker og holder du Tale.
- Hvis du vil opprette forbindelse til en lesertjeneste, trykker og holder du 🖭
- Hvis du vil åpne *Gruppeliste* for Trykk og snakk, trykker du D.
- Hvis du vil finne et kontaktnavn, trykker du 🤝.
- Hvis du vil begynne å skrive en tekstmelding, trykker du 🔇.
- Hvis du vil åpne søkeren på kameraet i standard fotovisning, trykker du \_\_\_\_. Hvis du vil endre kameramodus raskt, for eksempel til video, trykker du og holder <</li>

## Tastaturlås

Tastaturlåsen deaktiverer tastaturet for å hindre at tastene trykkes inn uten at det er meningen.

Når tastelåsen er på, kan du fremdeles ringe det offisielle nødnummeret som er programmert i enheten. Tast inn nødnummeret, og trykk på 🕥.

- Hvis du vil låse tastaturet i standby-modus, trykker du 🐑 innen 1,5 sekund.
- Trykk **Opphev** fulgt av 🐑 innen 1,5 sekund for å låse opp tastaturet.
- Hvis du vil besvare et anrop når tastelåsen er på, trykker du 🔊. Under en samtale kan telefonen brukes som normalt. Når du avslutter eller avviser en samtale, blir tastaturet automatisk låst igjen. Du kan angi om tastaturet skal låses automatisk, eller om en kode skal kreves for å låse det opp.

## ■ Tjeneste for sending av innstillinger OTA (Over the air)

Hvis du vil bruke MMS, GPRS og andre trådløse tjenester, må du ha de riktige innstillingene på telefonen. Hvis du mottar innstillingene direkte som en OTA-melding, må du lagre innstillingene i telefonen. Hvis du vil ha mer informasjon om hvilke innstillinger som er tilgjengelig, kan du kontakte nettverksoperatøren, tjenesteleverandøren eller din nærmeste autoriserte Nokia-forhandler.

Det kan være at du kan motta tilkoblingsinnstillingene for GPRS, multimediemeldinger, synkronisering, chat og tilstedestatus (Presence), Trykk og snakk samt for leseren. Når du har mottatt tilkoblingsinnstillingene som en OTA-melding, og innstillingene ikke lagres og aktiveres automatisk, vises *Tilkoblings- innstillinger mottatt*.

- Lagre de mottatte innstillingene ved å trykke **Valg** og velge *Lagre*. Hvis teksten *Tast PIN for innstillinger:* vises på displayet, taster du inn PIN-koden for innstillingene. Hvis du vil vite hvordan du får tak i PIN-koden, kan du kontakte tjenesteleverandøren som leverer innstillingene. Hvis ingen innstillinger er lagret ennå, blir disse innstillingene lagret under det første ledige tilkoblingssettet og aktivert automatisk.
- Hvis du vil vise hjemmesiden og programmet som brukte de mottatte innstillingene, trykker du Valg og velger Vis. Hvis du vil lagre innstillingene, trykker du Lagre. Du kan ikke vise eller redigere de lagrede innstillingene.
- Hvis du vil forkaste innstillingene som du mottok, trykker du Valg og velger *Forkast*.

Du kan aktivere innstillingene. <u>Se Koble til en tjeneste på side 58.</u>

Hvis du vil slette et tilkoblingssett fra telefonen, taster du inn \*#335738# (\*#delset# i bokstaver) i standby-modus, velger tilkoblingssettet du vil slette, og trykker **Slett**. Deretter bekrefter du valget, og telefonen går tilbake til standby-modus.

## 3. Samtalefunksjoner

## Ringe opp

- Skriv telefonnummeret, inkludert retningsnummer. Hvis du taster inn feil tegn, trykker du Bakover for å slette det.
   For utenlandssamtaler trykker du \* to ganger for å få utenlandsprefikset (tegnet + erstatter tilgangskoden for utenlandssamtaler), og skriver så landskoden, retningsnummeret (fjern eventuelt innledende 0) og telefonnummeret.
- 2. Du ringer nummeret ved å trykke 🕥 .
- 3. Hvis du vil avslutte samtalen eller avbryte oppringingsforsøket, trykker du 🖉.
- **Ringe opp ved hjelp av kontakter** Søk etter et navn eller telefonnummer du har lagret i *Kontakter*, og ring nummeret ved å trykke 🕥.
- **Ringe til talepostkassen** I standby-modus trykker du og holder nede  $\boxed{}$ , eller trykker  $\boxed{}$  og  $\boxed{}$ . Hvis telefonen ber om nummeret til talepostkassen, skriver du nummeret og trykker **OK**.

## Hurtigvalg

Før du kan bruke hurtigvalg, må du tilordne et telefonnummer til en av hurtigvalgtastene, fra 📑 til 👰. Se Kontakter på side 31.

Trykk ønsket hurtigtast, og trykk så 🕥.

#### ELLER

Hvis *Hurtigvalg* er aktivert, trykker du og holder en hurtigtast til oppringingen starter. Du kan slå hurtigvalg på eller av. <u>Se</u> <u>Anropsinnstillinger på side 39.</u>

### Besvare eller avvise et anrop

- Du besvarer et innkommende anrop ved å trykke 🕥.
- Du avviser et innkommende anrop ved å trykke 🖉.

>6<

**Tips:** Hvis funksjonen *Viderekoble hvis opptatt* er aktivert for å viderekoble anropene til for eksempel talepostkassen, vil en avvisning av et anrop også viderekoble anropet. Se Anropsinnstillinger på side 39.

- Hvis du vil dempe en ringetone i stedet for å svare på et anrop, trykker du Lydløs eller Valg. Deretter kan du enten besvare eller avvise anropet.
- Du avslutter samtalen ved å trykke *O*. Hvis kompatible hodetelefoner utstyrt med hodetelefonknapp er koblet til telefonen, kan du besvare og avslutte en samtale ved å trykke hodetelefonknappen.

Merk at når noen ringer til deg, viser telefonen navnet til den som ringer, telefonnummer eller teksten *Skjult nummer* eller *Anrop*. Hvis du mottar et anrop fra noen som har et telefonnummer der de sju siste sifrene er de samme som i nummeret til en kontakt i *Kontakter*, er det ikke sikkert at informasjonen vises korrekt.

#### Samtale venter

- 1. Hvis du vil besvare et ventende anrop under en samtale, trykker du 🕥. Det første anropet blir satt på venting.
- 2. Hvis du vil avslutte den aktive samtalen, trykker du *C*. Du kan slå funksjonen *Samtale venter* på eller av. <u>Se</u> <u>Anropsinnstillinger på side 39.</u>

## Alternativer under en samtale

Mange av alternativene du kan velge under en samtale, er nettverkstjenester. Ta kontakt med nettverksoperatøren eller tjenesteleverandøren hvis du vil vite mer om tilgjengelighet.

Under et anrop trykker du **Valg** for å velge blant følgende alternativer:

Demp mikrofon eller Mikrofon på, Avslutt samtale, Avslutt alle anrop, Kontakter, Meny, Sett på venting eller Innhent, Lås tastatur, Spill inn, Nytt anrop (nettverkstjeneste), Svar og Avvis.

Andre alternativer under et anrop kan inkludere følgende:

- Konferanse hvis du vil opprette et konferanseanrop der opptil fem personer kan delta (nettverkstjeneste). Under et anrop ringer du opp en ny deltager (*Nytt anrop*). Det første anropet blir satt på venting. Når det nye anropet er besvart, velger du *Konferanse* for å inkludere den første deltakeren i konferansesamtalen. Hvis du vil ha en privat samtale med en av deltakerne, velger du *Privat samtale* og velger ønsket deltaker. Når du vil gå tilbake til konferanseanropet, trykker du *Konferanse*.
- Autovolum på eller Autovolum av for å slå den automatiske volumkontrollen på eller av. <u>Se Anropsinnstillinger på side</u> <u>39.</u>
- Send DTMF for å sende DTMF-tonestrenger, for eksempel passord eller bankkontonummer. DTMF-systemet brukes av alle telefoner som bruker tonesignalering. Tast inn DTMF-strengen eller søk etter den i *Kontakter*, og trykk DTMF. Legg merke til at du kan taste inn ventetegnet w og pausetegnet p ved å trykke **\***, flere ganger.

#### Samtalefunksjoner

- *Bytt* for å veksle mellom det aktive og det parkerte anropet (nettverkstjeneste).
- *Overfør* for å koble et anrop på venting til et aktivt anrop, og trykk *f* for å koble deg selv fra anropene (nettverkstjeneste).
- *Høyttaler* hvis du vil bruke telefonen som høyttaler under et anrop. Ikke hold telefonen til øret når den fungerer som høyttaler, da volumet kan være ekstremt høyt. Hvis du vil aktivere eller deaktivere høyttaleren, velger du *Høyttaler* eller *Håndsett*, eller trykker **Høytt**. eller **Normal**. Høyttaleren deaktiveres automatisk når du avslutter samtalen eller anropsforsøket, eller hvis du kobler håndfrienheten eller hodetelefonen til telefonen.

## 4. Menyfunksjoner

### Bruke menyen

Telefonen tilbyr et bredt utvalg av funksjoner som er gruppert i menyer. De fleste menyfunksjonene har en kort hjelpetekst.

- 1. Hvis du vil vise hjelpeteksten, blar du til ønsket menyfunksjon og venter i 15 sekunder.
- 2. Du avslutter hjelpeteksten ved å trykke Tilbake. Se Telefoninnstillinger på side 40.

#### Få tilgang til en menyfunksjon ved å bla

- 1. Trykk Meny for å få tilgang til menyen.
- 2. Bla med \_\_\_\_\_ gjennom menylisten, eller bla med en av blatastene hvis rutenettmenyen er valgt. <u>Se Display-innstillinger på side 37.</u> Velg for eksempel *Innstillinger* og trykk **Velg**.
- 3. Hvis menyen inneholder undermenyer, velger du den du ønsker, for eksempel Anropsinnstillinger.
- 4. Hvis menyen inneholder egne undermenyer, gjentar du trinn 3.
- 5. Velg ønsket innstilling.

6. Hvis du vil tilbake til forrige menynivå, trykker du Tilbake, og hvis du vil gå ut av menyen, trykker du Avslutt.

#### Bruke en snarvei

Menyene, undermenyene og innstillingsalternativene er nummererte, og du kan få tilgang til noen av dem ved å bruke snarveinummeret.

- 1. Trykk Meny for å få tilgang til menyen Tast hurtig inn, i løpet av to sekunder, indeksnummeret for den menyfunksjonen du vil ha tilgang til.
- 2. Hvis du vil tilbake til forrige menynivå, trykker du Tilbake, og hvis du vil gå ut av menyen, trykker du Avslutt.

#### Menyliste

#### **1. Meldinger**

- 1. Tekstmeldinger
- 2. Multimediemeld.
- 3. E-post
- 4. Chat
- 5. Talemeldinger
- 6. Infomeldinger
- 7. Meldingsinnst.
- 8. Tjenestekomm.
- 2. Kontakter
  - 1. Søk
  - 2. Legg til kontakt
  - 3. Slett
  - 4. Min tilstedestatus
  - 5. Navn i abonnem.
  - 6. Kopier
  - 7. Innstillinger
  - 8. Hurtigvalg
  - 9. Talesignaler
  - 10. Infonumre
  - 11. Tjenestenumre
  - 12. Mine numre
  - 13. Ringegrupper

#### 3. Anropslogg

- 1. Ubesvarte anrop
- 2. Mottatte anrop
- 3. Oppringte numre
- 4. Slett anropslogg
- 5. Samtalevarighet
- 6. GPRS-datateller
- 7. GPRS-tilkoblings- tidtaker
- 8. Posisjonering

### 4. Innstillinger

- 1. Profiler
- 2. Toneinnstillinger
- 3. Display- innstillinger
- 4. Tids- og dato- innstillinger
- 5. Personlige snarveier
- 6. Tilkobling
- 7. Anropsinnstillinger
- 8. Telefon- innstillinger
- 9. Innst. for chat og tilstedestatus
- 10. Innstillinger for ekstrautstyr
- 11. Sikkerhets- innstillinger
- 12. Gjenopprett fabrikkinnst.

#### 5. Galleri

#### 6. Media

- 1. Kamera
- 2. Radio
- 3. Taleopptaker
- 7. Trykk & snakk
  - 1. Slå på TOS
  - 2. Innb. tilb.ringing
  - 3. Gruppeliste
  - 4. Kontaktliste
  - 5. Legg til gruppe
  - 6. Innstillinger
  - 7. Tjenester
- 8. Organiserer
  - 1. Klokkealarm
  - 2. Kalender
  - 3. Gjøremål
  - 4. Notater
  - 5. Synkroniser
  - J. Jynki onisci
  - 6. Lommebok

### 9. Programmer

- 1. Spill
- 2. Samling
- 3. Tilbehør
  - 1. Kalkulator
  - 2. Kompass
  - 3. Nedtell.tidtaker
  - 4. Stoppeklokke
  - 5. Lydmåler
  - 6. Termometer
- **10. Tjenester**
- 1. *Hjem* 
  - 2. Bokmerker
  - 3. Last ned koblinger
  - 4. Tjenesteinnboks
  - 5. Innstillinger
  - 6. Gå til adresse
- 7. Tøm buffer

#### 11. SIM-tjenester

## 5. Skrive tekst

Du kan skrive inn tekst, for eksempel meldinger, ved hjelp av tradisjonell skriving eller intelligent ordbok.

Når du skriver tekst, angis intelligent ordbok med 🔊 og tradisjonell skriving med 📎 øverst til venstre i displayet. 🕮, ebs eller 💷 angir liten eller stor bokstav, og vises ved siden av indikatoren for skrivemåte. Hvis du vil bytte mellom liten og stor bokstav, trykker du 🖅. 🖭 angir tallmodus. Hvis du vil gå fra bokstav- til tallmodus, trykker og holder du 🖅, og velger *Tallmodus*. Hvis du vil gå tilbake til bokstavmodus, trykker og holder du inne 🖉.

## Slå intelligent ordbok på og av

Når du skriver tekst i bokstavmodus, trykker du **Valg**. Velg *Ordliste på* for å slå på intelligent ordbok hvis det er tilgjengelig for språket, eller *Ordliste av* for å gå tilbake til tradisjonell skriving.

\*

**Tips:** Hvis du vil slå intelligent ordbok av eller på raskt når du skriver tekst i bokstavmodus, trykker du

### Velge skrivespråk

Når du skriver tekst i bokstavmodus, trykker du **Valg**, eller trykker og holder inne 🖅. Velg *Skrivespråk* for midlertidig å endre språket for skriving av tekst.

Hvis du vil angi et annet språk for skriving av tekst og for tekstene som vises på displayet, kan du se *Språkinnstillinger* i <u>Se</u> <u>Telefoninnstillinger på side 40.</u>

### Bruke intelligent ordbok

Intelligent ordbok er basert på en innebygd ordliste der du også kan legge til nye ord. Du kan taste inn bokstavene med ett enkelt tastetrykk.

1. Begynn å skrive et ord ved hjelp av tastene 📰 til 📖 Nu trykker hver tast bare én gang for hver bokstav. Ordet blir endret etter hvert tastetrykk.

Hvis du vil sette inn et tall når du er i bokstavmodus, trykker du og holder inne ønsket nummertast.

Hvis du vil ha flere instruksjoner for skriving av tekst, <u>Se Tips for skriving av tekst på side 19.</u>

2. Når du er ferdig med å skrive ordet, og det er riktig, bekrefter du det ved å legge til et mellomrom med 🖭 eller ved å trykke en av blatastene. Trykk en blatast for å flytte markøren.

Hvis ordet ikke er riktig, trykker du 🐑 flere ganger eller trykker **Valg** og velger *Samsvar*. Når det ønskede ordet vises, bekrefter du det.

Hvis tegnet ? vises etter ordet du forsøkte å skrive, finnes ikke ordet i ordlisten. Hvis du vil legge til ordet i ordlisten, trykker du **Stave**, taster inn ordet (med tradisjonell skriving) og trykker **Lagre**. Når ordlisten blir full, vil det nye ordet erstatte det eldste ordet du har lagt til.

#### Skrive sammensatte ord

- 1. Tast inn den første delen av ordet, og trykk  ${
  m >}$  for å bekrefte det.
- 2. Skriv inn den siste delen av ordet, og bekreft ordet.

### Bruke tradisjonell skriving

Trykk en nummertast, Lil Keine ganger til ønsket tegn vises. Ikke alle tegnene som er tilgjengelige under en nummertast, står skrevet på tasten. Hvilke tegn som er tilgjengelige, avhenger av hvilket språk som er valgt for skriving av tekst.

Hvis du vil sette inn et tall når du er i bokstavmodus, trykker du og holder inne ønsket nummertast.

- Hvis den neste bokstaven du vil bruke, er plassert på samme tast som den forrige, venter du til markøren vises eller trykker én av blatastene, og taster deretter inn bokstaven.
- De vanligste skilletegnene og spesialtegnene finner du under nummertasten  $\overline{v_{\omega}}$ .

Hvis du vil ha flere instruksjoner for skriving av tekst, <u>Se Tips for skriving av tekst på side 19.</u>

## **Tips for skriving av tekst**

Følgende funksjoner kan også være tilgjengelige når du skriver tekst:

- Hvis du vil sette inn et mellomrom, trykker du 🖭
- Hvis du vil flytte markøren til venstre, høyre, opp eller ned, trykker du blatastene 🗐, D, 👝 eller 🤝.

#### Skrive tekst

- Hvis du vil slette et tegn til venstre for markøren, trykker du **Bakover**. Hvis du vil slette alle tegnene raskt, trykker du og holder inne **Bakover**. Hvis du vil slette alle tegnene på én gang (bare når du skriver en melding), trykker du **Valg** og velger *Fjern tekst*.
- Hvis du vil sette inn et ord når du bruker intelligent ordbok, trykker du Valg og velger *Sett inn ord*. Hvis du vil sette inn et ord med tradisjonell skriving, trykker du Lagre. Ordet legges også til i ordlisten.
- Hvis du vil sette inn et spesialtegn når du bruker tradisjonell skriving, trykker du 
   Når du bruker intelligent ordbok, trykker og holder du 
   , eller trykker Valg og velger Sett inn symbol. Hvis du vil sette inn en smiley, trykker du Valg og velger Sett inn smiley. Hvis du vil sette inn en smiley når du bruker tradisjonell skriving, trykker du 
   Når du bruker intelligent ordbok, trykker du og holder inne 
   for spesialtegn, og trykker en gang til for smiley-tegn. Trykk en av piltastene for å bla frem til et tegn, og trykk Bruk for å velge tegnet. Du kan også bla deg frem til et tegn ved å trykke

Følgende alternativer er tilgjengelige når du skriver tekstmeldinger:

- Hvis du vil sette inn et nummer når du er i bokstavmodus, trykker du **Valg**, velger *Sett inn nummer*, taster inn telefonnummeret eller søker etter det i *Kontakter*, og trykker OK.
- Hvis du vil sette inn et navn fra *Kontakter*, trykker du **Valg** og velger *Sett inn kontakt*. Hvis du vil sette inn et telefonnummer eller et tekstelement som er knyttet til navnet, trykker du **Valg** og velger *Vis detaljer*.

## 6. Meldinger

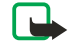

201

#### Merk:

Når du sender meldinger, kan det hende at enheten viser teksten *Melding sendt*. Dette er en indikasjon på at meldingen er sendt fra enheten til meldingssentralnummeret som er programmert i enheten. Dette betyr ikke at meldingen er mottatt av mottakeren. Hvis du vil ha mer informasjon om meldingstjenester, kan du ta kontakt med tjenesteleverandøren.

## Tekstmeldinger

Du kan sende og motta flerdelte meldinger som består av flere vanlige tekstmeldinger (nettverkstjeneste) som kan inneholde bilder.

Enheten har støtte for å sende tekstmeldinger som overskrider normalgrensen på 160 tegn. Hvis meldingen overskrider 160 tegn, sendes den som en serie på to eller flere meldinger.

I navigasjonsfeltet vises det at meldingslengdeindikatoren teller nedover fra 160. For eksempel betyr 10 (2) at du fremdeles kan legge til 10 tegn for at teksten skal sendes som to meldinger.

Merk at bruk av spesialtegn (Unicode) som ë, â, á og ì opptar mer plass.

### Skrive og sende en tekstmelding

#### Merk:

Bildemeldingsfunksjonen kan bare brukes hvis den støttes av nettverksoperatøren eller tjenesteleverandøren. Bare enheter som har bildemeldingsfunksjon, kan motta og vise bildemeldinger.

1. Trykk **Meny** og velg *Meldinger* → *Tekstmeldinger* → *Opprett melding*.

Tips: Hvis du raskt vil begynne å skrive en tekstmelding, trykker du 🔇 i standby-modus.

- 2. Skriv meldingen og trykk Send eller 🕥.
- 3. Skriv inn mottakerens telefonnummer, eller trykk Søk for å hente et nummer fra Kontakter, og trykk OK.

#### Sendingsvalg

Trykk Valg og velg Sendingsvalg og en av følgende alternativer for å sende en melding:

- *Send til mange* for å sende meldingen til flere mottakere. Meldingen sendes separat til hver mottaker, og kan koste mer enn å sende én melding.
- *Send til liste* for å sende meldingen til en forhåndsdefinert distribusjonsliste. Meldingen sendes separat til hver mottaker, og kan koste mer enn å sende én melding.
- Sendingsprofil for å sende meldingen med en forhåndsdefinert meldingsprofil.

#### **Opprette SMS-e-post**

Du kan sende en e-postmelding ved å bruke tekstmeldinger (SMS) (nettverkstjeneste).

Hvis du vil skrive og sende e-post ved hjelp av tekstmeldinger, må du først lagre innstillingene for sending av e-post. Kontakt tjenesteleverandøren eller nettverksoperatøren hvis du vil ha mer informasjon eller abonnere på tjenesten.

- 1. Trykk Meny og velg Meldinger → Tekstmeldinger → Oppr. SMS-e-post.
- 2. Skriv mottakerens e-postadresse eller søk etter den i Kontakter.
- 3. Skriv inn et emne for e-postmeldingen og tast inn meldingen. Totalt antall tillatte tegn vises øverst til høyre i displayet. Du kan også velge å sette inn tekstmaler.
- 4. Hvis du vil sende e-postmeldingen, trykker du Send.

### Lese og svare ved hjelp av SMS

Indikatoren 🖂 vises når du mottar en melding eller en e-postmelding. Hvis 🔄 blinker, betyr det at meldingsminnet er fullt. Slett gamle meldinger i *Innboks*-mappen.

- Hvis du vil vise en ny melding, trykker du Vis, eller Avslutt hvis du vil vise den senere.
   Hvis du vil lese meldingen senere, trykker du Meny og velger Meldinger → Tekstmeldinger → Innboks. Hvis det er mottatt mer enn én melding, velger du meldingen du vil lese. 
  angir en ulest melding.
- 2. Trykk Valg når du leser meldingen. Du kan velge å slette eller videresende meldingen, redigere meldingen som tekstmelding eller e-post, flytte den til en annen mappe eller trekke ut meldingsdetaljer. Du kan også kopiere tekst fra begynnelsen av meldingen til telefonens kalender som en påminnelse.

- 3. Hvis du vil svare på meldingen, trykker du Svar. Når du svarer på en e-post, må du bekrefte eller redigere e-postadressen og emnet, og deretter skrive svarmeldingen.
- 4. Hvis du vil sende til nummeret som vises, trykker du Send og OK.

#### Mapper for tekstmeldinger

Trykk **Meny**, og velg *Meldinger* → *Tekstmeldinger*.

- *Maler* inneholder tekst- og bildemaler som du kan sette inn i meldinger.
- Innboks inneholder mottatte tekst- og e-postmeldinger.
- Sendte elementer inneholder sendte meldinger.
- Lagrede elem. og Mine mapper brukes til å organisere meldinger. Du kan legge til nye mapper i Mine mapper.

#### Distribusjonslister

Du kan angi en distribusjonsliste for en fast gruppe av mottakere som du ofte sender meldinger til.

#### **Opprette en distribusjonsliste**

Kontroller at kontaktene du vil legge til i en distribusjonsliste, er lagret i både telefon- og SIM-kortminnet.

- 1. Trykk **Meny** og velg *Meldinger* → *Tekstmeldinger* → *Distribusjonslister*.
- 2. Hvis du vil opprette en liste, og du ikke har laget noen fra før, trykker du **Legg til.** Ellers trykker du **Valg** og velger *Lag ny liste*.
- 3. Tast inn navnet for listen, og trykk **OK**.
- 4. Hvis du vil legge til et navn i listen, trykker du Vis og velger Legg til. Velg kontakten du vil legge til i distribusjonslisten.
- 5. Hvis du vil legge til flere kontakter, trykker du Legg til.

#### Valg for distribusjonslister

- 1. Trykk Meny og velg Meldinger → Tekstmeldinger → Distribusjonslister.
- 2. Hvis det finnes mer enn én liste, blar du til ønsket liste. Ellers går du videre.
- 3. Trykk Valg og velg fra listen over alternativer.
  - Lag ny liste legger til en ny liste.
  - Endre navn endrer navn på listen.
  - *Tøm liste* fjerner innholdet i listen.
  - *Slett liste* sletter listen.

#### Meldingsteller

Hvis du vil vise hvor mange meldinger du har sendt og mottatt, trykker du **Meny** og velger *Meldinger*  $\rightarrow$  *Tekstmeldinger*  $\rightarrow$  *Meldingsteller* og *Sendte meldinger* eller *Mottatte meldinger*. Hvis du vil nullstille tellerne, velger du *Nullstill tellere*.

#### Slette tekstmeldinger

- Hvis du vil slette tekstmeldinger, trykker du Meny og velger Meldinger → Tekstmeldinger → Slett meldinger.
- Hvis du vil slette alle meldingene i en mappe, velger du mappen du vil slette meldinger i, og trykker Ja for å bekrefte.

### Multimediemeldinger

Merk:

Bare enheter som har kompatible funksjoner for multimediemeldinger eller e-post, kan motta og vise multimediemeldinger.

Multimediemeldinger er en nettverkstjeneste. En multimediemelding kan inneholde tekst, lyd, et bilde, et kalendernotat, et visittkort eller et videoklipp. Hvis meldingen er større enn 100 kB, kan det hende telefonen ikke kan motta den. Enkelte nettverk tillater tekstmeldinger som inneholder en Internett-adresse der du kan vise multimediemeldingen.

Telefonen skalerer ned bilder slik at de passer i displayområdet.

Tjenesten for multimediemeldinger kan støtte følgende formater:

- Bilde: JPEG, GIF, WBMP, BMP, OTA-BMP og PNG
- Lyd: skalerbar polyfon MIDI (SP-MIDI), AMR-lyd og monofone ringetoner
- Videoklipp: 3GP-format (H.263 basislinjeprofil og MPEG-4 enkel profil)

Vær oppmerksom på at telefonen ikke nødvendigvis støtter alle varianter av disse filformatene. Hvis du mottar en melding som inneholder elementer som ikke støttes, kan det hende meldingen erstatter elementet med filnavnet og teksten *Objektformat støttes ikke*.

Du kan ikke motta multimediemeldinger under et anrop, et spill, et Java-program eller en aktiv surfeøkt. Mottak av multimediemeldinger kan mislykkes av mange forskjellige grunner, så ikke stol utelukkende på denne typen meldinger når det gjelder viktig kommunikasjon.

#### Skrive og sende en multimediemelding

Utseendet til en multimediemelding kan variere avhengig av mottaksenheten.

Kontakt nettverksoperatøren eller tjenesteleverandøren hvis du vil ha informasjon om tilgjengelighet, eller du vil abonnere på multimediemeldingstjenesten. Du kan angi innstillinger for multimediemeldinger. <u>Se Innstillinger for multimediemeldinger på side 29.</u>

Opphavsrettsbeskyttelse kan hindre deg i å kopiere, endre, overføre eller videresende enkelte bilder, ringetoner og annet innhold.

Slik skriver og sender du en multimediemelding:

- 1. Trykk **Meny** og velg *Meldinger* → *Multimediemeld.* → *Opprett melding.*
- 2. Tast inn en melding. <u>Se Skrive tekst på side 19.</u>
- 3. Hvis du vil sette inn et vedlegg i meldingen, trykker du Valg.
  - Hvis du vil sette inn en fil i meldingen, kan du trykke **Valg**, velge *Sett inn* og velge ønsket alternativ. Du kan bare velge et alternativ hvis det er uthevet. Listen over tilgjengelige mapper i *Galleri* vises. Åpne en bestemt mappe, bla til ønsket fil, trykk **Valg** og velg *Sett inn*. Filen er lagt ved når filnavnet vises i meldingen.
  - Telefonen støtter multimediemeldinger som inneholder flere sider. Hver side kan inneholde tekst, ett bilde, et kalendernotat, et visittkort og ett lydklipp. Hvis du vil sette inn en side i meldingen, trykker du Valg og velger Sett inn
     → Side. Hvis meldingen inneholder flere sider, kan du åpne den ønskede siden ved å trykke Valg og velge Forrige side, Neste side eller Sideliste. Du kan angi invervall mellom sidene ved å velge Visningstid. Hvis du vil flytte tekstkomponenten til toppen eller bunnen av meldingen, velger du Tekst øverst eller Tekst nederst.
  - Hvis du vil sette inn et navn fra Kontakter, trykker du Valg og velger Flere valg → Sett inn kontakt. Bla til ønsket navn og trykk Velg. Hvis du vil sette inn et telefonnummer, trykker du Valg og velger Flere valg → Sett inn nummer. Tast inn nummeret eller søk etter det i Kontakter, og trykk OK.
- 4. Hvis du vil vise meldingen før du sender den, trykker du **Valg** og velger *Forhåndsvis*.
- 5. Når du vil sende meldingen, trykker du Send eller 📉, eller trykker Valg, og velger Send til e-post eller Send til mange.
- 6. Angi mottakerens telefonnummer (eller e-postadresse) eller søk etter det i *Kontakter*. Trykk **OK**, og meldingen flyttes til mappen *Utboks* for å bli sendt.

Vær oppmerksom på at det tar lengre tid å sende en multimediemelding enn å sende en tekstmelding.

Mens multimediemeldingen blir sendt, vises den animerte indikatoren <, og du kan bruke andre funksjoner på telefonen. Hvis det oppstår et avbrudd under sending av meldingen, prøver telefonen å sende meldingen på nytt noen ganger. Hvis disse forsøkene mislykkes, blir meldingen værende i mappen *Utboks*. Du kan sende den på nytt senere.

Den sendte meldingen lagres i mappen *Sendte elementer* hvis innstillingen *Lagre sendte meldinger* er satt til *Ja*. <u>Se</u> <u>Innstillinger for multimediemeldinger på side 29.</u> Vær oppmerksom på at selv om meldingen er sendt, er ikke meldingen nødvendigvis mottatt av adressaten.

#### Lese og svare på en multimediemelding

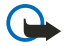

#### Viktia:

Multimediemeldingsobjekter kan inneholde virus eller på annen måte skade enheten eller PC-en. Ikke åpne vedlegg hvis du er usikker på om avsenderen er en trygg kilde.

Når telefonen mottar en multimediemelding, vises den animerte indikatoren 🗇 og teksten *Multimedie- melding mottatt*.

Den blinkende indikatoren angir at minnet for multimediemeldinger er fullt. <u>Se Minnet for multimediemeldinger er fullt</u> på side 24.

1. Hvis du vil lese en mottatt multimediemelding, trykker du Vis for å vise meldingen, eller trykker Avslutt for å vise den senere.

Hvis du vil lese meldingen senere, trykker du **Meny** og velger *Meldinger*  $\rightarrow$  *Multimediemeld*.  $\rightarrow$  *Innboks*. I listen over meldinger er uleste meldinger angitt med  $\square$ . Bla til meldingen du vil vise, og trykk **Velg**.

- 2. Funksjonen til den midtre valgtasten endres avhengig av meldingsvedlegget som vises for øyeblikket.
  - Hvis du vil svare på meldingen, trykker du Svar.
    - Hvis du vil vise hele meldingen hvis den inneholder en presentasjon, trykker du Spill av. Ellers trykker du Spill av hvis du vil lytte til et lydklipp eller vise et videoklipp som er lagt ved meldingen. Hvis du vil zoome inn på et bilde, trykker du Zoom. Hvis du vil vise et visittkort eller kalendernotat, trykker du Vis.
- 3. Trykk Valg, og noen av følgende alternativer kan være tilgjengelige.
  - *Spill av present.* hvis du vil se på presentasjonen som er lagt ved meldingen.

- Vis tekst for å vise meldingen.
- *Åpne bilde, Åpne lydklipp* eller *Åpne videoklipp* for å åpne den tilsvarende filen. Hvis du trykker **Valg**, kan du for eksempel lagre filen i *Galleri*.
- *Åpne kalend.notat* eller *Åpne visittkort* hvis du vil vise et kalendernotat eller visittkort.
- *Lagre bilde*, *Lagre lydklipp* eller *Lagre videoklipp* for å lagre den tilsvarende filen i *Galleri*.
- Detaljer for å se detaljert informasjon om den vedlagte filen.
- Slett melding for å slette en lagret melding.
- *Svar til alle* for å svare på meldingen. Send svaret ved å trykke **Send**.
- Bruk detalj for å trekke ut numre, e-postadresser og web-adresser fra gjeldende melding.
- Videresend til nr., Videres. til e-post eller Vid.s. til mange for å videresende meldingen.
- *Rediger* for å redigere en melding. Du kan bare redigere meldinger du har opprettet. <u>Se Skrive og sende en multimediemelding på side 23.</u>
- *Meldingsdetaljer* for å vise emne, størrelse og type for meldingen.

Se også alternativene i Galleri. Se Galleri på side 42.

#### Mapper for multimediemeldinger

Trykk **Meny** og velg *Meldinger* → *Multimediemeld*..

- Mappen Innboks inneholder mottatte multimediemeldinger.
- Mappen Utboks inneholder multimediemeldinger som ikke er sendt ennå.
- Mappen *Sendte elementer* inneholder multimediemeldinger som er sendt.
- Mappen Lagrede elem. inneholder multimediemeldinger som du har lagret for å sende dem senere.

#### Minnet for multimediemeldinger er fullt

Når det kommer en ny multimediemelding, og meldingsminnet er fullt, blinker indikatoren <, og *Multimedie- minne fullt. Vis ventende meld.* vises. Hvis du vil se på den ventende meldingen, trykker du **Vis**. Hvis du vil lagre meldingen, trykker du **Lagre** og sletter gamle meldinger ved å velge meldingen som skal slettes.

Hvis du vil forkaste den ventende meldingen, trykker du Avslutt og Ja. Hvis du trykker Nei, kan du se på meldingen.

#### Slette multimediemeldinger

- Hvis du vil slette multimediemeldinger, trykker du Meny og velger Meldinger  $\rightarrow$  Multimediemeld.  $\rightarrow$  Slett meldinger.
- Hvis du vil slette alle meldinger i en mappe, velger du mappen du vil slette meldinger i, og trykker Ja for å bekrefte.

## E-postmeldinger

Med e-postprogrammet får du tilgang til e-postkontoen din fra telefonen. Du må ha et kompatibelt e-postsystem for å kunne bruke e-postfunksjonen i telefonen.

Du kan skrive, sende og lese e-postmeldinger med telefonen. Du kan også lagre og slette e-postmeldingene på en kompatibel PC. Telefonen støtter POP3- og IMAP4-e-postservere. Før du kan sende og motta e-postmeldinger, kan det være at du må gjøre følgende:

- Få en ny e-postkonto eller bruke gjeldende konto. Hvis du vil ha informasjon om tilgjengelighet for e-postkontoen, kan du kontakte tjenesteleverandøren.
- Kontrollere e-postinnstillingene hos nettverksoperatøren eller leverandøren av e-posttjenester. Du kan motta epostinnstillingene som en OTA-melding (Over The Air). Se Tjeneste for sending av innstillinger OTA (Over the air) på side 14.
- Tast inn e-postinnstillingene i telefonen. Du kan kontrollere innstillingene ved å trykke Meny og velge Meldinger → Meldingsinnst. → E-postmeldinger. Se E-postinnstillinger på side 30.

Merk at dette programmet ikke støtter tastevolum.

#### Skrive og sende en e-postmelding

Du kan skrive e-postmeldingen før eller etter du kobler til e-posttjenesten.

- 1. Trykk **Meny**, og velg *Meldinger*  $\rightarrow$  *E-post*  $\rightarrow$  *Opprett e-post*.
- 2. Tast inn mottakerens e-postadresse og trykk **OK**, eller trykk **Rediger**, tast inn e-postadressen og trykk **OK**. Hvis du vil, kan du taste inn et emne for e-postmeldingen.
- 3. Skriv e-postmeldingen. Se Skrive tekst på side 19. Antallet tegn du kan taste inn, vises øverst til høyre på displayet.
- 4. Hvis du vil sende e-postmeldingen, trykker du **Send**. Velg *Send nå* for å sende e-postmeldingen umiddelbart. Hvis du velger *Send senere*, lagres e-postmeldingen i *Utboks*.

Hvis du vil redigere eller skrive ferdig e-postmeldingen senere, kan du lagre den i Kladd ved å velge Lagre kladd.

Når du sender e-postmeldingen senere, trykker du **Meny** og velger *Meldinger*  $\rightarrow$  *E-post*, trykker **Valg** og velger *Send nå* eller *Hent og send*.

#### Laste ned e-postmeldinger

Du kan laste ned e-postmeldinger fra e-postkontoen din.

1. Trykk **Meny** og velg *Meldinger* → *E-post*, trykk **Valg** og velg *Hent*.

Du kan også trykke **Meny** og velge *Meldinger*  $\rightarrow$  *E-post*  $\rightarrow$  *Hent og send* for å laste ned nye e-postmeldinger og sende e-post som er lagret i mappen *Utboks*.

Hvis meldingsminnet er fullt, må du slette noen av de eldre meldingene før du begynner å laste ned nye meldinger. Telefonen kobler til e-posttjenesten. Et statusfelt vises mens telefonen laster ned e-postmeldinger til telefonen.

2. Trykk **Velg** for å vise den nye meldingen i *Innboks*, eller trykk **Tilbake** hvis du vil vise den senere. Hvis du har mottatt mer enn én melding, velger du meldingen du vil lese. En ulest melding vises med m.

#### Lese og svare på meldinger

- 1. Trykk Meny, og velg Meldinger → E-post → Innboks.
- 2. Mens du leser meldingen, kan du trykke **Valg** for å vise detaljene for den valgte meldingen, merke meldingen som ulest eller slette, svare på, svare til alle, videresende eller flytte meldingen til en annen mappe.
- 3. Hvis du vil svare på meldingen, trykker du **Svar**. Du kan for eksempel inkludere den opprinnelige meldingen i svaret. Bekreft eller rediger e-postadresse og emne, og skriv deretter svaret.
- 4. Hvis du vil sende meldingen, trykker du Send og velger Send nå.

#### Slette meldinger

- Hvis du vil slette e-postmeldinger, trykker du Meny og velger Meldinger → E-post, trykker Valg og velger Slett meldinger.
- Hvis du vil slette alle meldinger i en mappe, velger du mappen du vil slette meldinger i, og trykker Ja.

Vær oppmerksom på at det å slette en e-postmelding fra telefonen, ikke medfører at den slettes fra e-postserveren.

#### Innboks og andre mapper

Telefonen har følgende mapper i *E-post*-menyen:

- Innboks for lagring av e-postmeldinger som du har lastet ned fra e-postkontoen.
- Andre mapper inneholder Kladd for lagring av uferdige meldinger.
- Arkiv for organisering og lagring av meldingene.
- *Utboks* for lagring av meldinger som ikke er sendt og som er merket med Send senere.
- *Sendte elem.* for lagring av meldinger som er sendt.

Se Skrive og sende en e-postmelding på side 24.

## Chat

Med chat-funksjonen (nettverkstjeneste) kan du sende korte tekstmeldinger til brukere som er tilkoblet, levert via TCP/IPprotokoller. Kontaktlisten viser når kontaktene dine er tilkoblet og klare til å delta i en chat-samtale, og når du har mottatt en ny melding fra en kontakt. Når du har skrevet og sendt en melding, blir den stående på displayet. Svarmeldingen vises nedenfor den opprinnelige meldingen.

Før du kan bruke chat-tjenesten, må du abonnere på den. Hvis du vil ha mer informasjon om tilgjengelighet og priser, og hvis du vil abonnere på tjenesten, kan du kontakte nettverksoperatøren eller tjenesteleverandøren. Disse vil også gi deg en unik ID og et unikt passord, samt innstillingene for chat-funksjonen.

Hvis du vil bruke chat-tjenesten, må du også angi de nødvendige innstillingene. <u>Se Innstillinger for chat og tilstedestatus på</u> side 40.

Mens du er koblet til chat-tjenesten, kan du bruke de andre funksjonene på telefonen. Chat-økten forblir samtidig aktiv i bakgrunnen. Avhengig av nettverket kan det være at den aktive chat-økten bruker opp telefonbatteriet raskere, slik at du kanskje må koble telefonen til laderen.

#### Grunnleggende trinn for chat-funksjonen

- Åpne *Chat*-menyen (frakoblet).
- Koble til chat-tjenesten (tilkoblet).
- Start en chat-samtale med en kontakt ved å velge Chat-kontakter.
- Opprett din egen liste over chat-kontakter.
- Hvis du vil delta i en offentlig chat, kan du velge *Grupper*.
- Delta i en gruppechat ved å godta en invitasjonsmelding.
- Opprett dine egne chat-grupper, eller delta i eller slett en offentlig gruppe.

- Rediger informasjon om deg selv.
- Søk etter brukere og grupper ved hjelp av Søk.
- Les en ny chat-melding som ikke inngår i en aktiv chat-samtale.
- Skriv og send meldinger under en aktiv chat.
- Hvis du vil vise, gi nytt navn til eller slette lagrede chat-samtaler, åpner du *Chat* og velger *Lagrede samtaler*.
- Blokker eller opphev blokkering av kontakter.
- Koble fra chat-tjenesten.

#### Åpne chat-menyen

Når du vil gå inn i *Chat*-menyen mens du fremdeles er frakoblet, trykker du **Meny** og velger *Meldinger*  $\rightarrow$  *Chat*. Hvis mer enn ett sett med tilkoblingsinnstillinger for chat-tjenester er valgt, velger du tilkoblingssettet for den ønskede chat-tjenesten.

- Koble til chat-tjenesten ved å velge Logg på. Du kan angi at telefonen automatisk skal koble til chat-tjenesten når du åpner Chat-menyen.
- Hvis du vil vise, slette eller gi nytt navn til chat-samtaler som du har lagret under en chat-økt, velger du Lagrede samtaler. Du kan velge Lagrede samtaler også når du har koblet til chat-tjenesten.
- Hvis du vil redigere de nødvendige innstillingene for chat-meldinger og tilstedestatustilkobling, velger du *Tilkoblingsinnst.*. Du kan vise *Tilkoblingsinnst.* også når du har koblet til chat-tjenesten.

#### Koble til og fra chat-tjenesten

Hvis du vil koble til chat-tjenesten, åpner du *Chat*-menyen, velger ønsket chat-tjeneste om nødvendig, og velger deretter *Logg på*. Hvis du vil koble fra chat-tjenesten, velger du *Logg av*.

\*\*

**Tips:** Hvis du vil angi at telefonen automatisk skal koble til chat-tjenesten når du åpner *Chat*-menyen, kobler du til chat-tjenesten og velger *Mine innstillinger*  $\rightarrow$  *Automatisk pålogging*  $\rightarrow$  *Ved Chat-oppstart*.

#### Starte en chat-samtale

Åpne *Chat*-menyen og koble til en chat-tjeneste, og du kan starte en chat-samtale på flere ulike måter.

- Velg Samtaler. Da vises listen over nye og leste chat-meldinger eller invitasjoner til chat-samtaler under gjeldende aktive chat-økt. Bla til en melding eller en invitasjon, og trykk Åpne. (I) angir en ny, ulest melding. (I) angir en melding som er lest. (I) angir en ny gruppemelding. (I) angir en lest gruppemelding. (I) angir en invitasjon. Ikonene og tekstene på displayet kan variere avhengig av chat-tjenesten.
- VelgChat-kontakter. Nå vises kontaktene du har lagt til. Bla til kontakten du vil chatte med, og trykk Chat. (a) angir at du har mottatt en ny melding fra en kontakt. angir en tilkoblet kontakt. angir en frakoblet kontakt i kontaktminnet i telefonen. % angir en blokkert kontakt. Ikonene kan variere avhengig av chat-tjenesten. Du kan legge til kontakter på listen.
- Velg Grupper → Offentlige grupper (nedtonet hvis gruppefunksjonaliteten ikke støttes av nettverket). Listen over bokmerker til offentlige grupper som tilbys av nettverksoperatøren eller tjenesteleverandøren, blir vist. Hvis du vil starte en chat-samtale, blar du til en gruppe og trykker Delta. Skriv inn skjermnavnet du vil bruke som kallenavn i samtalen. Når du har blitt med i gruppesamtalen, viser telefonen meldingen Deltar i gruppe: og gruppenavnet, og du kan begynne en gruppechat-økt. Du kan opprette en privat gruppe.
- Velg  $Søk \rightarrow Brukere$  hvis du vil søke etter andre chat-brukere på telefonnummer, skjermnavn, e-postadresse eller navn.
- Velg*Grupper*, og du kan søke etter offentlige grupper på nettverket hvis gruppefunksjonaliteten støttes av nettverket. Du kan søke på et medlem i gruppen eller på gruppenavn, emne eller ID. Når du har funnet brukeren eller gruppen du ønsker, starter du chat-økten ved å trykke **Valg** og velge *Chat* eller *Delta i gruppe*.
- Du kan starte en chat-økt fra Kontakter.

#### Godta eller avvise en chat-invitasjon

I standby-modus, når du har koblet til chat-tjenesten og du mottar en ny chat-invitasjon, vises *Ny invitasjon mottatt*. Trykk **Les** hvis du vil lese den. Hvis mer enn én invitasjon blir mottatt, blar du til en invitasjon og trykker **Åpne**.

- Hvis du vil bli med i den private gruppesamtalen, trykker du Godta. Skriv inn skjermnavnet du vil bruke som kallenavn i chat-samtalen. Når du har blitt med i samtalen, viser telefonen *Deltar i gruppe*: og gruppenavnet.
- Hvis du vil avvise eller slette invitasjonen, trykker du Valg og velger Avvis eller Slett. Du kan taste inn en forklaring for avvisningen.

#### Lese en mottatt chat-melding

I standby-modus, når du har koblet til chat-tjenesten, og du mottar en ny melding som ikke er tilknyttet den aktive samtalen, vises *Ny øyeblikkelig melding*. Trykk **Les** hvis du vil lese den.

Hvis du har mottatt mer enn én melding, vises antallet meldinger, fulgt av *nye øyeblikkelige meldinger*. Trykk **Les**, bla til en melding og trykk **Åpne**.

Nye meldinger som er mottatt under en aktiv chat-økt, befinner seg i *Samtaler* i *Chat*-menyen. Når du mottar en melding fra noen som ikke er i *Chat-kontakter*, vises avsenderens ID. Hvis avsenderen finnes i *Chat-kontakter*, vises navnet på vedkommende. Hvis du vil lagre en ny kontakt som ikke finnes i telefonminnet, trykker du **Valg**.

- *Lagre kontakt* Skriv navnet på personen og bekreft. Kontakten lagres i telefonens minne.
- *Legges til kontakt* Velg kontakten du vil legge til nye detaljer for, og trykk Legg til.

#### Delta i en chat-samtale

Hvis du vil skrive chat-meldinger når du har blitt med i eller startet en samtale, trykker du Skriv eller begynner å skrive.

**Tips:** Hvis du mottar en ny melding under en chat fra en person som ikke deltar i gjeldende chat-økt, vises indikatoren (), og telefonen avgir en varseltone.

Tast inn meldingen, og trykk **Send** eller 🕥 for å sende den. Meldingen forblir på displayet, og svarmeldingen vises under meldingen din.

Trykk Valg, og velg mellom følgende alternativer:

- *Vis samtale* viser den pågående samtalen. Hvis du vil lagre chat-samtalen, trykker du Lagre og skriver inn et navn på samtalen.
- Lagre kontakt lagrer kontakten. Se Lese en mottatt chat-melding på side 26.
- *Legges til kontakt* <u>Se Lese en mottatt chat-melding på side 26.</u>
- *Gruppemedlemmer* viser medlemmene i den valgte private gruppen som du har opprettet.
- Blokker kontakt blokkerer meldinger fra en kontakt som du chatter med for øyeblikket.
- Avslutt samtale lukker den pågående samtalen.
- Ordliste på <u>Se Skrive tekst på side 19.</u>

#### **Redigere personlige innstillinger**

- 1. Åpne *Chat*-menyen og koble til chat-tjenesten.
- 2. Hvis du vil vise og redigere din egen tilgjengelighetsinformasjon eller skjermnavnet ditt, velger du *Mine innstillinger*.
  - Hvis du vil at alle andre chat-brukere skal kunne se at du er tilkoblet, velger du *Tilgjengelighet*  $\rightarrow$  *Tilgj. for alle.*
  - Hvis du vil at bare kontaktene i listen over chat-kontakter skal kunne se at du er tilkoblet, velger du Tilgjengelighet → Tilgj. for kont..
  - Hvis du vil vises som frakoblet, velger du *Tilgjengelighet* → *Vis som frakoblet*.

Når du har koblet til chat-tjenesten, angir 🖭 at du er tilkoblet, og 🏽 at du vises som frakoblet for andre.

#### Kontakter for chat

Du kan legge til kontakter på listen over chat-kontakter.

- 1. Koble til chat-tjenesten og velg *Chat-kontakter*.
- 2. Trykk **Valg** og velg *Legg til kontakt*. Velg fra listen over alternativer.
  - Angi ID manuelt for å taste inn bruker-ID-en.
  - *Søk på server* for å søke etter andre chat-brukere.
  - Fra kontakter for å legge til en kontakt fra telefonens kontaktminne.
  - *Kopier fra server* for å kopiere en kontakt fra kontaktlisten din på serveren til tjenesteleverandøren. Telefonen viser *Ser etter kontaktlister*.

Trykk **Åpne** for å åpne listen over kontakter. Merk av for å legge til en kontakt, eller fjern avmerkingen for å fjerne en kontakt, og trykk **Utført**.

Hvis du ikke har lagt til noen kontakter, viser telefonen meldingen *Kontaktliste tom. Kopiere kontakter fra server*?, og du kan velge og legge til kontakter fra nettverket. Når kontaktene er lagt til, og telefonen viser en informasjonsmerknad om dette, trykker du **OK**.

- 3. Hvis du vil starte en chat, trykker du Chat eller Åpne hvis det finnes en ny melding fra kontakten.
- 4. Trykk Valg og velg fra listen over alternativer.
  - *Kontaktinfo* hvis du vil vise informasjon om den valgte kontakten. Hvis du vil redigere detaljene, <u>Se Redigere eller</u> <u>slette kontaktdetaljer på side 32.</u>
  - *Rediger navn* for å redigere navnet for kontakten.
  - *Blokker kontakt* (eller *Opphev blokk*.) hvis du vil blokkere (eller oppheve blokkering) for meldinger fra den valgte kontakten.
  - *Legg til kontakt* for å legge til en ny kontakt
  - *Fjern kontakt* for å fjerne en kontakt fra chat-kontaktlisten.
  - Kopier til server for å kopiere kontakter fra chat-kontaktlisten din på serveren til tjenesteleverandøren.
  - *Tilgj.varslinger* for å velge hvilke av kontaktene på chat-kontaktlisten du vil motta varsling om tilstedestatus for.

#### Blokkere og oppheve blokkering av meldinger

Slik blokkerer du for meldinger:

- 1. Koble til chat-tjenesten og velg *Samtaler* eller *Chat-kontakter*, eller delta i eller start en chat-økt.
- 2. Velg fra kontaktlisten den kontakten du vil blokkere for innkommende meldinger, og trykk Valg.
- 3. Velg *Blokker kontakt* og trykk **OK**.

Slik opphever du blokkereing av meldinger:

- 1. Koble til chat-tjenesten og velg *Blokkeringsliste*.
- 2. Bla til kontakten du vil oppheve blokkering for, og trykk **Opphev**. Du kan også oppheve blokkeringen av meldinger fra kontaktlisten.

## Grupper

Hvis grupper støttes av nettverket, kan du opprette dine egne private grupper som bare finnes under en chat-økt, eller bruke de offentlige gruppene der slike tilbys av tjenesteleverandøren. I en privat gruppe kan du bare legge til de kontaktene som befinner seg i kontaktlisten din og dermed i telefonens kontaktminne. <u>Se Legge til kontakter på side 31.</u>

#### **Offentlige grupper**

Du kan sette bokmerke på den offentlige gruppen som tjenesteleverandøren eventuelt tilbyr. Koble til chat-tjenesten og velg *Grupper*  $\rightarrow$  *Offentlige grupper*. Trykk **Delta**, og hvis du ikke er i gruppen, skriver du inn skjermnavnet ditt.

Trykk Valg og velg ett av følgende alternativer:

- *Slett gruppe* sletter en gruppe fra gruppelisten.
- *Søk etter grupper* søker etter en gruppe ved å søke på et gruppemedlem, gruppenavn, emne eller ID.

#### Opprette en privat gruppe

- 1. Koble til chat-tjenesten og velg *Grupper*  $\rightarrow$  *Opprett gruppe*.
- 2. Skriv inn navnet på gruppen og deretter skjermnavnet du vil bruke som ditt kallenavn i denne gruppen. Du kan bruke et annet skjermnavn i en annen gruppe.
- 3. Listen over kontakter vises. Merk navnene på kontaktlisten for å legge dem til i listen over private grupper, eller fjern avmerkingen for å fjerne dem fra listen.

Du må sende en invitasjon til de nye medlemmene i gruppen. Når telefonen viser *Invitasjon:*, taster du inn teksten for invitasjonen.

Tilkoblede kontakter er angitt med 🖫 , frakoblede kontakter med 📅 og de blokkerte kontaktene med %. Du kan ikke legge til kontakter som er nedtonet i listen.

Ikonene kan variere avhengig av chat-tjenesten.

## Talemeldinger

Talepostkasse er en nettverkstjeneste. Ta kontakt med tjenesteleverandøren for å få mer informasjon og nummeret til talepostkassen.

Trykk **Meny** og velg *Meldinger* → *Talemeldinger* og ett av følgende alternativer:

- *Lytt til talemeldinger* hvis du vil ringe talepostkassen. Hvis du har to telefonlinjer tilgjengelig (nettverkstjeneste), kan det være at hver telefonlinje har sitt eget talepostkassenummer.
- *Nummer til talepostkasse* for å lagre nummeret til talepostkassen. Tast inn, søk etter eller rediger nummeret til talepostkassen, og trykk **OK** for å lagre det.

\*\*

**Tips:** Hvis du raskt vil ha tilgang til talemeldingene, trykker og holder du tasten  $\overline{V_{aa}}$ .

## Infomeldinger

Med *Infomeldinger* (nettverkstjeneste) kan du motta meldinger om forskjellige emner fra tjenesteleverandøren. Dette kan for eksempel være værmeldinger eller trafikkrapporter. Kontakt tjenesteleverandøren hvis du vil vite mer om tilgjengelighet, emner og de aktuelle emnenumrene.

## Meldingsinnstillinger

### Innstillinger for tekstmeldinger og SMS-e-post

- 1. Trykk Meny og velg Meldinger → Meldingsinnst. → Sendingsprofil.
- 2. Hvis mer enn ett meldingsprofilsett er støttet av SIM-kortet, velger du profilen du vil endre, og velger blant følgende innstillinger:

- *Nummer til meldingssentral* for å lagre telefonnummeret til meldingssentralen som kreves for å sende tekstmeldinger. Dette nummeret får du fra tjenesteleverandøren.
- Meldinger sendes som for å velge meldingstypen: Tekst, E-post, Personsøker eller Faks.
- *Meldingsgyldighet* for å velge hvor lenge nettverket skal forsøke å levere meldingen.
- *Nummer til standardmottaker* eller *E-postserver* Hvis du vil lagre et standardnummer for sending av meldinger for denne profilen hvis du har valgt meldingstypen *Tekst*, eller hvis du vil lagre nummeret til e-postserveren hvis du har valgt meldingstypen *E-post*.
- Leverings- rapporter for å be nettverket om å sende leveringsrapporter om meldingene (nettverkstjeneste).
- *Bruk GPRS* Velg *Ja* hvis du vil angi GPRS som foretrukket SMS-bærer. Sett også *GPRS-tilkobling* til *Alltid tilkoblet*. <u>Se</u> <u>GPRS-tilkobling</u> på side 39.
- Svar via samme sentral for å la mottakeren av meldingen sende svar via din meldingssentral (nettverkstjeneste).
- *Endre navn på sendingsprofil* for å endre navnet på den valgte meldingsprofilen. Meldingsprofilsettene vises bare hvis SIM-kortet støtter mer enn ett sett.

#### Innstillinger for overskriving

Når tekstmeldingsminnet er fullt, kan ikke telefonen motta eller sende nye meldinger. Du kan imidlertid angi at telefonen automatisk skal erstatte gamle tekstmeldinger med de nye meldingene i *Innboks*- eller *Sendte elementer*-mappen.

- 1. Trykk Meny og velg Meldinger → Meldingsinnst. → Tekstmeldinger → Overskriving i sendte elementereller Overskriving i innboks.
- 2. Velg *Tillatt* hvis du vil angi at telefonen skal erstatte de gamle tekstmeldingene med nye, henholdsvis i mappen *Sendte elementer* eller *Innboks*.

#### Innstillinger for multimediemeldinger

Det kan være at du kan motta tilkoblingsinnstillinger for multimedia som en OTA-melding fra nettverksoperatøren eller tjenesteleverandøren. Se Tjeneste for sending av innstillinger OTA (Over the air) på side 14.

#### Angi innstillingene manuelt

Trykk Meny og velg Meldinger → Meldingsinnst. → Multimediemeld..

- Hvis du vil angi at telefonen skal lagre sendte multimediemeldinger i mappen Sendte elementer, velger du Lagre sendte meldinger → Ja. Hvis du velger Nei, lagres ikke de sendte meldingene.
- Hvis du vil be nettverket om å sende leveringsrapporter om meldingene (nettverkstjeneste), velger du *Leverings- rapporter*.
- Hvis du vil angi bildestørrelsen når du setter bildet inn i en multimediemelding, velger du Nedskalering av bilde.
- Hvis du vil velge standard visningstid for sider, velger du Standard visningstid side.
- Hvis du vil motta eller blokkere for multimediemeldinger, velger du *Tillat mottak av multimediemeld*. og henholdsvis *Ja* eller*Nei*.

Hvis du vil motta multimediemeldinger bare i hjemmenettverket, velger du I hjemmenettverk (standardinnstilling).

• Hvis du vil angi at telefonen automatisk skal hente en nylig mottatt multimediemelding eller hindre at telefonen mottar slike meldinger, velger du *Innk. multi- mediemeldinger* og henholdsvis

Hent ellerAvvis. Denne innstillingen vises ikke hvis Tillat mottak av multimediemeld. er angitt som Nei.

- Hvis du vil angi tilkoblingsinnstillinger for henting av multimediemeldinger, velger du *Tilkoblings- innstillinger* → *Aktive multi- medieinnstillinger* og aktiverer settet der du vil lagre tilkoblingsinnstillingene.
- Hvis du vil redigere de aktive innstillingene, velger du *Rediger aktive multimedieinnst*..
   Velg hver enkelt innstilling etter tur og angi de nødvendige innstillingene. Kontakt nettverksoperatøren eller tjenesteleverandøren for å få innstillingene.
  - Hvis du vil angi et nytt navn for tilkoblingssettet, velger du Innstillingsnavn, skriver navnet og trykker OK.
  - Hvis du vil skrive inn adressen til hjemmesiden for tjenesteleverandøren du vil bruke, velger du *Startside*, taster inn adressen, trykker **T** for punktum, og deretter **OK**.
  - Hvis du vil aktivere eller deaktivere proxyene, velger du *Proxyer* → *Aktiver* eller *Deaktiver*.
  - Hvis du vil redigere proxyene etter at du har aktivert dem, velger du Primær proxy og Sekundær proxy.
  - Hvis du vil angi innstillinger for databærer for GPRS, velger du *Databærer* → *GPRS*.
  - Hvis du vil angi innstillinger for den valgte bæreren, velger du*Innstillinger for databærer*.
    - Hvis du vil taste inn tilgangspunktnavnet for å opprette forbindelse til et GPRS-nettverk, velger du *GPRS-tilgangspunkt*, taster inn tilgangspunktnavnet og trykker **OK**.
    - Hvis du vil angi godkjenningstype, velger du *Godkjennings- type* → *Sikker* eller *Normal*.
    - Hvis du vil angi et brukernavn, velger du Brukernavn, skriver brukernavnet og trykker OK.
    - Hvis du vil angi et passord, velger du Passord, skriver passordet og trykker OK.

• Hvis du vil motta eller avvise annonser, velger du *Tillat reklame* → *Ja* eller *Nei*. Denne innstillingen vises ikke hvis *Tillat mottak av multimediemeld*. er angitt som *Nei*.

#### **E-postinnstillinger**

Det kan være at du kan motta e-postinnstillingene som en OTA-melding fra nettverksoperatøren eller tjenesteleverandøren. <u>Se Tjeneste for sending av innstillinger OTA (Over the air) på side 14.</u>

- 1. Trykk **Meny** og velg *Meldinger*  $\rightarrow$  *Meldingsinnst.*  $\rightarrow$  *E-postmeldinger*.
- 2. Velg *Aktive e-post- innstillinger* og aktiver settet der du vil lagre innstillingene.
- 3. Velg *Rediger aktive e-postinnstillinger* og rediger de aktive innstillingene. Velg hver enkelt innstilling etter tur og angi de nødvendige innstillingene.
  - *Postkassenavn* Skriv inn navnet du vil bruke for postkassen.
  - *E-postadresse* Skriv inn e-postadressen.
  - Mitt navn Skriv inn navnet eller kallenavnet ditt.
  - *Utgående (SMTP) server* Skriv inn adressen til e-postserveren.
  - Innkommende servertype Velg enten POP3 eller IMAP4 avhengig av typen e-postsystem du bruker. Hvis begge typene støttes, velger du IMAP4. Hvis du endrer servertype, endres også portnummeret for innkommende e-post. Hvis du velger POP3 vises alternativene Innkommende (POP3) server, POP3-brukernavn og POP3-passord. Hvis du velger

*IMAP4* vises alternativene *Innkommende (IMAP4) server, IMAP4-brukernavn* og *IMAP4-passord*. Tast inn adressen til epostserveren for innkommende e-post, og tast deretter inn brukernavn og passord for tilgang til postkassen. Hvis du ikke har angitt et *SMTP-brukernavn* eller *SMTP-passord*, bruker e-postserveren POP3/IMAP4-brukernavnet og -passordet i stedet.

I Andre innstillinger velger du følgende:

- *Inkluder signatur* Du kan definere en signatur som legges til automatisk på slutten av e-postmeldingen når du skriver en melding.
- *Bruk SMTP-autorisasjon* Hvis leverandøren av e-posttjenester krever godkjenning for sending av e-post, må du velge **Ja**. Du må da også angi *SMTP-brukernavn* og *SMTP-passord*.
- SMTP-brukernavn Tast inn brukernavnet for utgående e-post, som du har mottatt fra leverandøren av e-posttjenester.
- *SMTP-passord* Skriv inn passordet du vil bruke for utgående e-post.
- *Utgående (SMTP) port* Skriv inn nummeret til e-postserverporten for utgående e-post. Den vanligste standardverdien er 25.

Hvis du valgte *POP3* i *Innkommende servertype*, vises følgende alternativer:

- *Innkommende (POP3) port* Tast inn portnummeret som du har fått fra leverandøren av e-posttjenester.
- *Svar til-adresse* Skriv inn e-postadressen du vil svarene skal sendes til.
- *Sikker pålogging* Velg *Sikker pålogging på* hvis tilkoblingen krever kryptert pålogging. Hvis ikke, lar du den stå som *Sikker pålogging av*. Kontakt tjenesteleverandøren hvis du vil ha mer informasjon. Bruk av kryptert pålogging gir økt sikkerhet for brukernavn og passord. Det øker ikke sikkerheten for selve tilkoblingen.
- Hent e-post Tast inn det maksimale antallet meldinger du vil hente om gangen.
- SMTP-tilkoblings- innstillinger Angi innstillingene for tilkobling som kreves for utgående meldinger.
- *POP3-tilkoblings- innstillinger* Angi innstillingene for tilkobling for innkommende meldinger. Innstillingene kan du få ved å kontakte leverandøren av e-posttjenester.
- Hvis du valgte IMAP4 i Innkommende servertype, vises følgende alternativer:
- Innkommende (IMAP4) port Tast inn portnummeret som du har fått fra leverandøren av e-posttjenester.
- *Svar til-adresse* Skriv inn e-postadressen du vil svarene skal sendes til.
- *Hent e-post* Tast inn antallet meldinger du vil hente om gangen.
- *Hentemetode* Velg *Siste* hvis du vil hente alle nye mottatte meldinger, eller velg *Siste ulest* hvis du bare vil hente meldinger som du ikke har lest.
- *SMTP-tilkoblings- innstillinger* Angi innstillingene for tilkobling som kreves for utgående meldinger.
- *IMAP4-tilkoblings- innstillinger* Angi innstillingene for tilkobling som kreves for innkommende meldinger. <u>Se Angi innstillingene manuelt på side 29.</u>

## Tjenestekommandoer

Du kan sende tjenestekommandoer, også kalt USSD-kommandoer, til tjenesteleverandøren for å aktivere nettverkstjenester.

- 1. Trykk **Meny** og velg *Tjenestekomm*..
- 2. Tast inn og send tjenesteforespørselen.

## 7. Kontakter

Du kan lagre navn og telefonnumre (kontakter) i telefonens minne eller SIM-kortets minne.

I telefonminnet kan du lagre navn med telefonnumre og tekstnotater for hvert navn. Du kan også lagre et bilde for et visst antall navn. Totalt antall navn du kan lagre, avhenger av hvor mye informasjon du har lagret for et navn.

I SIM-kortminnet kan du lagre navn med ett telefonnummer for hvert navn.

Telefonen støtter kontakter med tilstedestatus (nettverkstjeneste) med *Min tilstedestatus* og *Navn i abonnem.*. I menyen *Min tilstedestatus* kan du publisere din gjeldende tilgjengelighetsstatus til alle som har tilgang til denne tjenesten og som ber om denne informasjonen. I menyen *Navn i abonnem.* kan du opprette en liste over kontakter som du vil vise tilstedestatus for, og du kan også bruke denne listen til raskt å vise tilstedestatusen for disse.

## Innstillinger for kontakter

Trykk **Meny**, og velg *Kontakter* → *Innstillinger* for å velge mellom følgende alternativer:

- *Minne i bruk* for å velge minnet du vil bruke for kontaktene dine. Hvis du velger *Telefon og SIM*, kan du vise kontakter i begge minnene, men navnene og numrene vil lagres i telefonminnet.
- Kontakter-visning for å velge hvordan kontaktene skal vises.
- *Minnestatus* hvis du vil vise status for begge minnene for kontakter.

## Legge til kontakter

Navn og numre lagres i minnet som er i bruk. <u>Se Innstillinger for kontakter på side 31.</u>

- 1. Trykk **Meny** og velg *Kontakter* → *Legg til kontakt*.
- 2. Skriv navnet og trykk OK. Se Bruke tradisjonell skriving på side 19.
- 3. Tast inn telefonnummeret og trykk OK.
- 4. Når du har lagret navnet og nummeret, trykker du OK.

201

**Tips:** Hvis du raskt vil lagre et navn og telefonnummer i standby-modus, skriver du inn telefonnummeret og trykker Lagre. Skriv navnet og trykk OK.

## Lagre flere numre og tekstelementer

Du kan lagre ulike typer telefonnumre og korte tekstelementer for en kontakt i telefonens interne minne for kontakter. Et tekstelement kan for eksempel være en adresse.

Det første nummeret du lagrer, angis automatisk som standardnummeret, og merkes med en ramme rundt nummertypeindikatoren, for eksempel 🔂. Når du velger et navn fra Kontakter, for eksempel for å ringe, brukes standardnummeret, med mindre du velger et annet nummer.

- 1. Pass på at minnet som brukes, er enten Telefon eller Telefon og SIM. Se Innstillinger for kontakter på side 31.
- 2. Hvis du vil ha tilgang til listen over navn og telefonnumre, trykker du 🤝 i standby-modus.
- 3. Bla til det navnet der du ønsker å legge til et nytt nummer eller tekstelement.
- 4. Trykk Detaljer og Valg, og velg Legg til nummer eller Legg til detalj.
- 5. Hvis du vil legge til et nummer eller en opplysning, velger du en nummer- eller teksttype.

Hvis du er koblet til tjenesten for tilstedestatus, og velger teksttypen *Bruker-ID*, velger du *Søk* hvis du vil søke etter en ID etter mobiltelefonnummer eller e-postadresse på serveren til operatøren eller tjenesteleverandøren. <u>Se Tilstedestatus på side 32.</u> Hvis bare én ID blir funnet, blir den automatisk lagret. Hvis dette ikke skjer, kan du lagre ID-en ved å trykke **Valg** og velge *Lagre*. Velg *Angi ID manuelt* og skriv inn ID-en.

Hvis du vil endre nummer- eller teksttype, trykker du **Valg** og velger *Endre type*. Du kan ikke endre type for ID-en når den er i listen *Chat-kontakter* eller *Navn i abonnem*.

Hvis du vil angi det valgte nummeret som standard, trykker du Valg og velger Standardnummer.

6. Tast inn nummeret eller tekstelementet, og trykk **OK** for å lagre det.

Trykk **Tilbake** og **Avslutt** for å gå tilbake til standby-modus.

## ■ Legge til et bilde

Du kan legge til et bilde i et støttet format for et visst antall kontakter som er lagret i telefonminnet. Du kan ikke legge til bilder til alle kontaktene.

Trykk  $\bigcirc$  i standby-modus, bla til kontakten der du vil legge til et bilde, og trykk **Detaljer**. Trykk **Valg** og velg *Legg til bilde*. En liste over mapper åpnes i *Galleri*. Åpne ønsket mappe, bla til bildet du vil legge til, trykk **Valg** og velg *Lagre i kontakter*. En kopi av bildet blir lagt til kontakten.

## Søke etter en kontakt

- 1. Trykk Meny og velg *Kontakter* → *Søk*. Hvis du vil finne et kontaktnavn raskt, trykker du 💬 i standby-modus.
- 2. Du kan taste inn de første bokstavene i navnet du søker etter, i popup-vinduet.
- Trykk 🥣 og 👝 for å bla gjennom navnene i listen, og 🔇 og ▷ for å flytte markøren i popup-vinduet.
- 3. Bla til ønsket kontaktnavn og trykk Detaljer. Bla for å vise detaljene for den valgte kontakten.

Navn i abonnement vises på en annen måte, avhengig av valget i *Kontakter-visning*. <u>Se Innstillinger for kontakter på side</u> <u>31.</u> Enten vises tilgjengelighetsindikatoren, den personlige logoen og statusmeldingen, eller så vises bare tilgjengelighetsindikatoren. Trykk **Detaljer**, og all den dynamiske informasjonen vises.

\*\*

**Tips:** Hvis du raskt vil se på et bestemt navn med standardnummeret, trykker du og holder inne 🖅 ved navnet mens du blar gjennom kontaktnavnene.

Hvis du vil vise hele statusmeldingen, trykker du **Detaljer** og trykker og holder 🐑 ved den dynamiske kontakten mens du blar gjennom kontaktnavnene.

## Redigere eller slette kontaktdetaljer

Søk etter kontakten og trykk Detaljer. Bla til navnet, nummeret, tekstelementet eller bildet du vil redigere eller slette.

- Hvis du vil redigere, trykker du **Rediger** eller **Endre**, eller trykker **Valg**, og velger *Rediger navn*, *Rediger nummer*, *Rediger detalj* eller *Endre bilde*, avhengig av valget i *Kontakter-visning*. <u>Se Innstillinger for kontakter på side 31.</u> Du kan ikke redigere eller slette en ID når den står i listen *Chat-kontakter* eller *Navn i abonnem*.
- Hvis du vil slette et nummer eller tekstelement, trykker du Valg og velger Slett nummer eller Slett detalj.
   Hvis du vil slette et bilde som er tilknyttet kontakten, trykker du Valg og velger Slett bilde. Når du sletter et bilde fra Kontakter, slettes det ikke fra Galleri.

## Slette kontakter

Trykk **Meny**, og velg *Kontakter*  $\rightarrow$  *Slett* for å slette kontakter og alle detaljene som er knyttet til dem.

- Hvis du vil slette kontakter enkeltvis, velger du *En og en* og blar til navnet du vil slette. Trykk Slett og Ja for å bekrefte.
   Hvis kontakten har en ID i *Chat-kontakter* eller listen *Navn i abonnem*., vises meldingen *Info om tilstede- status slettes* før kontakten slettes.
- Hvis du vil slette alle kontaktene samtidig, velger du *Slett alle*, blar til *Telefon* eller *SIM-kort* og trykker **Slett**. Trykk **Ja** og bekreft med sikkerhetskoden.

## Tilstedestatus

Med tjenesten for tilstedestatus (nettverkstjeneste) kan du dele tilstedestatusen din med andre brukere, for eksempel familie, venner og kollegaer. Tilstedestatusen omfatter tilgjengelighet, statusmelding og personlig logo. Andre brukere som har tilgang til tjenesten, og som ber om å få informasjon om deg, vil kunne se statusen din. Informasjonen vises i listen *Navn i abonnem*. *i Kontakter*-menyen til den som har bedt om informasjonen. Du kan tilpasse informasjonen du vil dele med andre, og kontrollere hvem som skal kunne se statusen din.

Før du kan bruke tilstedestatus-tjenesten, må du abonnere på den. Hvis du vil ha mer informasjon om tilgjengelighet og priser, og hvis du vil abonnere på tjenesten, kan du kontakte nettverksoperatøren eller tjenesteleverandøren. Disse vil også gi deg en unik ID og et unikt passord samt innstillingene for tjenesten. <u>Se Innstillinger for chat og tilstedestatus på side 40.</u>

Du må koble til tjenesten for tilstedestatus for å kunne bruke den. Mens du er koblet til tilstedestatus-tjenesten, kan du bruke de andre funksjonene på telefonen. Tilstedestatus-tjenesten er samtidig aktiv i bakgrunnen. Hvis du kobler fra tjenesten, vises tilstedestatusen din for de som har bedt om den, i et bestemt tidsrom som avhenger av tjenesteleverandøren.

### Trykk **Meny** og velg *Kontakter* → *Min tilstedestatus*.

Velg mellom følgende alternativer:

- Koble til tjeneste for Min tilstedest. eller Koble fra hvis du vil koble til eller fra tjenesten.
- *Min tilstedestatus* Velg *Vis tilstedestatus* → *Privat status* eller *Offentlig status* hvis du vil vise din gjeldene status; privat eller offentlig.

Velg *Min tilgjengelighet* hvis du vil sette tilstedestatusen til *Tilgjengelig*, angitt med **I**, til *Opptatt*, angitt med **I**, eller til *Ikke tilgjengelig*, angitt med **I**.

Velg *Tilstedestatus- melding* og tast inn teksten som skal vises for andre personer, eller trykk **Valg** og velg *Tidligere meld.* og en gammel melding som statusmelding.

Velg *Statuslogo* for å velge en personlig logo fra mappen *Grafikk* i *Galleri*. Hvis du velger standardlogoen, publiseres ikke logoen.

Velg *Vis til* for å velge gruppene du vil vise tilstedestatusen for.

#### Kontakter

Velg *Privat og offentlig*, og kontaktene i den private listen din kan se all tilstedeinformasjon (tilgjengelighet, statusmelding og logo). Andre kontakter kan bare se tilgjengelighetsstatus.

Velg *Private visninger*, og kontaktene i den private listen din kan se all tilstedeinformasjon (tilgjengelighet, statusmelding og logo). Andre brukere vil ikke se noen informasjon.

Hvis du velger *Ingen*, kan ingen se tilstedeinformasjonen din.

Visninger — Velg Gjeld. visninger hvis du vil vise alle personene som abonnerer på din tilstedeinformasjon.
 Velg Privat liste for å vise personene som ikke har tillatelse til å vise all tilstedeinformasjonen din, inkludert tilgjengelighet, statusmelding og logo. Du kan administrere din egen private liste. Andre personer som ikke står på den private listen, kan bare se din tilgjengelighetsstatus.

Velg *Blokkeringsliste* hvis du vil vise alle personene som er blokkert for visning av din tilstedeinformasjon.

Innstillinger — Velg Vis tilstedestatus i inaktiv modus hvis du vil vise indikator for gjeldende status i standby-modus.
 Velg Synkroniser med profiler hvis du vil velge om Tilstedestatus- melding og Min tilgjengelighet skal oppdateres manuelt eller automatisk ved at de kobles til gjeldende aktive profil. Se Profiler på side 37. Merk at du ikke kan koble egendefinert statuslogo til en profil.

Velg *Tilkoblingstype* for å velge hvordan telefonen skal koble til tilstedestatustjenesten når den blir slått på. Velg *Innst. for chat og tilstedestatus*. <u>Se Innstillinger for chat og tilstedestatus på side 40.</u>

## Navn i abonnement

Du kan opprette en liste over kontakter som du vil ha mulighet til å se tilstedeinformasjon for. Du kan bare se denne informasjonen hvis det tillates av kontaktene dine eller nettverket.

Pass på at minnet som brukes, enten er Telefon eller Telefon og SIM. Se Innstillinger for kontakter på side 31.

Du kobler til tilstedestatustjenesten (Presence) ved å trykke **Meny**, og velge *Kontakter*  $\rightarrow$  *Min tilstedestatus*  $\rightarrow$  *Koble til tjeneste for Min tilstedest*.. Du kan vise kontaktene du abonnerer på, selv når du ikke er koblet til tilstedeinfotjenesten. Du må imidlertid være tilkoblet for å kunne se tilstedestatus for kontaktene.

#### Legge til kontakter til navn i abonnement

- 1. Trykk **Meny** og velg *Kontakter* → *Navn i abonnem*..
  - Hvis du ikke har koblet til tilstedestatustjenesten, spør telefonen om du vil koble til nå.
- 2. Hvis kontaktlisten din er tom, trykker du Legg til.

Ellers trykker du **Valg** og velger *Abonner på ny*. Listen over kontakter vises.

- 3. Velg en kontakt fra listen. Hvis kontakten har en lagret ID, legges kontakten til på listen over navn i abonnement. Når kontakten er lagt til på listen over navn i abonnement, vises *Abonnement aktivert*.
- Tips: Hvis du vil abonnere på en kontakt fra *Kontakter*-listen, søker du etter kontakten, trykker **Detaljer** og trykker **Valg**. Velg *Be om tilstedest.* → *Som abonnement*.

Hvis du bare vil vise tilstedestatusen, velger du *Be om tilstedest.*  $\rightarrow$  *Bare en gang*.

### Vise navnene du abonnerer på

<u>Se Søke etter en kontakt på side 32.</u> for å vise informasjon om tilstedestatus.

1. Trykk **Meny** og velg *Kontakter* → *Navn i abonnem*..

- 2. Trykk Valg og velg fra følgende liste over alternativer.
  - Abonner på ny legger til en ny kontakt i listen over navn i abonnement.
  - *Chat* starter en chat-samtale.
  - Send melding sender en tekstmelding til den valgte kontakten.
  - *Send SMS-e-post* sender en e-post til den valgte kontakten.
  - *Send visittkort* sender et visittkort til den valgte kontakten.
  - *Avslutt abonnem.* fjerner den valgte kontakten fra listen over navn i abonnement.

### Avslutte abonnement på en kontakt

Hvis du vil avslutte abonnementet på en kontakt, søker du etter kontakten i *Kontakter*-listen, og trykker **Detaljer**. Velg bruker-ID-en, trykk **Valg**, velg *Avslutt abonnem*. og trykk **OK**.

\*

**Tips:** Hvis du vil oppheve abonnementet ved hjelp av *Navn i abonnem*., <u>Se Vise navnene du abonnerer på</u> <u>på side 33.</u>

## Kopiere kontakter

Du kan kopiere navn og telefonnumre fra telefonens minne til SIM-kortets minne og omvendt. Vær oppmerksom på at eventuelle tekstelementer som er lagret i telefonminnet, for eksempel e-postadresser, ikke blir kopiert til SIM-kortet.

- 1. Trykk **Meny** og velg *Kontakter* → *Kopier*.
- 2. Velg Fra telefon til SIM-kort eller Fra SIM-kort til telefon.
- 3. Velg En og en, Alle eller Standardnumre.

Hvis du velger *En og en*, blar du til navnet du vil kopiere, og trykker **Kopier**.

*Standardnumre* vises hvis du kopierer fra telefonen til SIM-kortet. Bare standardnumrene blir kopiert.

4. Velg *Behold original* eller *Flytt original* for å beholde eller slette de opprinnelige navnene og numrene. Hvis du velger *Alle* eller *Standardnumre*, trykker du **Ja** når *Kopiere kontakter*? eller *Flytte kontakter*? vises.

### Sende og motta et visittkort

Du kan sende og motta en persons kontaktinformasjon fra en kompatibel enhet som støtter vCard-standarden, som et visittkort.

Når du har mottatt et visittkort, trykker du **Vis** og **Lagre** for å lagre visittkortet i telefonminnet. Hvis du vil forkaste visittkortet, trykker du **Avslutt** og deretter **J**a.

Hvis du vil sende et visittkort, søker du i Kontakter etter navnet og telefonnummeret du vil sende. Trykk **Detaljer**, trykk **Valg** og velg *Send visittkort*.

- Hvis du vil sende visittkortet via infrarød, velger du Via infrarød.
- Hvis du vil sende visittkortet som en OTA-melding, hvis dette støttes av nettverket, velger du *Via tekstmelding*.
- Hvis du vil sende visittkortet ved hjelp av en multimediemelding, hvis dette støttes av nettverket, velger du Via multimedia.

## Hurtigvalg

Hvis du vil tilordne et nummer til en hurtigvalgtast, trykker du **Meny**, velger *Kontakter*  $\rightarrow$  *Hurtigvalg* og blar til nummeret du vil tilordne hurtigvalgtasten.

Trykk **Tildel**. Hvis et nummer allerede er tilordnet til tasten, trykker du i stedet **Valg** og velger *Endre*. Trykk **Søk** og velg navnet og deretter nummeret du vil tilordne. Hvis funksjonen *Hurtigvalg* er av, spør telefonen om du vil aktivere den.<u>Se</u> <u>Anropsinnstillinger på side 39</u>.

Du kan ringe ved hjelp av hurtigvalgtastene. <u>Se Hurtigvalg på side 15.</u>

## ■ Taleoppringing

Du kan ringe ved å si et talesignal som du har spilt inn for en kontakt. Med talesignaler kan du foreta anrop uten å taste inn nummeret. Alle talte ord, for eksempel navnet på en person, kan fungere som talesignal.

Du kan legge til et visst antall talesignaler.

Før du bruker taleoppringing, må du være oppmerksom på følgende:

- Taleoppringinger er ikke språkavhengige. De er avhengige av talerens stemme.
- Du må uttale navnet nøyaktig slik du sa det da du spilte det inn.
- Taleoppringing er sensitiv for bakgrunnsstøy. Spill inn kommandoer for taleoppringing, og bruk dem i rolige omgivelser.
- Svært korte navn godtas ikke. Bruk lange navn, og unngå lignende navn for ulike numre.

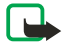

#### Merk:

Det kan for eksempel være vanskelig å bruke taleoppringing i støyende omgivelser eller i et nødstilfelle, så du bør ikke stole kun på taleoppringing i alle situasjoner.

#### Legge til et talesignal

Du kan spille inn et talesignal for en hvilken som helst kontakt i telefonminnet. Lagre eller kopier kontaktene du vil legge til talesignaler for, i telefonens minne. Du kan også legge til talesignaler til navnene i SIM-kortminnet. Hvis du bytter SIM-kort, må du slette de gamle talesignalene før du kan legge til nye.

- 1. I standby-modus trykker du 💬 og blar til kontakten du vil legge til et talesignal for.
- 2. Trykk **Detaljer**, bla til ønsket telefonnummer, trykk **Valg** og velg *Legg til talesignal*.
- 3. Trykk Start og si tydelig ordene for talesignalet. Etter innspillingen spiller telefonen av talesignalet.

Når talesignalet er lagret, høres et lydsignal, og *Talesignal lagret* vises. (5) vises etter telefonnummeret med et talesignal i *Kontakter*.

#### Kontakter

#### Administrere talesignaler

Du kan kontrollere, redigere eller slette de lagrede talesignalene.

Trykk Meny og velg Kontakter → Talesignaler. Velg kontakten med talesignalet du vil høre, endre eller slette.

#### **Ringe med talesignaler**

Hvis telefonen har et aktivt program som sender eller mottar data ved hjelp av (E)GPRS-tilkoblingen, må du lukke dette programmet før du kan ringe ved hjelp av talesignaler.

- 1. I standby-modus trykker du og holder nede volum-knappen, eller trykker og holder nede valgtasten 🤝. En kort tone høres, og deretter vises *Snakk nå*.
- 2. Si talesignalet tydelig. Telefonen spiller av talesignalet hvis det blir gjenkjent, og slår deretter talesignalets telefonnummer etter 1,5 sekund.

Hvis du bruker en kompatibel hodetelefon, trykker du og holder inne hodetelefonknappen for å starte taleoppringingen.

## ■ Infonumre og tjenestenumre

Tjenesteleverandøren kan ha tatt med informasjonsnumre eller tjenestenumre i SIM-kortet.

Trykk **Meny** og velg *Kontakter*, *Infonumre* eller *Tjenestenumre*. Bla gjennom en kategori til et informasjonsnummer, eller til et tjenestenummer, og trykk 🕥 for å slå nummeret.

### Mine numre

Telefonnumrene som er tilordnet SIM-kortet, er lagret i *Mine numre*, hvis dette tillates av kortet. Hvis du vil vise numrene, trykker du **Meny** og velger *Kontakter* → *Mine numre*. Bla til ønsket navn eller nummer, og trykk **Vis**.

### Ringegrupper

Du kan ordne navnene og telefonnumrene som er lagret i *Kontakter*, i ringegrupper. For hver ringegruppe kan du for eksempel angi at telefonen skal spille en bestemt ringetone og vise valgt grafikk i displayet når du mottar et anrop fra et telefonnummer i gruppen. <u>Se Toneinnstillinger på side 37.</u>

Trykk **Meny**, og velg *Kontakter* → *Ringegrupper* og ønsket ringegruppe.

Du kan velge mellom følgende alternativer:

- *Gruppenavn* Skriv inn et nytt navn for ringegruppen og trykk **OK**.
- *Grupperingetone* Velg ringetonen for gruppen. *Standard* er ringetonen som er valgt for den aktive profilen.
- *Gruppelogo* Velg *På* for å angi at telefonen skal vise gruppelogoen, *Av* for ikke å vise den, eller *Vis* for å se på logoen.
- *Gruppe- medlemmer* Trykk Legg til for å legge til et navn i ringegruppen. Bla til navnet du vil legge til i gruppen, og trykk Legg til.

Hvis du vil fjerne et navn fra en ringegruppe, blar du til navnet du vil fjerne, trykker **Valg** og velger *Fjern kontakt*.

## 8. Anropslogg

Du kan vise telefonnumrene til ubesvarte, mottatte og utgående anrop, og omtrentlig lengde på samtalene.

Telefonen registrerer ubesvarte og mottatte anrop bare hvis nettverket støtter disse funksjonene og telefonen er slått på og innenfor nettverkets tjenesteområde.

### Anropslogger

Trykk **Meny**, og velg *Anropslogg*.

- Hvis du vil vise listen over de siste 20 telefonnumrene noen har forsøkt å ringe deg fra, uten å få svar (nettverkstjeneste), velger du *Ubesvarte anrop*. Tallet foran navnet eller telefonnummeret viser hvor mange ganger den personen har forsøkt å ringe deg.
  - \*\*

36

**Tips:** Når det vises en merknad om ubesvarte anrop på displayet, trykker du **Liste** hvis du vil ha tilgang til listen over telefonnumre. Bla til nummeret du vil ringe tilbake, og trykk 🕥..

- Hvis du vil vise listen over de siste 20 telefonnumrene du har mottatt anrop fra (nettverkstjeneste), velger du *Mottatte anrop*.
- Hvis du vil vise listen over de siste 20 telefonnumrene du har mottatt anrop fra eller prøvd å ringe til, velger du *Oppringte numre*.
  - **Tips:** I standby-modus trykker du én gang på 🕥 for å åpne listen over numre du nylig har ringt opp. Bla til nummeret eller navnet du vil ha, og trykk 🕥 for å slå nummeret.
- Hvis du vil slette anropsloggene, velger du *Slett anropslogg*. Velg om du vil slette alle telefonnumrene i anropsloggene, eller bare numrene i listene over ubesvarte anrop, mottatte anrop eller oppringte numre. Du kan ikke angre operasjonen.

Når du blar til et navn eller nummer i en av disse listene og trykker **Valg**, kan du for eksempel vise data og klokkeslett for samtalen, redigere eller slette telefonnummeret fra listen, lagre nummeret i *Kontakter* eller sende en melding til nummeret.

## Anropstellere og samtaletidtakere

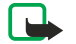

Merk:

Den faktiske faktureringen for samtaler og tjenester fra tjenesteleverandøren kan variere, og er avhengig av nettverksfunksjoner, faktureringsrutiner, avgifter og så videre.

- Hvis du vil vise omtrentlig varighet for innkommende og utgående samtaler i timer, minutter og sekunder, velger du Samtalevarighet. Du må taste inn sikkerhetskoden for å kunne nullstille tidtakerne. Hvis du har to telefonlinjer tilgjengelig (nettverkstjeneste), kan det være at hver telefonlinje har sine egne samtaletidtakere. Tidtakerne for den valgte linjen vises.
- Hvis du vil vise den omtrentlige mengden data som er sendt eller mottatt i siste økt, vise den totale mengden data som er sendt og mottatt, eller hvis du vil nullstille tellerne, velger du *GPRS-datateller*. Tellerenheten er én byte. Du må taste inn sikkerhetskoden for å kunne nullstille tidtakerne.
- Hvis du vil sjekke den omtrentlige varigheten for siste GPRS-tilkobling eller total varighet for GPRS-tilkoblingen, eller du vil nullstille tidtakerne, velger du *GPRS-tilkoblings- tidtaker*. Du må ha sikkerhetskoden for å nullstille tidtakerne.

## Posisjonering

Nettverket kan sende deg en forespørsel om stedsinformasjon.

Du kan sikre at nettverket bare gir stedsinformasjon om telefonen hvis du godtar det (nettverkstjeneste). Kontakt nettverksoperatøren eller tjenesteleverandøren hvis du vil abonnere på tjenesten og avtale levering av stedsinformasjon.

- Du godtar eller avviser forespørselen om stedsinformasjon ved å trykke Godta eller Avvis. Hvis du går glipp av forespørselen, vil telefonen automatisk godta eller avvise den, i henhold til hva du har avtalt med nettverksoperatøren eller tjenesteleverandøren. Telefonen viser 1 tapt posisjons- anmodning. Hvis du vil vise den ubesvarte forespørselen, trykker du Vis.
- Hvis du vil vise informasjon om de ti siste beskyttelsesvarslene eller forespørslene, trykker du Meny og velger Anropslogg
   → Posisjonering → Posisjonslogg.

## 9. Innstillinger

## Profiler

Du kan tilpasse toner med forhåndsangitte profiler for ulike begivenheter, omgivelser eller ringegrupper.

Trykk **Meny** og velg *Innstillinger* → *Profiler*. Bla til en profil og trykk **Velg**.

- Velg Aktiver for å aktivere den valgte profilen.
- Hvis du vil angi at profilen skal være aktiv for en bestemt tid opptil 24 timer, velger du *Tidsbestemt* og angir sluttidspunktet. Når den angitte tiden for profilen utløper, aktiveres den forrige profilen som ikke var tidsbestemt.
- Hvis du vil tilpasse profilen, velger du *Tilpass*. Velg innstillingen du vil endre, og utfør endringene. De samme innstillingene kan også endres i *Toneinnstillinger*-menyen. Hvis du vil endre tilstedestatus, velger du *Tilstedestatus*. Denne menyen er tilgjengelig hvis du har satt *Synkroniser med profiler* til *På*. Hvis du vil endre navn på en profil, velger du *Profilnavn*. Profilen *Generell* kan ikke gis nytt navn.

201

**Tips:** Hvis du raskt vil skifte profil i standby-modus når tastaturet ikke er låst, åpner du listen over profiler og blar til ønsket profil ved å trykke kort på av/på-tasten. Velg **Velg** for å aktivere profilen.

## Toneinnstillinger

Du kan justere ringetoner, varseltoner og tastevolum.

Trykk **Meny** og velg *Innstillinger*  $\rightarrow$  *Toneinnstillinger*. Du finner de samme innstillingene i *Profiler*-menyen. Merk at de innstillingene du velger, endrer innstillingene i den aktive profilen.

- *Anropsvarsling* angir hvordan telefonen skal varsle deg om innkommende taleanrop: *Ring*, *Stigende*, *Ett ring*, *Ett pip*, eller *Ikke ring*.
- *Ringetone* angir tonen for innkommende anrop. Hvis du vil velge ringetoner som er lagret i *Galleri*, velger du *Åpne Galleri* fra ringetonelisten.

\*\*

**Tips:** Hvis du mottar en ringetone via en infrarød forbindelse eller ved å laste den ned, kan du lagre ringetonen i *Galleri*.

- *Ringevolum* angir volumet for tonene.
- *Vibrerende varsling* angir at telefonen skal vibrere når ved innkommende taleanrop og meldinger. Vibrerende varsling fungerer ikke når telefonen er koblet til lader, bordlader eller bilmonteringssett.
- Varseltone for melding angir tonen for innkommende meldinger.
- *Innstillinger Trykk og snakk* angir standardtaler eller statusen *Ikke forstyrr*, og varsel- og tilbakeringingstoner, for Trykk og snakk.
- *Chat-varseltone* angir tonen for innkommende chat-meldinger.
- *Tastevolum* angir volumet for tastene.
- Varseltoner angir at telefonen skal gi en varseltone for eksempel når batteriet går tomt for strøm.
- *Varsling for* angir at telefonen bare ringer ved anrop fra telefonnumre som tilhører en valgt ringegruppe. Bla til ønsket ringegruppe eller *Alle anrop*, og trykk **Merk**.

## Display-innstillinger

Trykk **Meny**, og velg *Innstillinger* → *Display- innstillinger*.

Du kan endre følgende display-innstillinger:

• *Bakgrunnsbilde* — for å legge til et bakgrunnsbilde til telefonen i standby-modus. Det finnes forhåndslagrede bilder i *Galleri*-menyen. Du kan også motta bilder i en multimediemelding, eller overføre bilder fra PC Suite på PC-en til telefonen, og lagre dem i *Galleri*. Telefonen støtter formatene JPEG, GIF,WBMP, BMP, OTA-BMP og PNG. Ikke alle varianter av filformatene støttes.

Hvis du vil velge bakgrunnsbilde, velger du *Velg bakg.bilde*. Bla til ønsket bilde, trykk **Valg** og velg *Som bakgr.bilde*.

Hvis du vil aktivere eller deaktivere bakgrunnsbildet, velger du henholdsvis Paa eller Av.

Vær oppmerksom på at bakgrunnsbildet ikke vises når telefonen aktiverer skjermspareren.

- *Fargeskjemaer* for å endre fargen i enkelte display-komponeneter, for eksempel menybakgrunnen og fargen på signalog batterisøylen.
- *Operatørlogo* for å vise eller skjule operatørlogoen. Hvis du ikke har lagret operatørlogoen, er menyen nedtonet. Operatørlogoen vises ikke når skjermspareren er aktivert.

Kontakt nettverksoperatøren eller tjenesteleverandøren for informasjon om tilgjengelighet for en operatørlogo.

- *Tidsavbrudd skjermsparer* for å angi hvor lang tid det skal gå før skjermspareren aktiveres.
- Du kan deaktivere skjermspareren ved å trykke en tast.
- *Displaykontrast* for å endre kontrasten på displayet til lysere eller mørkere ved å trykke blatasten til venstre eller høyre.
- *Menyvisning* for å angi hvordan telefonen skal vise hovedmenyen. Velg *Liste* eller *Rutenett*.

## ■ Tids- og datoinnstillinger

Trykk **Meny** og velg *Innstillinger* → *Tids- og dato- innstillinger*.

• *Klokke* — Velg *Vis klokke* (eller *Skjul klokke*) for å vise (eller skjule) klokken i standby-modus. Velg *Still klokken* for å stille klokken til riktig klokkeslett, *Tidssone* for å angi riktig tidssone og *Tidsformat* for å velge mellom 12 timers og 24 timers format.

Klokken gjelder for funksjonene *Meldinger*, *Anropslogg*, *Klokkealarm*, tidsbestemte *Profiler*, *Kalender*, *Notater* og skjermspareren.

Hvis batteriet fjernes fra telefonen eller er helt utladet, må du kanskje stille klokken på nytt.

- *Dato* Velg *Vis dato* (eller *Skjul dato*) og datoen blir vist på displayet (eller skjult) når telefonen er i standby-modus. Velg *Angi dato* hvis du vil angi datoen. Du kan også velge datoformat og datoskilletegn.
- Autooppdatering av dato og tid (nettverkstjeneste) Velg På for å angi at telefonen automatisk skal oppdatere klokkeslett og dato etter gjeldende tidssone. Velg *Bekreft først* hvis du vil angi at telefonen skal be om bekreftelse før oppdateringen.

Automatisk oppdatering av dato og klokkeslett endrer ikke tidspunktet du har angitt for klokkealarmen, kalenderen eller alarmvarslene. Automatisk oppdatering kan føre til at noen av alarmene du har angitt, utløper. Kontakt tjenesteleverandøren eller nettverksoperatøren for informasjon om tilgjengelighet.

## Personlige snarveier

Du kan bruke høyre valgtast og talekommandoer til å få rask tilgang til funksjoner du bruker ofte.

Hvis du vil velge en funksjon for høyre valgtast og legge til talekommandoer for enkelte funksjoner, trykker du Meny, og velger *Innstillinger*  $\rightarrow$  *Personlige snarveier*.

- Hvis du vil velge en funksjon for høyre valgtast, velger du *Høyre valgtast*. Bla til en funksjon og velg den.
- Hvis du vil legge til talekommandoer, velger du *Talekommandoer* og en kommandomappe. Velg funksjonen du vil legge til et talesignal for, og trykk Legg til. Du kan knytte talesignaler til opptil ti funksjoner etter eget valg. Hvis den valgte funksjonen har et talesignal, vises indikatoren D. Hvis du vil aktivere en talekommando, Under et anrop eller når et program som bruker (E)GPRS-tilkoblingen, sender eller mottar data, kan du ikke aktivere en talekommando eller legge til et talesignal.

## Tilkobling

#### Infrarød

Du kan stille inn telefonen til å motta data via infrarød-porten (IR). Du kan sende eller motta data (for eksempel visittkort) til eller fra kompatible telefoner eller datautstyr (for eksempel en datamaskin), via IR-porten på telefonen.

Ikke rett IR-strålen (infrarødstrålen) mot egne eller andres øyne, og pass på at den ikke forstyrrer andre IR-enheter. Denne enheten er et laserprodukt i klasse 1.

Hvis du vil bruke en IR-tilkobling, må du forsikre deg om at utstyret du vil kommunisere med, følger IrDA-spesifikasjonen.

#### Sende og motta data via IR

- 1. Forsikre deg om at IR-portene på sendings- og mottaksenhetene peker mot hverandre, og at det ikke er hindringer mellom enhetene. Avstanden mellom de to enhetene som skal kommunisere over infrarød, bør ikke være mer enn 1 meter.
- 2. Hvis du vil aktivere IR-porten på telefonen for å motta data via IR, trykker du Meny, og velger *Innstillinger* → *Infrarød*.
- 3. Brukeren på enheten som skal sende, velger ønsket IR-funksjon for å starte dataoverføringen.

Hvis dataoverføringen ikke startes innen 2 minutter etter at IR-porten er aktivert, blir forbindelsen annullert og må startes på nytt.

#### Indikator for IR-forbindelse

- Når **þ**••• vises kontinuerlig, er IR-tilkoblingen aktiv, og telefonen er klar til å sende eller motta data via IR-porten.
- Når **þ**... blinker, forsøker telefonen å koble til den andre enheten eller så har en tilkobling blitt brutt.

#### GPRS

GPRS (General Packet Radio Service) er en nettverkstjeneste som gjør det mulig å bruke mobiltelefoner til å sende og motta data over et internettprotokoll-basert (IP) nettverk. GPRS gir trådløs tilgang til datanettverk, for eksempel Internett.

EGPRS (Enhanced GPRS) bruker EDGE (Enhanced Data Rates for Global Evolution), en moduleringsteknikk for radiogrensesnitt som gir økt datahastighet for GPRS.

Funksjonene i telefonen som kan bruke (E)GPRS, er meldingstjenester, surfing , e-post, ekstern synkronisering, nedlasting av programmer og PC- oppringing (for eksempel Internett og e-post).

#### Innstillinger

For å kunne bruke (E)GPRS-teknologi, må du først gjøre følgende:

- 1. Kontakt nettverksoperatøren eller tjenesteleverandøren for informasjon om tilgjengelighet og for å abonnere på (E)GPRStjenesten, og for å få informasjon om dataoverføringshastighet og priser.
- 2. Lagre (E)GPRS-innstillingene for hvert av programmene som bruker (E)GPRS.

Merk at når du har valgt GPRS som databærer, bruker telefonen EGPRS i stedet for GPRS hvis dette er tilgjengelig i nettverket. Du kan ikke velge mellom EGPRS og GPRS, men for noen programmer kan det være du kan velge enten GPRS eller *GSM-data* (circuit-switched data, CSD).

#### **GPRS-tilkobling**

Hvis du vil angi innstillingene for (E)GPRS-tilkoblinger, trykker du **Meny** og velger *Innstillinger*  $\rightarrow$  *Tilkobling*  $\rightarrow$  *GPRS*  $\rightarrow$  *GPRS-tilkobling*.

- Hvis du vil stille inn telefonen slik at den registreres automatisk i et (E)GPRS-nettverk når du slår den på, velger du Alltid tilkoblet. Når (E)GPRS-tjenesten er tilgjengelig, vises indikatoren G øverst til venstre på displayet. Når du starter et program som bruker (E)GPRS, opprettes tilkoblingen mellom telefonen og nettverket. Indikatoren G vises, og dataoverføring er mulig. Når du går ut av programmet, avsluttes (E)GPRS-tilkoblingen, men telefonen er fremdeles registrert til (E)GPRS- nettverket. Hvis du mottar et anrop eller en tekstmelding eller foretar en oppringing under en (E) GPRS-tilkobling, vises indikatoren S øverst til høyre i displayet for å vise at (E)GPRS-tilkoblingen er midlertidig stoppet (på venting). Vær oppmerksom på at indikatorene for GPRS og EGPRS er de samme.
- Hvis du vil angi at telefonen skal registreres i et (E)GPRS-nettverk og opprette en (E)GPRS-tilkobling når et program som bruker (E)GPRS, krever det, velger du *Ved behov*. (E)GPRS-tilkoblingen lukkes når du avslutter programmet.

Vær oppmerksom på at telefonen støtter tre (E)GPRS-tilkoblinger samtidig. Du kan for eksempel bla gjennom XHTML-sider, motta multimediemeldinger og ha en pågående oppringt PC-tilkobling samtidig.

#### **GPRS-modeminnstillinger**

Du kan koble telefonen via infrarød eller datakabel til en kompatibel PC og bruke telefonen som et modem for å aktivere (E) GPRS-tilkoblinger fra PC-en.

Hvis du vil angi innstillingene for (E)GPRS-tilkoblinger fra PC-en, trykker du **Meny** og velger *Innstillinger*  $\rightarrow$  *Tilkobling*  $\rightarrow$  *GPRS*  $\rightarrow$  *Modeminnstillinger for GPRS*.

- Aktiver ønsket tilgangspunkt ved å velge Aktivt tilgangspunkt.
- Hvis du vil endre innstillingene for tilgangspunkt, velger du *Rediger aktivt tilgangspunkt*. Velg følgende alternativer: *Alias for tilgangspunkt* for å skrive inn navnet du vil bruke for det aktiverte tilgangspunktet. *GPRS- tilgangspunkt* for å taste inn tilgangspunktnavnet for å opprette forbindelse til et (E)GPRS-nettverk. Kontakt nettverksoperatøren eller tjenesteleverandøren for å få navnet på tilgangspunktet.

Du kan også angi påloggingsinnstillingene for (E)GPRS (navn på tilgangspunkt) på PC-en ved hjelp av Nokia Modem Optionsprogramvaren. Hvis du har angitt innstillingene på både PC-en og telefonen, må du være oppmerksom på at innstillingene på PC-en vil bli brukt.

## Anropsinnstillinger

Trykk **Meny** og velg *Innstillinger* → *Anropsinnstillinger*. Velg mellom følgende alternativer:

• *Viderekobling* — (nettverkstjeneste) gir deg mulighet til å viderekoble innkommende anrop til et annet nummer, for eksempel nummeret til talepostkassen (nettverkstjeneste).

Kontakt tjenesteleverandøren hvis du vil ha mer informasjon. Viderekoblingsalternativer som ikke støttes av SIM-kortet eller nettverksoperatøren, vil kanskje ikke vises.

Velg ønsket viderekoblingsalternativ. Du kan for eksempel velge *Viderekoble hvis opptatt* for å viderekoble anrop når nummeret er opptatt eller du avviser et innkommende anrop.

Hvis du vil slå på viderekobling, velger du *Aktiver*, og velger så hvor lang tid det skal gå før anropet blir viderekoblet, hvis dette er tilgjengelig i viderekoblingsfunksjonen. Hvis du vil slå av viderekobling, velger du *Deaktiver*. Hvis du vil kontrollere om viderekobling er aktivert eller ikke, velger du *Sjekk status* hvis dette er tilgjengelig i viderekoblingsfunksjonen. Flere alternativer for viderekobling kan være aktive samtidig.

Du kan se indikatorer for viderekobling i standby-modus. Se Standby-modus på side 13.

- Automatisk volumkontroll Velg På hvis du vil at volumet i ørestykket automatisk skal stilles til et visst nivå som du har angitt med volumtastene. Hvis for eksempel omgivelsene er støyende, økes volumet i ørestykket. Hvis personen du snakker med på telefonen, snakker svært høyt, senkes volumet.
- Valgfri svartast Velg På, og du kan svare på et innkommende anrop ved å trykke kort på en valgfri tast, bortsett fra av/ på-tasten, Trykk og snakk-tasten, valgtastene ♥ og ♥, og @.
- *Gjenta automatisk* Hvis du velger *På*, vil telefonen gjøre maksimalt 10 flere forsøk på å koble til anropet etter et mislykket oppringingsforsøk.

#### Innstillinger

- Hurtigvalg Hvis du velger På, kan du ringe opp navnene og telefonnumrene som er tilordnet hurtigvalgtastene, fra til kange, ved å trykke og holde den tilsvarende talltasten.
- *Samtale venter* Hvis du velger *Aktiver*, varsler nettverket deg hvis du får et innkommende anrop mens en samtale pågår (nettverkstjeneste).
- *Sammendrag etter samtale* Hvis du velger *På*, viser telefonen kort varigheten og kostnadene (nettverkstjeneste) etter hver samtale.
- *Send anrops-ID* Hvis du velger *Ja*, vises telefonnummeret ditt til personen du ringer til (nettverkstjeneste). Hvis du velger *Forvalgt*, brukes innstillingen du har avtalt med tjenesteleverandøren.
- *Linje for utgående anrop* (nettverkstjeneste) for å velge telefonlinje 1 eller 2 for utgående anrop. Du kan for eksempel ha en privatlinje og en forretningslinje. Kontakt nettverksoperatøren eller tjenesteleverandøren for informasjon om tilgjengelighet.

Hvis du velger *Linje 2* og ikke abonnerer på denne nettverkstjenesten, kan du ikke ringe. Du kan imidlertid svare på anrop på begge linjer uavhengig av hvilken linje du har valgt.

Hvis det støttes av SIM-kortet, kan du hindre linjevalg ved å trykke **Valg** og velge *Lås linje*.

\*\*

**Tips:** I standby-modus kan du bytte fra en linje til en annen ved å trykke og holde nede 🖅.

## Telefoninnstillinger

Trykk **Meny** og velg *Innstillinger* → *Telefon- innstillinger*. Velg mellom følgende innstillinger:

• *Språkinnstillinger* — Hvis du vil angi språk for displaytekstene, velger du *Telefonspråk*. Hvis *Automatisk* er valgt, velger telefonen språk i henhold til informasjonen på SIM-kortet.

Hvis du vil bruke et annet språk for skriving av tekst, velger du *Skrivespråk*.

- *Minnestatus* for å vise hvor mye minne som er ledig og i bruk.
- *Automatisk tastelås* for å låse tastaturet, slik at du unngår utilsiktede tastetrykk. Under en samtale kan telefonen brukes som normalt. Når du avslutter eller avviser en samtale, forblir tastaturet låst.
- *Sikkerhets- tastelås* for å angi at telefonen skal spørre etter sikkerhetskode når du låser opp tastaturet.
- *Vis celleinfo* for å angi at telefonen skal indikere når den brukes i et mobiltelefonnett som er basert på Mikromobiltelefonnett-teknologi (MCN) (nettverkstjeneste).
- Velkomstmelding for å taste inn en personlig melding som vises kort når du slår på telefonen.
- Operatørvalg for å angi at telefonen automatisk skal velge et av mobiltelefonnettverkene som er tilgjengelige i området.
   Hvis du velger Manuelt, kan du velge et nettverk som har en samtrafikkavtale med tienesteleverandøren din.
- Bekreft SIM- tjenesteaktivitet for å bekrefte meldinger som er sendt mellom telefonen og tjenesteleverandøren din.
   Vær oppmerksom på at bruk av disse tjenestene kan innebære å sende en tekstmelding eller foreta et anrop. Du kan bli fakturert for disse tjenestene.
- *Aktivering av hjelpetekster* for å angi at telefonen skal vise hjelpetekster. Hjelpetekster gir informasjon om bruk av funksjonene på telefonen.
- Oppstarttone for å angi at telefonen skal spille en tone når den blir slått på.

## ■ Innstillinger for chat og tilstedestatus

Kontakt nettverksoperatøren eller tjenesteleverandøren for å få informasjon om hvilke innstillinger som er tilgjengelige for *Chat* og *Tilstedestatus*. Du kan motta innstillingene for chat og tilstedestatus som en OTA-melding (Over The Air). <u>Se Tjeneste</u> for sending av innstillinger OTA (Over the air) på side 14.

#### Redigere og aktivere innstillingene

- 1. Trykk **Meny** og velg Innstillinger  $\rightarrow$  Innst. for chat og tilstedestatus.
- 2. Når du vil taste inn innstillingene, velger du *Gjeldende innst. chat og tilstedest.*, blar til settet du vil aktivere, og trykker **Aktiver**.
- 3. Velg *Red. innst. chat- og tilstedestatus* Velg hver av innstillingene etter tur, og angi alle nødvendige innstillinger i henhold til informasjonen du har mottatt fra nettverksoperatøren eller tjenesteleverandøren. Merk at alle tilkoblingsinnstillingene befinner seg i menyen *Tilkoblings- innstillinger*.

## ■ Innstillinger for ekstrautstyr

Menyen med innstillinger for ekstrautstyr vises bare hvis telefonen er eller har vært koblet til kompatibelt ekstrautstyr til mobilen, for eksempel håndfrienheten.

Trykk **Meny** og velg *Innstillinger*  $\rightarrow$  *Innstillinger for ekstrautstyr*. Du kan velge en ektstrautstyrsenhet hvis den tilsvarende enheten er eller har vært koblet til telefonen. For enkelte typer ekstrautstyr kan du velge alternativer som kan aktiveres automatisk når du kobler til utstyret.

#### Innstillinger

- *Standardprofil* for å velge profilen du vil skal aktiveres automatisk, når du kobler til valgt ekstrautstyr. Du kan velge en annen profil mens ekstrautstyret er koblet til.
- *Automatisk svar* for å angi at telefonen automatisk skal svare på et innkommende anrop etter fem sekunder. Hvis *Anropsvarsling* er satt til *Ett pip* eller *Ikke ring*, er ikke automatisk svar i bruk.
- *Belysning* for å angi at lysene permanent skal være *På*. Hvis du vil at lysene skal være på i 15 sekunder etter et tastetrykk, velger du *Automatisk*.

## Sikkerhetsinnstillinger

Sikkerhetsinnstillinger inneholder innstillinger for tilgangskoder og andre sikkerhetsfunksjoner.

Når sikkerhetsfunksjoner som begrenser samtaler, er i bruk (for eksempel sperring av taleanrop, lukket brukergruppe og tillatte numre), kan du fremdeles ringe det offisielle nødnummeret som er programmert i enheten.

Trykk **Meny** og velg *Innstillinger* → *Sikkerhets- innstillinger*.

Velg mellom følgende alternativer:

- *PIN-kontroll* hvis du vil at PIN-kode skal måtte angis hver gang telefonen slås på.
- Anropssperring (nettverkstjeneste) hvis du vil begrense anrop.
- *Tillatte numre* hvis du vil avgrense utgående anrop og tekstmeldinger til valgte telefonnumre, forutsatt at denne funksjonen støttes av SIM-kortet.

Når tillatte numre er på, er ikke (E)GPRS-tilkoblinger mulige, bortsett fra ved sending av tekstmeldinger over en (E)GPRStilkobling. Mottakerens telefonnummer og nummeret til meldingssentralen må være med i listen over tillatte numre.

- *Lukket brukergruppe* (nettverkstjeneste) hvis du vil angi gruppene av personer du kan ringe opp, og som kan ringe til deg.
- *Sikkerhetsnivå* hvis du vil angi at telefonen skal be om sikkerhetskoden hver gang et nytt SIM-kort settes inn i telefonen, velger du *Telefon*.

Hvis du vil angi at telefonen skal be om sikkerhetskoden når SIM-kortminnet velges, og når du endrer minne i bruk eller kopierer fra ett minne til et annet, velger du *Minne*.

• *Tilgangskoder* — hvis du vil endre tilgangskoder.

### Gjenopprett fabrikkinnstillinger

Du kan tilbakestille noen av menyinnstillingene til de opprinnelige verdiene.

1. Trykk **Meny** og velg *Innstillinger*  $\rightarrow$  *Gjenopprett fabrikkinnst.*.

2. Tast inn sikkerhetskoden og trykk **OK**.

Merk at dataene du har skrevet inn eller lastet ned, for eksempel navnene og telefonnumrene du har lagret i *Kontakter*, ikke slettes.

## **10.** Galleri

I mappene i galleriet kan du lagre bilder og ringetoner som du for eksempel har mottatt i multimediemeldinger.

Telefonen støtter et DRM-system (Digital Rights Management) for beskyttelse av hentet innhold. Et innholdselement, for eksempel en ringetone, kan beskyttes og tilknyttes visse brukerregler, for eksempel antall ganger det kan brukes og en viss bruksperiode. Reglene er definert i aktiveringsnøkkelen for innholdet, som avhengig av tjenesteleverandøren kan leveres separat eller sammen med innholdet. Det kan være du kan oppdatere disse aktiveringsnøklene. Sjekk alltid leveringsbetingelsene for innhold og aktiveringsnøkler før du henter dem, da de kan være avgiftsbelagt. Galleriet bruker delt minne. <u>Se Delt minne på side 6.</u>

## Mapper i galleriet

- 1. Trykk **Meny** og velg *Galleri*. Listen over mapper vises. *Bilder*, *Videoklipp*, *Grafikk*, *Toner* og *Innspillinger* er de opprinnelige mappene i telefonen.
- 2. Bla til ønsket mappe og trykk Åpne hvis du vil vise en liste over filene i mappen, eller trykk Valg, og listen over tilgjengelige alternativer vises.
  - Velg *Legg til mappe*, *Slett mappe*, *Flytt*, *Endre navn*, *Detaljer*, *Visningstype* eller *Sorter*. Du kan ikke slette, gi nytt navn til eller flytte de opprinnelige mappene i telefonen.
  - Velg Minnestatus hvis du vil vise informasjon om minneforbruket i telefonen.
  - Velg *Aktiv.nøkkelliste* hvis du vil vise listen over alle tilgjengelige aktiveringsnøkler. Du kan for eksempel slette de utløpte aktiveringsnøklene.
  - Velg Nedlastinger for å laste ned flere bilder og toner. Velg Grafikknedlast., Tonenedlastinger eller Videonedlastinger for å vise listen over tilgjengelige bokmerker. Velg Flere bokmerker for å få tilgang til listen over bokmerker i Tjenestermenyen. Se Bokmerker på side 59.

Velg det aktuelle bokmerket for å koble deg til ønsket side. Hvis tilkoblingen mislykkes, kan det være du ikke får tilgang til siden fra tjenesten som har de gjeldende aktive tilkoblingsinnstillingene. I så fall åpner du menyen *Tjenester* og aktiverer et annet sett med innstillinger. <u>Se Koble til en tjeneste på side 58.</u> Prøv å koble til siden på nytt.

Kontakt nettverksoperatøren og/eller tjenesteleverandøren for informasjon om tilgjengeligheten for forskjellige tjenester, priser og tariffer. Last bare ned innhold fra kilder du anser som pålitelige.

Hvis du har åpnet en mappe, blar du til ønsket fil. Hvis du vil vise filen, trykker du Åpne. Hvis du vil sende filen via MMS, trykker du S. Telefonen kan spille av videoklipp i 3GP-format (H.263 basislinjeprofil og MPEG-4 enkel profil).
 Trykk Valg og velg ønsket alternativ fra listen.

## Alternativer for filene i galleriet

Noen av følgende alternativer er for eksempel tilgjengelige for filene i *Galleri*. Bla til ønsket fil og trykk Valg.

- *Slett* for å slette de valgte filene.
- Send for å sende den valgte filen via MMS eller infrarød-tilkobling (IR).
- *Rediger bilde* for å redigere den valgte bildefilen.
- Flytt for å flytte filen til en annen mappe. Bla til mappen der du vil flytte filen, trykk Valg og velg Flytt hit.
- *Endre navn* for å gi nytt navn til filen.
- Som bakgr.bilde for å angi den valgte bildefilen som bakgrunnsbilde.
- Som ringetone for å angi den valgte lydfilen som ringetone.
- Minnestatus hvis du vil vise informasjon om minneforbruket i telefonen.
- *Aktiver innhold* for å oppdatere aktiveringsnøkkelen for den valgte filen. Dette alternativet vises bare hvis oppdatering av aktiveringsnøkkelen støttes av filen.
- Detaljer for å se detaljert informasjon om filen, for eksempel datoen for filen.
- Visningstype for å angi hvordan telefonen skal vise filene.
- *Sorter* for å sortere filene og mappene etter dato, type, navn eller størrelse.
- *Slett alle* for å slette alle filene i den valgte mappen.
- *Åpne i rekkefølge* for å vise filene i mappen i rekkefølge.
- Legg til mappe for å legge til en ny mappe.
- *Aktiv.nøkkelliste* hvis du vil vise listen over alle tilgjengelige aktiveringsnøkler. Du kan for eksempel slette de utløpte aktiveringsnøklene.

## 11. Media

### Kamera

Du kan ta bilder med det innebygde kameraet.

Kameralinsen befinner seg på baksiden av telefonen, og hoveddisplayet på telefonen fungerer som søker. Kameraet tar bilder i JPEG-format og videoklipp i H.263-format (SubQCIF).

### Ta et bilde

20/2

- 1. Trykk Meny og velg Media → Kamera.
- 2. Hvis du vil ta et standardfoto, velger du *Standardfoto*. Hvis du vil ta et foto som du kan legge til et navn eller telefonnummer lagret i Kontakter, velger du *Portrettfoto*. Hvis belysningen er svak, velger du *Nattmodus*.
  - **Tips:** Hvis du vil åpne søkeren raskt i standard fotomodus, trykker du  $\_$  i standby-modus. Hvis du vil endre kameramodus raskt, for eksempel til video, trykker du og holder @ eller D.
- 3. Bildet vises på displayet, som brukes som søker.

Du kan trykke Valg og velge følgende:

- *Endre modus* for å endre bruksmodus for kameraet.
- *Selvutløser* for å aktivere selvutløseren.
- *Bildesekvens* for å ta fem bilder i rask rekkefølge.
- *Vis forrige* for å vise det siste bildet hvis du har tatt et bilde siden du aktiverte søkeren.
- *Åpne Galleri* for å få tilgang til galleriet.
- 4. Hvis du vil ta et bilde og lagre det, trykker du *Ta bilde*. Telefonen lagrer bildet i mappen *Bilder* i *Galleri*-menyen.

Når et bilde er lagret, trykker du Valg, og du kan velge et alternativ fra listen.

- Zoom for å zoome fotografiet.
- Send for å sende fotografiet i en multimediemelding eller bruke en infrarød-tilkobling (IR).
- *Legg ved til kont.* for å legge et portrettfoto ved en kontakt.
- *Endre navn* for å gi det lagrede fotografiet nytt navn.
- *Åpne Galleri* for å få tilgang til *Galleri*-menyen.
- Angi kontrast for å justere kontrastnivået for fotografiene.
- Som bakgr.bilde for å angi fotografiet som bakgrunnsbilde.
- *Detaljer* for å vise detaljer for fotografiet.

5. Hvis du vil ta et fotografi til, trykker du Tilbake. Hvis du vil slette fotografiet du har tatt, trykker du Slett.

**Tips:** Du kan aktivere selvutløseren på kameraet for ett fotografi om gangen. Trykk **Valg** og velg *Selvutløser*. Trykk **Start**. Etter tidsavbruddet tar kameraet bildet og lagrer det i *Galleri*-menyen. Et lydsignal høres mens selvutløseren er i gang.

### Spille inn et videoklipp

- 1. Trykk **Meny** og velg *Media*  $\rightarrow$  *Kamera*  $\rightarrow$  *Video*.
- 2. Hvis du begynne å spille inn et videoklipp, trykker du Spill inn. Når du spiller inn et videoklipp, vises indikatoren 🚳 og gjenstående innspillingstid øverst i displayet.
  - Hvis du vil stoppe innspillingen midlertidig, trykker du Pause. Når du vil fortsette innspillingen, trykker du Fortsett.
- 3. Hvis du vil stoppe innspillingen, trykker du Stopp. Telefonen lagrer innspillingen i mappen Videoklipp i Galleri-menyen.
- 4. Hvis du vil vise innspillingen, trykker du **Spill av**. Hvis du vil spille inn et nytt videoklipp, trykker du **Tilbake**. Hvis du vil velge et alternativ fra en liste, trykker du **Valg**.
  - *Slett* for å slette innspillingen.
  - Send for å sende innspillingen i en multimediemelding eller bruke en infrarød-tilkobling (IR).
  - *Endre navn* for å gi den lagrede innspillingen nytt navn.
  - *Åpne Galleri* for å få tilgang til *Galleri*-menyen.
  - *Demp lyd* for å dempe lyden når du spiller av innspillingen.
  - *Angi kontrast* for å justere kontrastnivået for innspillingen.
  - *Detaljer* for å se detaljert informasjon om innspillingen.

### Kamerainnstillinger

Hvis du vil justere kamerainnstillingene i Kamera-menyen, velger du Innstillinger og velger et alternativ fra listen.

#### Media

- *Bildekvalitet* for å angi hvor mye fotofilen skal komprimeres når du lagrer bildet. Velg *Høy*, *Normal* eller *Grunnleggende*. *Høy* gir den beste bildekvaliteten, men bruker mer minne.
- *Lengde på videoklipp* for å velge lengden på videoklippene du spiller inn.
- *Kameralyder* for å slå lukkerlyden og selvutløserlyden *På* eller *Av*.
- *Standardtittel* for å angi tittelen som skal brukes når du lagrer et fotografi. Hvis du velger *Automatisk*, brukes standardtittelen. Hvis du velger *Min tittel*, kan du taste inn eller redigere en ny tittel.

## Radio

FM-radioen bruker ledningen til hodetelefonene som antenne. Kompatible hodetelefoner må kobles til enheten for at FM-radioen skal fungere skikkelig.

| 1  | <u>۸</u> |          |
|----|----------|----------|
| _/ |          | <b>.</b> |
|    |          | ~        |

#### Advarsel:

Lytt til musikk på et moderat lydnivå. Høyt volum over lengre tid kan skade hørselen.

Legg merke til at kvaliteten på radiosignalet er avhengig av hvilken dekning radiostasjonen har i ditt område.

### Slå radioen på og av

- 1. Hvis du vil slå på radioen, trykker du **Meny** og velger *Media*  $\rightarrow$  *Radio*.
  - Følgende informasjon vises:
  - Kanalfrekvensen og navnet på radiokanalen, hvis du har lagret kanalen.
  - Frekvensen til radiokanalen
- 2. Hvis du har lagret radiokanaler, kan du bla til kanalen du vil høre på, eller velge radiokanalposisjon 1 til 9 ved å trykke den tilsvarende talltasten.

Når du bruker kompatible hodetelefoner utstyrt med hodetelefonknapp, trykker du på denne knappen for å bla deg frem til en lagret radiostasjon du vil høre på.

3. Hvis du vil slå av radioen, trykker du **Valg** og velger *Slå av*.

>@<

Tips: Hvis du vil slå av radioen raskt, trykker du og holder 🕖.

## Stille inn en radiokanal

Når radioen er på, trykker du og holder eller van for å starte kanalsøket. Søkingen stopper når radioen finner en kanal. Hvis du vil lagre kanalen, trykker du *Lagre kanal*. Skriv navnet på kanalen og trykk **OK**. Velg posisjonen der du vil lagre kanalen.

\*\*

**Tips:** Hvis du vil lagre kanalen raskt i posisjon 1 til 9, trykker du og holder den tilsvarende talltasten, skriver så navnet på kanalen og trykker **OK**.

### Høre på radio

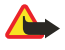

201

\*

### Advarsel:

Hold ikke enheten nær øret når høyttaleren er på ettersom volumet kan være ekstremt høyt.

Når radioen er på, trykker du Valg og velger blant følgende alternativer:

- *Slå av* for å slå av radioen.
- *Lagre kanal* for å lagre radiokanalen du har funnet. Du kan lagre opptil 20 radiokanaler.
- *Automatisk søking* Hvis du vil starte et automatisk kanalsøk, trykker du kort på eller v for å starte kanalsøket oppover eller nedover. Søkingen stopper når radioen finner en kanal. Hvis du vil lagre kanalen som ble funnet, trykker du **OK** og velger *Lagre kanal*.
- Manuell søking Hvis du vil starte et manuelt kanalsøk, trykker du kort på eller for å bevege kanalsøket 0,1 MHz oppover eller nedover, eller trykker og holder nede eller for å søke raskt oppover eller nedover etter en kanal. Hvis du vil lagre kanalen som ble funnet, trykker du OK og velger Lagre kanal.

**Tips:** Hvis du vil velge *Manuell søking* raskt, trykker du 🖉 i *Radio*-menyen.

 Angi frekvens — for å lagre radiokanaler du bruker ofte. Hvis du vet frekvensen til radiokanalen du vil høre på (mellom 87,5 MHz og 108,0 MHz), skriver du frekvensen og trykker OK. Hvis du vil lagre kanalen, trykker du OK og velger Lagre kanal.

Tips: Hvis du vil velge Angi frekvens raskt, trykker du 🐑 i Radio-menyen.

- Slette kanal for å slette lagrede kanaler. Hvis du vil slette en lagret kanal, blar du deg frem til den, trykker Slett og bekrefter.
- Endre navn for å tilordne et nytt navn til en lagret kanal. Skriv et nytt navn og trykk OK.
- *Høyttaler* eller *Hodetelefon* for å lytte til radioen ved hjelp av høyttaleren (eller hodetelefonen). La hodetelefonen være koblet til telefonen. Ledningen til hodetelefonen fungerer som antenne for radioen.

#### Media

• Monolyd eller Stereolyd — for å lytte til radioen i mono (eller i stereo).

Når du ringer eller svarer på et anrop mens du hører på radioen, dempes volumet. Når du avslutter samtalen, vil radiovolumet gjenopprettes automatisk.

Merk at når et program sender eller mottar data ved hjelp av en (E)GPRS- eller HSCSD-tilkobling, kan dette forstyrre radiosignalet.

## Taleopptaker

Du kan spille inn tale, lyd eller et aktivt anrop i opptil 3 minutter. Dette kan for eksempel være nyttig når du vil spille inn navn og telefonnummer for å skrive dem ned senere. Du kan også velge en innspilling som ringetone. Opptakeren kan ikke brukes mens et dataanrop eller en GPRS-forbindelse er aktivert.

#### Spille inn lyd

- 1. Trykk **Meny** og velg *Media* → *Taleopptaker*.
- 2. Velg *Spill inn* for å starte innspillingen. Hvis du vil begynne å spille inn en samtale, trykker du **Valg** og velger *Spill inn*. Mens du spiller inn en samtale, holder du telefonen i normal posisjon nær øret. Alle parter i samtalen vil høre et svakt lydsignal omtrent hvert femte sekund.
- 3. Hvis du vil avslutte innspillingen, trykker du **Stopp**. Innspillingen lagres i mappen *Innspillinger* på *Galleri*-menyen. Hvis du vil lytte til den siste innspillingen, velger du *Spill av siste*.

Hvis du vil sende innspillingen via multimediemelding eller infrarød, velger du Send.

#### Lytte til innspillinger

- 1. Hvis du vil lytte til lagrede innspillinger, trykker du **Meny** og velger *Media* → *Taleopptaker* → *Innspillingsliste*. Listen over mapper i *Galleri* vises.
- 2. Åpne mappen *Innspillinger* og innspillingen du vil lytte til. Hvis du vil ha informasjon om tilgjengelige innspillingsalternativer, <u>Se Alternativer for filene i galleriet på side 42.</u>

## 12. Trykk og snakk

Trykk og snakk via mobilnettet (TOS) er en tjeneste som gjør det mulig å bruke toveis radio over et GSM-/GPRSmobilnettverk. Trykk og snakk gir direkte talekommunikasjon som opprettes ved hjelp av et trykk på TOS-tasten.

Du kan bruke Trykk og snakk til å føre en samtale med én person eller med en gruppe personer som har kompatible enheter. Når anropet er koblet til, trenger ikke personen eller gruppen du ringer til, å svare på anropet. Bortsett fra GPRS-tellerne registrerer telefonen bare en-til-en-anrop i anropsloggene i *Anropslogg*. Deltakerne bør bekrefte mottak av kommunikasjon når dette er aktuelt, da det ikke finnes noen annen bekreftelse på at mottakeren har hørt anropet.

Hvis du vil vite mer om tilgjengelighet og kostnader, eller du vil abonnere på tjenesten, kan du kontakte nettverksoperatøren eller tjenesteleverandøren. Vær oppmerksom på at samtrafikktjenestene kan være mer begrenset enn for vanlige samtaler.

Før du kan bruke Trykk og snakk-tjenesten, må du angi de nødvendige innstillingene for Trykk og snakk-tjenesten.

Du kan bruke de andre funksjonene i telefonen mens du er koblet til Trykk og snakk-tjenesten. Tjenesten for Trykk og snakk over mobilnettet er ikke koblet til tradisjonell talekommunikasjon, og derfor er mange av tjenestene som er tilgjengelige for tradisjonelle talesamtaler (for eksempel talepostkassen), ikke tilgjengelige for kommunikasjon via Trykk og snakk over mobilnettet.

## Åpne Trykk og snakk-menyen

Trykk Meny og velg Trykk & snakk. Valglisten i Trykk og snakk-menyen vises.

- Hvis du vil koble til eller fra Trykk og snakk-tjenesten, velger du *Slå på TOS* eller *Slå av TOS*.
- Hvis du vil vise de mottatte tilbakeringingsanmodningene, velger du *Innb. tilb.ringing*.
- Hvis du vil vise listen over Trykk og snakk-grupper, velger du Gruppeliste.

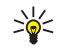

**Tips:** Hvis du raskt vil ha tilgang til *Gruppeliste* fra standby-modus, trykker du  $\triangleright$ .

- Hvis du vil vise listen over kontakter som du har lagt til Trykk og snakk-adresse for, velger du Kontaktliste.
- Hvis du vil legge til en ny Trykk og snakk-gruppe i telefonen, velger du *Legg til gruppe*.
- Hvis du vil angi de nødvendige innstillingene for Trykk og snakk-funksjonen, velger du Innstillinger.
- Hvis du vil åpne leseren og koble til Trykk og snakk-nettverksportalen som tilbys av tjenesteleverandøren, velger du *Tjenester*.

## Innstillinger for Trykk og snakk

Det finnes to typer Trykk og snakk-innstillinger: innstillinger for bruk og tjenesteinnstillinger.

### **Innstillinger for bruk**

Trykk **Meny** og velg Trykk & snakk  $\rightarrow$  Innstillinger  $\rightarrow$  TOS-innstillinger.

- Hvis du vil velge at telefonen skal godta mottak av innkommende en-til-en-anrop, velger du 1 til 1-samtaler → På. Hvis du velger Av, kan du opprette, men ikke motta, en-til-en-anrop. Vær oppmerksom på at tjenesteleverandøren kan tilby enkelte tjenester som overstyrer disse innstillingene. Hvis du vil angi at telefonen først skal varsle deg om innkommende en-til-en-anrop med en ringetone, velger du 1 til 1-samtaler → Varsle.
- Hvis du vil aktivere de overvåkede gruppene, velger du *Overvåkede grupper* → *På*.
- Hvis du vil angi at telefonen skal koble til Trykk og snakk-tjenesten automatisk når du slår telefonen på, velger du TOSstatus ved oppstart → Ja.
- Hvis du vil skjule Trykk og snakk-adressen din under gruppe- og en-til-en-samtaler, velger du Send egen TOS-adresse → Nei.
- Du kan også velge innstillinger for Trykk og snakk-toner i *Toneinnstillinger*-menyen. Hvis du vil angi om telefonen skal bruke høyttaleren eller ørestykket til Trykk og snakk-kommunikasjon, velger du *Toneinnstillinger* → *Innstillinger Trykk og* snakk → *Talevalg* → *Høyttaler* eller *Hodetelefon*. Hvis du velger *Ikke forstyrr*, kan du ikke opprette eller motta noen Trykk og snakk-anrop.

### Tjenesteinnstillinger for Trykk og snakk

Hvis du vil vite mer om tilgjengeligheten til innstillinger for Trykk og snakk-tjenesten, kan du kontakte nettverksoperatøren eller tjenesteleverandøren. Det kan være du kan motta innstillingene som en OTA-melding (Over The Air). <u>Se Tjeneste for</u> sending av innstillinger OTA (Over the air) på side 14.

#### Redigere og aktivere innstillingene

- 1. Trykk **Meny** og velg *Trykk* & *snakk* → *Innstillinger*.
- 2. Når du vil taste inn innstillingene, velger du Aktive tjeneste- innstillinger, blar til settet du vil aktivere, og trykker Aktiver.
- 3. Velg *Rediger aktive tjenesteinnst*.. Velg hver av innstillingene etter tur, og angi alle nødvendige innstillinger i henhold til informasjonen du har mottatt fra nettverksoperatøren eller tjenesteleverandøren. Vær oppmerksom på at undermenyen *Tilkoblings- innstillinger* inneholder de nødvendige tilkoblingsinnstillingene.

#### Trykk og snakk

## ■ Koble til og fra Trykk og snakk-tjenesten

- Når du vil koble til Trykk og snakk-tjenesten, trykker du Meny og velger *Trykk & snakk* → *Slå på TOS*. angir Trykk og snakk-tilkobling. angir at tjenesten er midlertidig utilgjengelig. Telefonen prøver automatisk å koble til tjenesten på nytt helt til du kobler fra Trykk og snakk-tjenesten. Hvis du har lagt til en eller flere grupper i telefonen, blir du automatisk tilsluttet de aktive (*Standard* og *Overvåket*) gruppene, og navnet på standardgruppen vises i standby-modus.
- Hvis du vil koble fra Trykk og snakk-tjenesten, velger du *Slå av TOS*.

### Foreta og motta et Trykk og snakk-anrop

Velg om telefonen skal bruke høyttaleren eller ørestykket til Trykk og snakk-kommunikasjon. Når ørestykket er valgt, kan du bruke telefonen på vanlig måte mot øret.

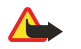

#### Advarsel:

Hold ikke enheten nær øret når høyttaleren er på ettersom volumet kan være ekstremt høyt.

#### Foreta et gruppeanrop

Hvis du vil foreta eller motta et gruppeanrop, kobler du til Trykk og snakk-tjenesten.

Hvis du vil foreta et anrop til standardgruppen, trykker du TOS-tasten. Et lydsignal indikerer at du har fått tilgang til gruppen, og telefonen viser kallenavnet ditt og gruppenavnet.

Hvis du vil foreta et anrop til en annen gruppe enn standardgruppen, velger du *Gruppeliste* i Trykk og snakk-menyen, blar til ønsket gruppe og trykker TOS-tasten.

Trykk og hold TOS-tasten hele tiden mens du snakker, og hold telefonen foran deg, slik at du kan se displayet. Når du er ferdig, slipper du TOS-tasten. Snakkingen skjer etter "først til mølla"-prinsippet. Når noen slutter å snakke, kan den første som trykker TOS-tasten, begynne å snakke.

#### Foreta et en-til-en-anrop

En-til-en-anrop er anrop du foretar til bare én person, i stedet for en gruppe.

- Når du er koblet til Trykk og snakk-tjenesten, kan du foreta et en-til-en-anrop på flere ulike måter: Hvis du vil starte et entil-en-anrop fra listen over kontakter der du har lagt til Trykk og snakk-adresser mottatt fra tjenesteleverandøren, velger du *Kontaktliste*. Bla til en kontakt og trykk TOS-tasten. Du kan også velge kontakten fra *Kontakter*-listen.
- Hvis du vil starte et en-til-en-anrop fra listen over Trykk og snakk-grupper, velger du *Gruppeliste* og blar til ønsket gruppe. Trykk **Valg**, velg *Aktive medlemmer*, bla til ønsket kontakt og trykk TOS-tasten.
- Hvis du vil starte et en-til-en-anrop fra listen over tilbakeringingsanmodninger som du har mottatt, velger du *Innb. tilb.ringing*. Bla til ønsket kallenavn og trykk TOS-tasten.

#### Motta et gruppe- eller en-til-en-anrop

En kort tone varsler deg om et innkommende gruppe- og en-til-en-anrop. Når du mottar et gruppeanrop, vises gruppenavnet og kallenavnet på den som ringer. Når du mottar et en-til-en-anrop fra en person som du har lagret informasjon for i *Kontakter*, vises det lagrede navnet hvis det er identifisert. Ellers vises bare kallenavnet på den som ringer.

Du kan enten motta eller avvise et innkommende en-til-en-anrop hvis du har angitt at telefonen først skal varsle deg om entil-en-anrop.

Hvis du trykker TOS-tasten for å forsøke å snakke til en gruppe mens et annet medlem holder på å snakke, hører du et køsignal, og *I kø* vises, så lenge du trykker TOS-tasten. Trykk og hold TOS-tasten, og vent til den andre personen er ferdig, slik at du kan snakke.

### Tilbakeringingsanmodninger

#### Sende en tilbakeringingsanmodning

Hvis du foretar et en-til-en-anrop, og du ikke får svar, kan du sende en anmodning om at personen ringer deg tilbake.

- Du kan sende en tilbakeringingsanmodning på flere ulike måter: Hvis du vil sende en tilbakeringingsanmodning fra kontaktlisten i *Trykk & snakk*-menyen, velger du *Kontaktliste*. Bla til en kontakt, trykk **Valg** og velg *Send tilbakering*..
- Hvis du vil sende en tilbakeringingsanmodning fra *Kontakter*, trykker du 🥣 i standby-modus og blar til ønsket kontakt. Trykk **Detaljer**, bla til Trykk og snakk-adressen, trykk **Valg** og velg *Send tilbakering*.
- Hvis du vil sende en tilbakeringingsanmodning fra gruppelisten i *Trykk & snakk*-menyen, velger du *Gruppeliste* og blar til
  ønsket gruppe. Trykk Valg, velg *Aktive medlemmer*, bla til ønsket kontakt, trykk Valg og velg *Send tilbakering*.
- Hvis du vil sende en tilbakeringingsanmodning fra listen over tilbakeringingsanmodninger i Trykk & snakk-menyen, velger du Innb. tilb.ringing. Bla til en kontakt, trykk Valg og velg Send tilbakering..

#### Svare på en tilbakeringingsanmodning

Når noen sender deg en tilbakeringingsanmodning, vises *Tilbakering- ingsanmodning mottatt* i standby-modus.

#### Trykk og snakk

- 1. Åpne Innb. tilb.ringing ved å trykke Vis. Avsenderens kallenavn vises.
- 2. Hvis du vil foreta et en-til-en-anrop, trykker du TOS-tasten.
- 3. Hvis du vil sende en tilbakeringingsanmodning tilbake til avsenderen, trykker du **Valg** og velger *Send tilbakering*.. Hvis du vil slette anmodningen, trykker du **Slett**.

#### Lagre avsenderen av tilbakeringingsanmodningen

- Når du mottar en tilbakeringingsanmodning fra noen som ikke står i kontaktlisten din, kan du lagre navnet i listen.
- 1. Åpne Innb. tilb.ringing ved å trykke Vis. Avsenderens kallenavn vises.
- 2. Hvis du vil vise avsenderens Trykk og snakk-adresse, trykker du **Valg** og velger *Vis TOS-adresse*.

Hvis du vil lagre en ny kontakt eller legge til Trykk og snakk-adresse for en kontakt, trykker du **Valg** og velger *Lagre som* eller *Legges til kontakt*.

#### Legge til en-til-en-kontakter

- Du kan lagre navnene til personer du ofte foretar en-til-en-anrop til. Slik legger du til en Trykk og snakk-adresse til et navn i *Kontakter*: Trykk → i standby-modus, bla til ønsket kontakt, og trykk Detaljer → Valg. Velg *Legg til detalj* → *TOS-adresse*.
- Slik legger du til en kontakt i Trykk og snakk-kontaktlisten: Legg til Trykk og snakk-kontakten ved å åpne Trykk og snakkmenyen og velge *Kontaktliste*. Trykk **Valg** og velg *Legg til kontakt*.
- Slik legger du til en kontakt fra gruppelisten: Når du er koblet til Trykk og snakk-tjenesten, velger du *Gruppeliste*, blar til
  ønsket gruppe og trykker Valg. Velg Aktive medlemmer, bla til medlemmet du vil lagre kontaktinformasjon for, trykk Valg
  og velg Lagre som.

### Opprette og konfigurere grupper

Når du ringer til en gruppe, høres anropet samtidig av alle medlemmene som er tilsluttet gruppen.

Hvert medlem i gruppene identifiseres ved et brukernavn som er gitt av tjenesteleverandøren. Gruppemedlemmene kan velge et kallenavn for hver gruppe, som vises som brukeridentifikasjon.

Grupper registreres med en URL-adresse. Én bruker registrerer gruppe-URL-en i nettverket ved å slutte seg til gruppeøkten for første gang.

Det finnes tre typer Trykk og snakk-grupper:

- Selektive grupper er lukkede grupper der bare utvalgte deltakere som er utnevnt av tjenesteleverandøren, kan delta.
- Ad hoc-grupper er grupper som brukerne kan opprette. Du kan opprette din egen gruppe, og invitere medlemmer til gruppen.
- Profesjonelle ad hoc-grupper innebærer at du kan opprette din egen gruppe basert på medlemmene i en selektiv gruppe. En bedrift kan for eksempel ha en lukket gruppe i tillegg til separate grupper som er opprettet for spesifikke bedriftsfunksjoner.

### Legge til en gruppe

- 1. Trykk **Meny** og velg *Trykk* & snakk  $\rightarrow$  Legg til gruppe  $\rightarrow$  Veiviser.
- 2. Hvis du vil angi sikkerhetsnivå for gruppen, velger du Åpen gruppe eller Sikker gruppe.

Hvis du velger *Sikker gruppe*, krypterer telefonen automatisk en del av gruppeadressen, slik at medlemmene ikke kan se denne når de mottar invitasjonen til gruppen. Bare personen som oppretter den sikre gruppen, kan invitere flere medlemmer til gruppen.

- 3. Tast inn navnet for gruppen og trykk OK.
- 4. Velg status for gruppen: *Standard*, *Overvåket* eller *Inaktiv*. Telefonen indikerer at gruppen er lagret, og viser status for gruppen. *Standard* og *Overvåket* er aktive grupper. Når du trykker TOS-tasten for å opprette et gruppeanrop, blir standardgruppen oppringt hvis du ikke har valgt en annen gruppe eller kontakt.
- 5. Hvis du vil sende en invitasjon til gruppen, trykker du **Ja** når telefonen ber deg om å sende en invitasjon. Du kan sende invitasjonen ved hjelp av en tekstmelding eller via infrarød.

Medlemmene du inviterer til de åpne gruppene, kan også invitere flere medlemmer til gruppen.

#### Motta en invitasjon

Når du mottar en invitasjon til en gruppe via tekstmelding, vises Gruppeinvi- tasjon mottatt:.

- 1. Hvis du vil vise kallenavnet på personen som sendte invitasjonen, og gruppeadressen, med mindre det er en sikker gruppe, trykker du Vis.
- 2. Hvis du vil legge til gruppen i telefonen, trykker du **Lagre**. Angi status for gruppen ved å velge *Standard*, *Overvåket* eller *Inaktiv*.

Trykk og snakk

Hvis du vil avvise invitasjonen, trykker du **Avslutt**  $\rightarrow$  **Ja** eller trykker **Vis**  $\rightarrow$  **Forkast**  $\rightarrow$  **Ja**.

## 13. Organiserer

### Klokkealarm

#### Angi alarmtid og -tone

Klokkealarmen fungerer også når telefonen er slått av hvis det er nok strøm i batteriet.

- 1. Du stiller inn alarmen ved å trykke **Meny** og velge *Organiserer*  $\rightarrow$  *Klokkealarm*  $\rightarrow$  *Alarmtid*.
- 2. Hvis du vil angi en tone for alarmen, velger du Alarmtone.

Hvis du vil velge radioen som alarmtone, kobler du hodetelefonene til telefonen. Kanalen som ble valgt sist, er alarmtonen. Radioalarmen spilles av gjennom høyttaleren selv om det er koblet til hodetelefoner. Hvis hodetelefonen blir fjernet, vil standard alarmtone bli brukt i stedet for radioen.

#### Når alarmtiden utløper

Hvis enheten er slått av på angitt klokkeslett for alarmen, slår enheten seg på, og alarmtonen starter. Hvis du trykker på **Stopp**, blir du spurt om du vil aktivere enheten for samtaler. Trykk på **Nei** for å slå av enheten, eller **Ja** for å ringe og motta anrop. Trykk ikke på **Ja** når bruk av mobiltelefon kan forårsake forstyrrelser eller fare.

Når alarmen går av mens telefonen er slått på, blinker *Alarm!* i displayet, og gjeldende klokkeslett vises. Trykk **Stopp** for å slå av alarmen. Hvis du vil stoppe alarmen i ti minutter, trykker du **Slumre** eller en hvilken som helst annen tast, bortsett fra **Stopp**.

## Kalender

Du kan holde rede på avtaler, møter, bursdager, bryllupsdager og andre begivenheter. Du kan sette på en kalenderalarm som en påminnelse.

Trykk **Meny**, og velg *Organiserer* → *Kalender*. Bla til ønsket dag. Gjeldende dag merkes med en ramme rundt. Hvis det er notater for dagen, vises dagen med fet skrift.

- Hvis du vil vise notatene for dagen, trykker du Vis. Hvis du vil vise ett enkelt notat, trykker du Vis. . Hvis du setter på alarm for et notat, vises indikatoren **#**. Hvis det ikke finnes noen notater for dagen, kan du trykke Notat for å legge til ett.
- Hvis du vil vise en hel uke, trykker du Valg og velger Ukesvisning.
- Hvis du vil legge til et nytt notat, trykker du Valg og velger Lag notat.
- Hvis du vil angi dato, klokkeslett eller første ukedag, trykker du **Valg** og velger *Innstillinger*. Hvis du vil at gamle notater skal slettes automatisk etter et bestemt tidsrom, velger du *Autosletting*. Gjentatte notater, for eksempel for fødselsdager, vil ikke bli slettet.

Når telefonen gir alarm for et notat, trykker du Vis, og telefonen viser notatet. Hvis telefonen viser et Ring til-notat 🖀, kan du ringe nummeret ved å trykke 🕥.

## Gjøremål

Du kan lagre et notat for en oppgave du må utføre, velge prioritetsnivå for notatet og merke det som fullført når du er ferdig med oppgaven. Du kan sortere notatene etter prioritet eller dato.

Trykk Meny og velg Organiserer → Gjøremål.

- Hvis du vil legge til et nytt notat når notatlisten er tom, trykker du Notat. Hvis du har lagrede notater, trykker du Valg og velger Legg til. Skriv notatet, og trykk Lagre. Velg prioritet for notatet: Høy, Middels eller Lav. Telefonen angir automatisk tidsfristen uten varsel for notatet. Hvis du vil endre tidsfristen, kan du vise notatet og velge alternativet for tidsfrist.
- Hvis du vil vise et notat, blar du til notatet og trykker Vis. Mens du leser et notat, kan du for eksempel velge et alternativ for å redigere frist eller prioritet for notatet, eller merke notatet som fullført. Hvis du vil redigere det viste notatet, trykker du Rediger.

Trykk **Valg** og velg et alternativ, for eksempel for å slette det valgte notatet og slette alle notatene. Du kan sortere notater etter prioritet eller tidsfrist, sende et notat til en annen telefon, lagre et notat som kalendernotat eller få tilgang til kalenderen.

## Notater

Du kan skrive og sende notater til kompatible enheter via infrarød, tekstmeldinger eller multimediemeldinger.

Trykk **Meny** og velg *Organiserer* → *Notater*.

- Hvis du vil opprette et notat når listen over notater er tom, trykker du Lag not.. Hvis du allerede har lagret notater, trykker du Valg, velger Lag notat, taster inn notatet og lagrer det.
- Hvis du vil legge til gjeldende klokkeslett og dato i et notat mens du skriver notatet, trykker du Valg og velger Sett inn tid/ dato.

## Synkronisering

Hvis du lagrer data på en ekstern og kompatibel Internett-server, kan du synkronisere telefonen ved å starte synkroniseringen fra telefonen. Synkronisering til den eksterne serveren er en nettverkstjeneste. Du kan også synkronisere dataene i telefonens Kontakter og kalender med dataene på en kompatibel PC ved å starte synkroniseringen fra PC-en. Kontaktdataene i SIM-kortet vil ikke bli synkronisert. Hvis du besvarer et innkommende anrop under synkroniseringen, må du være oppmerksom på at dette vil avslutte synkroniseringsprosessen, slik at du må starte den på nytt.

#### Synkronisere fra telefonen

Før du starter synkronisering fra telefonen, kan det hende du må gjøre følgende:

- 1. Abonnere på en synkroniseringstjeneste. Kontakt nettverksoperatøren eller tjenesteleverandøren for informasjon om tilgjengelighet og innstillinger for synkroniseringstjenesten.
- 2. Få synkroniseringsinnstillingene fra nettverksoperatøren eller tjenesteleverandøren. <u>Se Synkroniseringsinnstillinger på</u> <u>side 51.</u>
- 3. Angi tilkoblingsinnstillingene du behøver til synkroniseringen. <u>Se Lagre tjenesteinnstillinger på side 58.</u>

Slik starter du synkroniseringen fra telefonen:

- 1. Aktiver tilkoblingsinnstillingene du behøver til synkroniseringen. Se Lagre tjenesteinnstillinger på side 58.
- 2. Trykk **Meny** og velg *Organiserer* → *Synkroniser* → *Innstillinger* → *Aktive synk.- innst. Internett*. Bla til settet du vil aktivere, og trykk **Aktiver**. Du kan merke dataene som skal synkroniseres. <u>Se Synkroniseringsinnstillinger på side 51</u>.
- 3. Trykk **Meny** og velg *Organiserer* → *Synkroniser*.
- 4. De merkede dataene i det aktive settet blir synkronisert etter bekreftelse.

Når du synkroniserer for første gang eller etter at en synkronisering er avbrutt, må du være oppmerksom på at det kan ta opptil 30 minutter å fullføre synkroniseringen, hvis Kontakter eller kalenderen er full.

#### Synkroniseringsinnstillinger

Det kan hende du kan motta synkroniseringsinnstillingene som en OTA-melding fra nettverksoperatøren eller tjenesteleverandøren. <u>Se Tjeneste for sending av innstillinger OTA (Over the air) på side 14.</u>

#### Angi innstillingene manuelt

- **1.** Trykk **Meny** og velg *Organiserer*  $\rightarrow$  *Synkroniser*  $\rightarrow$  *Innstillinger*  $\rightarrow$  *Aktive synk.-innst. Internett.*
- 2. Bla til settet du vil aktivere, og trykk Aktiver.

Du må aktivere settet der du vil lagre synkroniseringsinnstillingene. Et sett er en samling av innstillinger som trengs for å koble seg til en tjeneste.

- 3. Velg *Red. synk.innst. for Internett.* Velg hver enkelt innstilling etter tur og angi de nødvendige innstillingene.
  - Innstillingsnavn Tast inn navnet for settet, og trykk OK.
  - Data som skal synkroniseres Merk dataene du vil synkronisere, for eksempel Kontakter, Kalender eller Notater, og trykk Utført.
  - Database- adresser Velg Kontakter-database, Kalender- database eller Notater- database for redigering. Skriv navnet på databasen og trykk **OK**.
  - Brukernavn Tast inn brukernavnet og trykk **OK**.
  - Passord Skriv passordet og trykk OK.
  - Synkroniserings- server Skriv navnet på serveren og trykk OK.
  - *Tilkoblings- innstillinger* Definer tilkoblingsinnstillingene som kreves for synkronisering. <u>Se Angi innstillingene manuelt på side 29.</u>

Velg hver enkelt innstilling etter tur og angi de nødvendige innstillingene. Kontakt nettverksoperatøren eller tjenesteleverandøren for å få innstillingene.

Velg PC-synk.- innstillinger for å angi brukernavnet og passordet for servervarslet synkronisering.

Brukernavnet og passordet må være det samme i telefonen som på PC-en.

#### Synkronisere fra en kompatibel PC

Hvis du vil synkronisere Kontakter og kalenderen fra en kompatibel PC, kan du bruke infrarød-forbindelse eller datakabel. Du må også ha PC Suite-programvaren installert på PC-en. Start synkroniseringen fra PC-en ved hjelp av PC Suite.

### Lommebok

I *Lommebok* kan du lagre personlige opplysninger, for eksempel kredittkortnumre, brukernavn eller passord. Det er enkelt å hente data og automatisk fylle ut datafelter når du handler på nettet.

Dataene som er lagret i lommeboken, er beskyttet med en kode som du angir første gang du åpner lommeboken.

#### Organiserer

- 1. Når *Opprett lommebokkode*: vises, taster du inn koden (4 til 10 sifre) du velger, og trykker *OK*.
- 2. Når Bekreft lommebokkode: vises, taster du inn koden på nytt, og trykker OK.
- Hvis du vil slette lommebokkoden og alt innholdet i lommeboken, taster du inn \*#7370925538# (\*#res wallet# i bokstaver) i standby-modus. Du trenger også sikkerhetskoden.
- Når du vil legge til eller redigere innholdet, åpner du lommebokmenyen.
- Hvis du vil bruke innholdet i lommeboken i en mobiltjeneste, kan du åpne Lommebok fra leseren.

#### Få tilgang til lommebokmenyen

Hvis du vil åpne menyen *Lommebok*, trykker du **Meny** og velger *Organiserer* → *Lommebok*. Tast inn lommebokkoden, trykk **OK** og velg fra listen over alternativer:

• *Lommeb.profiler* — hvis du vil opprette kortkombinasjoner for forskjellige tjenester.

En lommebokprofil er nyttig hvis tjenesten krever at du fyller ut mange datafelt. Du kan velge ønsket lommebokprofil i stedet for å velge ulike kort separat.

- *Kort* hvis du vil lagre personlig kortinformasjon.
- Billetter hvis du vil lagre varslinger om e-billetter du har kjøpt. Hvis du vil vise billettene, trykker du Valg og velger Vis.
- *Kvitteringer* hvis du vil lagre kvitteringer på kjøp.
- Pers. notater hvis du vil lagre personlig informasjon du vil beskytte ved hjelp av PIN-koden til lommeboken.
- Innstillinger hvis du vil endre lommebokkoden og angi RFID-koden (Radio Frequency Identification).

#### Lagre kortinformasjon

- 1. Trykk Meny, velg *Organiserer* → *Lommebok*, tast inn lommebokkoden, trykk **OK** og velg *Kort*.
- 2. Velg hvilken korttype du vil lagre informasjon om.
  - *Betalingskort* for kreditt- og debetkort
  - Kundekort for medlemskort
  - Tilgangskort for personlige brukernavn og passord til elektroniske tjenester
  - *Brukerinfokort* for tilpassede personlige innstillinger for elektroniske tjenester
  - Adressekort for kontaktinformasjon, for eksempel for leverings- og faktureringsadresser
- 3. Hvis du vil legge til kort når det ikke allerede finnes noen, trykker du **Legg til**. Ellers trykker du **Valg** og velger *Legg til ny*. Fyll ut feltene med informasjon.

Hvis tjenesteleverandøren støtter OTA-tjenester, kan du motta kortinformasjon til telefonen. Varslingen forteller deg hvilken kategori kortet tilhører. Lagre eller forkast det mottatte kortet. Du kan vise kortet og endre navn på det, men du kan ikke redigere det. Informasjon om tilgjengelighet får du fra tjenesteleverandøren.

#### **Personlige notater**

Du kan legge til personlige notater, for eksempel for å lagre kontonumre, koder eller merknader.

- Hvis du vil opprette et personlig notat, åpner du lommeboken og velger *Pers. notater*. Hvis ingen notater blir lagt til, trykker du **Legg til**. Hvis ikke, trykker du **Valg** og velger *Legg til ny*.
- Hvis du vil vise et notat, blar du til notatet og trykker Vis.
- Hvis du vil redigere det viste notatet, trykker du Rediger.
- Når du viser et notat, kan du trykke Valg og velge følgende alternativer:
- Send som tekst sender notatet som en tekstmelding.
- Kopier til kalender lagrer notatet i kalenderen som et memo.
- Bruk detalj trekker ut numre, e-postadresser og web-adresser fra et notat.
- *Slett* sletter notatet.

Når du har lagret kortinformasjonen, kan du sette opplysningene sammen til en lommebokprofil. Lommebokprofiler kan brukes til å hente data fra forskjellige kort mens du surfer.

#### **Opprette en lommebokprofil**

Når du har lagret den personlige kortinformasjonen, kan du sette de ulike opplysningene sammen til en lommebokprofil. Bruk profilen til å hente lommebokdata fra forskjellige kort mens du surfer.

- 1. Åpne lommeboken og velg Lommeb.profiler.
- 2. Hvis du vil opprette en ny lommebokprofil når det ikke finnes en fra før, trykker du **Legg til**. Ellers trykker du **Valg** og velger *Legg til ny*.
- 3. Velg ønsket informasjon fra lommebokkortene.
  - *Velg betalingskort* fra listen over betalingskort.

#### Organiserer

- *Velg kundekort* fra listen over kundekort.
- *Velg tilgangskort* fra listen over tilgangskort.
- *Velg brukerinfo-kort* fra listen over brukerdatakort.
- *Velg faktura- adresse* fra listen over adressekort.
- *Velg leverings- adresse* fra listen over adressekort.
- *Velg adresse for kvitterings- levering* fra listen over adressekort.
- Velg leverings- metode for kvittering velg Til telefonnummer eller Til e-postadresse.
- *Navn på lommebokprofil:* skriv inn et navn for profilen.

## Lommebokinnstillinger

Hvis du vil endre lommebokinnstillingene, åpner du lommeboken og velger *Innstillinger*.

- Hvis du vil endre lommebokkoden, velger du Endre kode.
- Hvis du vil angi RFID-koden (Radio Frequency Identification), velger du *RFID*.

## 14. Programmer

## Spill

I denne menyen kan du bruke og håndtere Java-spillene som er installert i telefonen.

Trykk **Meny** og velg *Programmer* → *Spill*.

- Trykk Valg og velg *Nedlastinger* hvis du vil laste ned et spill til telefonen eller *Prog.innstillinger* hvis du vil angi lyder, lys og vibrering for spill.
- Hvis du vil velge og åpne et spill, blar du til spillet eller spillgruppen og trykker Åpne eller trykker 🕥. Trykk Valg og velg fra listen over alternativer.

Vær oppmerksom på at spill som kjører, kan bruke opp batteriet raskt. Det kan hende du må koble telefonen til svareren.

## Samling

I denne menyen kan du bruke og håndtere Java-programmene som er installert i telefonen.

### Håndtere programmene

Du får tilgang til programmene ved å trykke **Meny** og velge *Programmer*  $\rightarrow$  *Samling*.

- Du velger og starter et program ved å trykke *Velg program*. Bla til et program eller en programgruppe (navnet avhenger av programmet) og trykk Åpne eller 🕥 . Trykk **Valg** og velg fra listen over alternativer.
- Hvis du vil laste ned et program til telefonen, velger du *Prog.nedlastinger*.
- Hvis du vil vise mengden minne som er tilgjengelig for spill- og programinstallasjoner, velger du Minne.

Enkelte spill kan medføre at telefonbatteriet brukes opp raskere, slik at du kanskje må koble telefonen til laderen.

## Alternativer for et program eller en programgruppe

- *Slett* hvis du vil slette programmet eller programgruppen fra telefonen.
- Programtilgang hvis du vil begrense tilgangen til nettverket for programmet.
- *Oppdater versjon* (nettverkstjeneste) for å kontrollere om en ny versjon av programmet er tilgjengelig for nedlasting fra *Tjenester*.
- *Web-side* hvis du vil ha mer informasjon eller ytterlige data for programmet fra en Internett-side. Denne funksjonen må støttes av nettverket. Den vises bare hvis en Internett-adresse fulgte med programmet.
- *Koble til via* for å angi at telefonen skal bruke bestemte tjenesteinnstillinger hvis programmet trenger dem. Telefonen bruker tjenesteinnstillingene til leseren som standard.
- Detaljer hvis du vil ha mer informasjon om programmet.

### Laste ned et program eller et spill

## 

## ogram ener

## Viktig:

Installer bare programmer fra kilder som tilbyr tilstrekkelig beskyttelse mot skadelig programvare.

Det kan hende at enheten har lastet inn noen bokmerker for områder som ikke er tilknyttet Nokia. Nokia godkjenner eller garanterer ikke for disse områdene. Hvis du velger å besøke disse områdene, må du ta samme forholdsregler for sikkerhet eller innhold som når du besøker et hvilket som helst annet område på Internett.

- Telefonen støtter J2ME Java-programmer. Kontroller at programmet eller spillet er kompatibelt med telefonen din før du laster det ned. Du kan laste ned nye Java-spill eller -programmer på forskjellige måter: Trykk Meny og velg Programmer → Spill → Spillnedlastinger eller Programmer → Samling → Prog.nedlastinger. Velg Flere bokmerker for å få tilgang til listen over bokmerker i Tjenester-menyen. Velg det aktuelle bokmerket for å koble deg til ønsket område. Hvis tilkoblingen mislykkes, kan det være du ikke får tilgang til siden fra tjenesten som har de gjeldende aktive tilkoblingsinnstillingene. I så fall åpner du Tjenester-menyen og aktiverer et annet sett med tjenesteinnstillinger. Prøv å koble til siden på nytt. Kontakt nettverksoperatøren og/eller tjenesteleverandøren for informasjon om tilgjengeligheten for forskjellige tjenester, priser og tariffer.
- Trykk Meny og velg Last ned koblinger. Velg å laste ned et program eller spill.
- Bruk Nokia Application Installer i PC Suite til å laste ned programmene til telefonen.

### **Personlig trener**

Personlig trener er en interaktiv personlig trener som hjelper deg å oppnå målene dine innenfor fitness, styrke og utholdenhet. Programmene opprettes basert på dine personlige data, enten du trener innendørs eller utendørs.

**Merk:** Personlig trener inneholder generell informasjon om personlig trening. Det garanterer ikke resultater. Kontakt lege før du påbegynner et treningsprogram.

Når du vil begynne å bruke *Personlig trener*, trykker du **Meny** og velger *Programmer*  $\rightarrow$  *Samling*  $\rightarrow$  *Velg program*  $\rightarrow$  *Personlig trener*. Trykk Åpne.

#### Programmer

Les ansvarsfraskrivelsen og velg Ansvars- fraskrivelse godtatt ellerAnsvars- fraskrivelse ikke godtatt.

Første gang du bruker *Personlig trener*, skriver du inn din personlige informasjon, for eksempel kjønn, fødselsdato, målenhet, høyde, vekt, utholdenhetsnivå og styrkenivå. I tillegg kan du oppgi informasjon om maksimumspuls og hvilepuls.

Velg et program med *Planlegger*, som hjelper deg å planlegge og sette deg mål for treningsprogrammet. Alternativt kan du velge *Hurtigstart* for å starte et program umiddelbart, basert på din personlige profil.

I hovedmenyen kan du velge mellom følgende alternativer:

- *Hurtigstart* gir deg mulighet til å raskt velge treningstype og idrettsgren samt øktens varighet og vanskelighetsgrad.
- *Planlegger* gir deg mulighet til å opprette et personlig treningsprogram, velge treningsmål, velge en idrettsgren for hvert mål, definere treningsuken, angi en tidtaker for hver økt samt velge antallet uker programmet skal pågå.
- *Dagens trening* gir deg mulighet til å øyeblikkelig begynne et planlagt program eller slette det og utforme et nytt.
- *Synkroniser* gir deg mulighet til å synkronisere *Treningsmonitor* med *Treningsdagbok*.
- Treningsdagbok holder rede på treningen din fra Treningsmonitor.

I *Hurtigstart* og *Planlegger* kan du velge dine personlige mål og idrettsgren, eller hvilken treningstype du foretrekker for å nå dine mål.

I Hurtigstart kan du begynne å trene i Treningssenter, Utendørs eller Svømming.

I Planlegger kan du velge treningsmål, for eksempel Utholdenhet, Styrke eller Fitness.

Hvis du velger *Utholdenhet*, kan du velge mellom grenene *Sykling*, *Løping*, *Roing*, *Step* og *Svømming*. Trykk **Velg**, **Valg** og **OK**. Fullfør utformingen av programmet ved å velge et mål, ukedager og antallet uker for programmet.

Hvis du velger Styrke, velger du typen utstyr, treningsmål, ukedager og antall uker for programmet.

Hvis du velger *Fitness*, kan du velge mellom grenene *Sykling*, *Løping*, *Roing* og *Step*. Trykk **Velg**, **Valg** og **OK**. Fullfør utformingen av programmet ved å velge et mål, ukedager og antallet uker for programmet.

#### Tilbehør

#### Kalkulator

Kalkulatoren adderer, subtraherer, multipliserer, dividerer, regner ut kvadrat og kvadratrot og regner om valutaverdier.

#### Løse et regnestykke

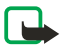

#### Merk:

Denne kalkulatoren har begrenset nøyaktighet, og er utformet for enkle utregninger.

- 1. Trykk **Meny** og velg *Programmer* → *Tilbehør* → *Kalkulator*.
- 2. Når "0" vises på skjermen, taster du inn det første tallet i utregningen. Trykk 🖉 🕅 for å sette inn et desimaltegn.
- 3. Trykk **Valg** og velg *Pluss, Minus, Multiplisere, Dividere, Kvadrat, Kvadratrot*, eller *Endre fortegn*. Du kan også trykke 🐑 gjentatte ganger for å addere, subtrahere, multiplisere eller dividere.
- Skriv det andre tallet hvis det er nødvendig for utregningen. Du får totalsummen ved å trykke Er lik.
- 5. Hvis du vil starte en ny utregning, trykker du og holder inne **Bakover**.

#### Valutaomregning

- 1. Hvis du vil lagre valutakursen, trykker du Valg og velger Vekslingskurs.
- 2. Tast inn valutakursen, trykk *set* for desimaltegn, og trykk **OK**. Vekslingskursen blir i minnet til du erstatter den med en annen.
- 3. Hvis du vil regne om valuta, taster du inn beløpet som skal regnes om, og trykker Valg.
- 4. Velg ønsket omregningstype: *I egen valuta* eller *I annen valuta*.

### **Digitalt kompass**

Telefonen har et digitalt kompass som viser retningen både grafisk og med tall.

Kompasset bør alltid være ordentlig kalibrert. Elektromagnetiske felt, store metallgjenstander og andre eksterne forhold kan redusere nøyaktigheten til kompasset. Du bør aldri stole utelukkende på kompasset i telefonen.

For at kompasset skal være ordentlig kalibrert, må du kalibrere kompasset mot magnetisk nord og angi misvisningsverdien som forekommer der du befinner deg. Misvisning er forskjellen mellom magnetisk nord og geografisk nord. Kompasset justerer hver retning med den angitte verdien.

Du finner misvisningsverdiene i spesielle kart eller lister over steder. Vær oppmerksom på at misvisningsverdien avhenger både av sted og tid. Derfor bør du fra tid til annen kontrollere den riktige verdien fra oppdaterte kilder, og alltid angi

**Tips:** Du kan også regne om valuta i standby-modus. Tast inn beløpet som skal regnes om, trykk *Valg* og velg *I egen valuta* eller *I annen valuta*.

#### Programmer

misvisningen i henhold til stedet der du befinner deg når du bruker kompasset. Hvis du vil vite mer om misvisning, kan du se www.nokia.com/phones/5140/compass.

Når du bruker kompasset, må du holde telefonen vannrett ved å bruke vateret i øvre venstre hjørne av telefonen. Kompasset deaktiveres og går inn i standby-modus etter et bestemt tidsrom for å spare strøm. Trykk **Fortsett** for å aktivere kompasset igjen. Du kan hindre at kompasset går inn i standby-modus ved å trykke en nummertast hvert femte minutt.

Du kan bruke lommelykten mens kompasset er aktivt.

#### Kalibrere kompasset

- 1. Trykk **Meny** og velg *Programmer* → *Tilbehør* → *Kompass*.
- 2. Hvis telefonen ber deg om å kalibrere kompasset, vises *Kompass må kalibreres først*. Ellers trykker du **Valg** og velger *Kalibrering*. Hvis retningen til målet er angitt, trykker du **Nullstill** for å stille inn retningen på nytt.
- 3. Hvis du vil starte kalibreringen, trykker du **Ja**. Plasser telefonen på et vannrett, jevn underlag og drei den forsiktig. Du kan også holde den vannrett mens du dreier den sakte. Bruk roteringsgrafikken på displayet til å observere roteringshastigheten. Når kalibreringen er fullført, vises *Kompass kalibrert*.

#### Angi misvisning

- 1. Trykk **Meny** og velg *Programmer* → *Tilbehør* → *Kompass*.
- Trykk Valg og velg Innstillinger → Misvisning → Angi misvisning for å angi misvisningen. Hvis du vil aktivere siste angitte misvisningsverdi, velger du På.
- 3. Tast inn misvisningsverdien i grader fra 0 til 180, og trykk OK.
- 4. Velg retningen for misvisningen: Øst (+) ellerVest (-). Misvisning på vises.

#### Stille inn retningen og stille den inn på nytt

- 1. Trykk **Meny** og velg *Programmer* → *Tilbehør* → *Kompass*.
- Retningen som telefonen holdes i for øyeblikket, vises i grader (fra nord) øverst til venstre på displayet. Hvis retningen til målet er angitt, vises den øverst til høyre på displayet.
- 2. Hvis du vil stille inn retningen til målet på nytt, trykker du Nullstill og Ja. Pek telefonen i retning av målet, og trykk Angi ret..
- Pilen peker i retningen du har angitt, og den numeriske verdien vises øverst til høyre på displayet. Når pilen peker oppover på displayet, peker telefonen i riktig retning. Pilen roterer i henhold til telefonens bevegelser. Hvis du vil holde kursen, må du se til at pilen stadig peker oppover på telefondisplayet.

#### Nedtellingstidtaker

Hvis du vil starte nedtellingstidtakeren, trykker du **Meny**, velger *Programmer*  $\rightarrow$  *Tilbehør*  $\rightarrow$  *Nedtell.tidtaker* og trykker *Velg*. Skriv klokkeslettet for alarmen og trykk **OK**. Hvis du vil, kan du skrive ditt eget notat som skal vises når tiden utløper.

Hvis du vil endre nedtellingstidtakeren, velger du Endre tid. Hvis du vil stoppe den, velger du Stopp tidtaker.

Hvis den angitte alarmtiden inntreffer mens telefonen er i standby-modus, gir telefonen et lydsignal og blinker med notatet du opprettet, eller *Nedtellings- tiden er ute*. Slå av alarmen ved å trykke en tast. Hvis det ikke trykkes på noen tast, stopper alarmen innen 30 sekunder. Hvis du vil stoppe alarmen og slette notatteksten, trykker du **Avslutt**. Hvis du vil stille inn nedtellingstidtakeren på nytt, trykker du **Omstart**.

### Stoppeklokke

Når stoppeklokken brukes eller hvis den får kjøre i bakgrunnen mens andre funksjoner benyttes, fører dette til økt forbruk av batteriet og at batteriets levertid reduseres.

Under tidtakingen er det mulig å bruke andre funksjoner i telefonen. Hvis du vil at tidtakingen skal gå i bakgrunnen, trykker du 🖉 .

#### Måle mellomtider

- 1. Trykk **Meny** og velg *Programmer* → *Tilbehør* → *Stoppeklokke* → *Mellomtider*. Hvis du vil se på tidtakingen som går i bakgrunnen, trykker du **Fortsett**.
- 2. Trykk Start for å starte tidtakingen. Trykk Mellom hver gang du vil ta en mellomtid. Mellomtidene vises nedenfor medgått tid på displayet.
- 3. Når du vil stoppe tidtakingen, trykker du Stopp.
- 4. Hvis du vil lagre tiden, trykker du Lagre. Skriv et navn for den målte tiden og trykk OK. Hvis det ikke blir angitt noe navn, blir total tid brukt som tittel.
- 5. Når du vil begynne tidtakingen igjen, trykker du **Valg** og velger *Start*. Den nye tiden blir lagt til den forrige tiden. Hvis du vil tilbakestille tiden uten å lagre den, velger du *Tilbakestill*.

#### Programmer

#### Måle rundetider

- 1. Hvis du vil måle rundetider, trykker du **Meny** og velger *Programmer*  $\rightarrow$  *Tilbehør*  $\rightarrow$  *Stoppeklokke*  $\rightarrow$  *Rundetider*.
- 2. Når du vil starte tidtakingen, trykker du **Start**. Du tar rundetiden ved å trykke **Runde**. Trykk **Stopp** for å stoppe rundetidtakingen. Hvis du vil lagre rundetiden, trykker du **Lagre**.
- 3. Trykk **Valg**. Når du vil starte tidtakingen igjen, velger du *Start*. Hvis du vil tilbakestille rundetiden uten å lagre den, velger du *Tilbakestill*.

#### Vise og slette tider

- 1. Hvis du vil vise og slette de målte tidene, trykker du **Meny** og velger *Programmer*  $\rightarrow$  *Tilbehør*  $\rightarrow$  *Stoppeklokke*.
- 2. Hvis stoppeklokken ikke er tilbakestilt, og du vil se på den siste tidtakingen, velger du *Vis siste*. Velg *Se på tider* hvis du vil vise en liste over sluttidene for tidssettene. Velg tiden du vil se på.

Hvis du vil slette tiden, trykker du **Slett**.

3. Hvis du vil slette lagrede tider, velger du *Slett tider*. Velg *Slett alle* og trykk **Ja**, eller velg *En og en*, bla til tidene du vil slette, trykk **Slett** og **Ja**.

### Lydmåler

Du kan måle omtrentlig støynivå i omgivelsene.

Lydmåleren gir generelle mål for personlig bruk som kan variere fra vitenskapelige målinger.

Vær oppmerksom på at du ikke kan måle støynivå under en samtale eller mens en hodetelefon er koblet til telefonen.

Hvis du vil starte lydmåling, trykker du **Meny** og velger *Programmer*  $\rightarrow$  *Tilbehør*  $\rightarrow$  *Lydmåler*.

Lydmålersøylen gir en grafisk fremstilling av støynivået, og toppnivået blir angitt. Det øvre tallet angir toppnivået, og det nedre, innrammede tallet angir gjeldende lydnivå.

Hvis du vil åpne listen med alternativer, trykker du Valg.

- Tilbakestill m.verdi tilbakestiller toppverdien.
- *Hold maks.verdi* viser den høyeste verdien som er målt, helt til du avslutter lydmålerfunksjonen.
- Dyn. maks.verdi viser toppverdien i 5 sekunder, og tilbakestiller deretter måleren.
- *Lydjustering* for å velge om lydjusteringen skal være av (*Av*), eller aktivere lydjustering med høy tonehøyde (*Høy lyd*) eller lav tonehøyde (*Lav lyd*).

### Termometer

Termometeret måler temperaturen i celsius og fahrenheit. Du kan angi at telefonen skal vise temperaturen på displayet i standby-modus. Termometeret er nyttig ved planlegging og overvåking av utendørsaktiviteter, men er ikke ment for profesjonell bruk.

Termometeret gir generelle mål for personlig bruk som kan variere fra vitenskapelige målinger.

Trykk **Meny** og velg *Programmer* → *Tilbehør* → *Termometer*.

- Hvis du vil vise (eller skjule) temperaturen i standby-modus, velger du Vis termometer (ellerSkjul termometer).
- Velg *Temp.format* for å angi om telefonen skal vise temperaturen i celsius eller fahrenheit.

## 15. Tjenester

Du kan få tilgang til flere tjenester med leseren. Tjenestene kan for eksempel omfatte værmeldinger, nyheter, flytider og finansinformasjon.

Sjekk tilgjengelighet for disse tjenestene, samt priser og takster, ved å kontakte nettverksoperatøren og tjenesteleverandøren som tilbyr tjenestene du vil bruke. Tjenesteleverandørene vil også kunne gi veiledning i bruk av tjenestene.

Med telefonens leser kan du vise tjenestene som bruker WML (Wireless Mark-Up Language) eller xHTML (extensible HyperText Markup Language) på sidene sine. Utseendet på sidene kan variere på grunn av den begrensede størrelsen på telefondisplayet. Merk at du kanskje ikke vil kunne se alle detaljene på sidene.

## Grunnleggende steg for å få tilgang til og bruke tjenester

- 1. Lagre tjenesteinnstillingene som trengs for å få tilgang til tjenesten du vil bruke.
- 2. Opprett en forbindelse til tjenesten.
- 3. Begynn å lese sidene på tjenesten.
- 4. Når du er ferdig med lesingen, avslutter du forbindelsen til tjenesten.

### ■ Lagre tjenesteinnstillinger

Det kan være du får tjenesteinnstillingene som en OTA-melding fra nettverksoperatøren eller tjenesteleverandøren som tilbyr den tjenesten du vil bruke. Du kan også taste inn innstillingene manuelt eller legge til og redigere dem med PC Suite.

Hvis du vil ha mer informasjon og få de riktige innstillingene, kan du kontakte nettverksoperatøren eller tjenesteleverandøren som tilbyr tjenesten du vil bruke. Du kan motta innstillingene som en OTA-melding (Over The Air). <u>Se</u> <u>Tjeneste for sending av innstillinger OTA (Over the air) på side 14.</u>

#### Angi tjenesteinnstillingene manuelt

- 1. Trykk **Meny** og velg *Tjenester* → *Innstillinger* → *Tilkoblings- innstillinger*.
- 2. Velg *Aktive tjeneste- innstillinger*. Bla til det tilkoblingssettet du vil aktivere, og trykk **Aktiver**. Et tilkoblingssett er en gruppe av innstillinger som trengs for å koble til en tjeneste.
- 3. Velg Rediger aktive tjenesteinnst..
- 4. Velg hver av innstillingene etter tur, og angi alle nødvendige innstillinger i henhold til informasjonen du har mottatt fra nettverksoperatøren eller tjenesteleverandøren. Merk at alle de bærer-relaterte innstillingene befinner seg i menyen *Innstillinger for databærer*.

## Koble til en tjeneste

1. Kontroller at tjenesteinnstillingene for tjenesten du vil bruke, er aktivert.

Du aktiverer innstillingene ved å trykke **Meny** og velge *Tjenester*  $\rightarrow$  *Innstillinger*  $\rightarrow$  *Tilkoblings- innstillinger*  $\rightarrow$  *Aktive tjeneste- innstillinger*. Bla til tilkoblingssettet du vil aktivere, og trykk **Aktiver**.

- 2. Koble til tjenesten. Du kan velge ulike måter å koble til på:
  - Hvis du vil åpne startsiden, for eksempel hjemmesiden til tjenesteleverandøren, trykker du Meny og velger *Tjenester* → *Hjem*. Alternativt kan du trykke og holde 💷 i standby-modus.
  - Hvis du vil åpne et bokmerke, trykker du Meny, velger *Tjenester* → *Bokmerker* og velger et bokmerke. Hvis bokmerket ikke virker med de aktive tjenesteinnstillingene, må du aktivere et annet sett med tjenesteinnstillinger og prøve igjen.
  - Hvis du vil skrive inn adressen til tjenesten, trykker du Meny og velger Tjenester → Gå til adresse.

### Lese sider

Når du har koblet deg til en tjeneste, kan du begynne å lese sidene den tilbyr. Telefontastenes funksjoner kan variere avhengig av tjeneste, så følg retningslinjene på telefondisplayet. Kontakt tjenesteleverandøren hvis du vil ha mer informasjon.

Merk at indikatoren 🖻 vises i displayet mens du leser hvis GPRS er valgt som databærer. Hvis du mottar et anrop eller en tekstmelding, eller foretar et anrop under en (E)GPRS-tilkobling, vises indikatoren 🗟 for å angi at (E)GPRS-tilkoblingen er satt på venting. Etter en samtale forsøker telefonen for eksempel å opprette (E)GPRS-tilkoblingen på nytt.

#### Bruke tastene til å bla når du leser

- Du kan bruke alle blatastene til å bla når du leser sider.
- Hvis du vil velge et merket element, trykker du 📐, eller trykker Åpne for å åpne koblingen.
- Du kan skrive bokstaver og tall i tekstredigereren ved å trykke tastene a men men . Hvis du vil sette inn spesialtegn, trykker du \*.

#### Tjenester

#### Valg mens du leser

Trykk **Valg**, og følgende alternativer kan være tilgjengelige. Det kan være at tjenesteleverandøren også tilbyr andre alternativer.

- *Snarveier* åpner en ny liste over alternativer som er spesifikke for siden.
- *Hjem* går tilbake til hjemmesiden til tjenesteleverandøren.
- *Legg til bokmerke* lagrer siden som et bokmerke.
- *Lagre i mappe* lagrer siden i den valgte nedlastingsmappen.
- *Andre valg* viser en liste over andre alternativer, for eksempel enkelte sikkerhetsalternativer.
- *Hent igjen* laster siden på nytt og oppdaterer den.
- Avslutt avslutter lesingen og kobler fra.

## ■ Koble fra en tjeneste

Hvis du vil avslutte surfingen og koble fra, trykker du **Valg** og velger *Avslutt*. Når *Avslutte lesing*? vises, trykker du **Ja**. Du kan også trykke *D* to ganger, eller trykke og holde nede *D*.

## Utseendeinnstillinger

Du kan endre utseendet på sidene. Mens du leser trykker du **Valg** og velger *Andre valg*  $\rightarrow$  *Utseendeinnst.*, eller trykker **Meny** og velger *Tjenester*  $\rightarrow$  *Innstillinger*  $\rightarrow$  *Utseende- innstillinger* mens telefonen er i standby-modus.

- Hvis du vil velge hvorvidt tekstbryting skal brukes, velger du *Tekstbryting*. Velg *På* hvis du vil at teksten skal fortsette på neste linje, eller velg *Av* hvis du vil at teksten skal forkortes.
- Du angir skriftstørrelsen ved å velge Skriftstørrelse og velge Liten, Normal eller Stor.
- Hvis du ikke vil at bildene på siden skal vises, velger du *Vis bilder* → *Nei*. Dette kan gi bedre hastighet ved lesing av sider som inneholder mange bilder.
- Hvis du vil angi at telefonen skal varsle deg når en sikker tilkobling endres til en usikker tilkobling, velger du Varsling → Varsling for usikker tilkobling → Ja. Hvis du vil angi at telefonen skal varsle deg når en sikker side inneholder et usikkert element, velger du Varsling for usikre elementer → Ja.
- Hvis du vil velge koding for sideinnholdet i leseren, velger du *Tegnkoding* → *Innholdskoding*. Hvis du vil at telefonen skal bruke UTF-8-koding ved sending av adresser til lesersider, velger du *Web-adresser som Unicode (UTF-8)* → På.

## Bokmerker

Det kan hende at enheten har lastet inn noen bokmerker for områder som ikke er tilknyttet Nokia. Nokia godkjenner eller garanterer ikke for disse områdene. Hvis du velger å besøke disse områdene, må du ta samme forholdsregler for sikkerhet eller innhold som når du besøker et hvilket som helst annet område på Internett.

Du kan lagre adresser til lesersider som bokmerker i telefonminnet.

#### Velge et bokmerke

- 1. Mens du leser trykker du **Valg** og velger *Bokmerker*, eller trykker **Meny**, og velger *Tjenester* → *Bokmerker* mens telefonen er i standby-modus.
- 2. Bla til ønsket bokmerke, og trykk **Velg** eller 🕥 for å opprette en tilkobling til siden som er tilknyttet bokmerket. Hvis du trykker **Valg**, kan du for eksempel velge å vise, redigere, slette eller sende bokmerket.

### Motta et bokmerke

Når du mottar et bokmerke (sendt som et bokmerke), vises *1 bokmerke mottatt*. Trykk **Vis** og trykk **Lagre** for å lagre bokmerket. Trykk**Valg** og velg *Vis* for å vise bokmerket, eller *Slett* for å slette det.

## Laste ned

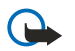

### Viktig:

Installer bare programmer fra kilder som tilbyr tilstrekkelig beskyttelse mot skadelig programvare.

Du kan laste ned toner, bilder, spill eller programmer til telefonen mens du leser. Trykk **Valg**, velg *Last ned koblinger* og velg *Tonenedlastinger*, *Grafikknedlast.*, *Spillnedlastinger* eller *Prog.nedlastinger*.

## **Tjenesteinnboks**

Telefonen kan motta tjenestemeldinger ("push-meldinger") fra tjenesteleverandøren. Tjenestemeldingene kan for eksempel være varsler om nyhetsoverskrifter og kan inneholde tekstmeldinger eller adressen til en tjeneste.

#### Vise tjenestemeldinger

• Hvis du vil lese en mottatt tjenestemelding, trykker du **Vis**. Hvis du trykker **Avslutt**, flyttes meldingen til *Tjenesteinnboks*. Hvis du vil åpne *Tjenesteinnboks* senere, trykker du **Meny** og velger *Tjenester* → *Tjenesteinnboks*.

#### Tjenester

Hvis du vil håndtere en tjenestemelding mens du leser, trykker du Valg, og velger Andre valg → Tjenesteinnboks. Bla til
ønsket melding, trykk Hent for å laste ned det merkede innholdet fra web-siden, eller trykk Valg og velg Detaljer eller Slett.

#### Innstillinger for tjenesteinnboks

- Hvis du vil velge innstillinger for tjenestemeldinger, trykker du Meny og velger Tjenester → Innstillinger → Innstillinger for tjenesteinnboks. Hvis du vil angi at telefonen skal motta (eller avvise) tjenestemeldinger, velger du Tjeneste- meldinger og På (ellerAv).
- Hvis du vil angi at telefonen bare skal motta tjenestemeldinger fra innholdsskapere som er godkjent av tjenesteleverandøren, velger du *Meldingsfilter* → *På*. Hvis du vil vise listen over godkjente innholdsskapere, velger du *Pålitelige kanaler*.
- Hvis du vil at leseren skal aktiveres automatisk når telefonen har mottatt en tjenestemelding i standby-modus, hvis du har angitt at telefonen skal motta tjenestemeldinger, velger du *Automatisk tilkobling* → *Automatisk tilkobling* på. Hvis du velger *Automatisk tilkobling av*, vil telefonen aktivere leseren først etter at du har valgt *Hent* når telefonen har mottatt en tjenestemelding.

## Bufferminne

En hurtigbuffer er et minneområde som brukes til å lagre data midlertidig. Hvis du har forsøkt å få eller har fått tilgang til konfidensiell informasjon som krever passord, bør du tømme hurtigbufferen etter bruk. Informasjonen eller tjenestene du har fått tilgang til, er lagret i hurtigbufferen.

- Hvis du vil tømme bufferen mens du leser, trykker du **Valg** og velger *Andre valg*  $\rightarrow$  *Tøm buffer*.
- Hvis du vil tømme bufferen i standby-modus, trykker du Meny og velger *Tjenester* → *Tøm buffer*.

### Cookies

En cookie (informasjonskapsel) er data som et område lagrer i bufferminnet i leseren. Dataene kan for eksempel være brukerinformasjonen din eller leserinnstillinger. Cookies forblir lagret til du tømmer bufferminnet. <u>Se Bufferminne på side 60.</u>

Du kan stille inn telefonen til å tillate eller hindre mottak av cookies (informasjonskapsler).

- 1. Mens du leser trykker du **Valg** og velger *Andre valg* → *Sikkerhet* → *Cookies*, eller trykker **Meny** og velger *Tjenester* → *Innstillinger* → *Sikkerhets- innstillinger* → *Cookies* mens telefonen er i standby-modus.
- 2. Velg *Tillat* eller *Ikke tillat*.

## Lesersikkerhet

Sikkerhetsfunksjoner kan være nødvendige for enkelte tjenester, for eksempel banktjenester eller shopping på nettet. For slike forbindelser trenger du sikkerhetssertifikater og muligens en sikkerhetsmodul som kanskje er tilgjengelig på SIM-kortet. Kontakt tjenesteleverandøren hvis du vil ha mer informasjon.

#### Sikkerhetsmodul

Sikkerhetsmodulen bedrer sikkerhetstjenestene for programmer som krever lesertilkobling, og gir mulighet for bruk av digital signatur. Sikkerhetsmodulen kan inneholde sertifikater samt private og felles nøkler. Sertifikatene er lagret i sikkerhetsmodulen av tjenesteleverandøren.

Hvis du vil endre innstillingene for sikkerhetsmodulen, trykker du **Meny** og velger *Tjenester*  $\rightarrow$  *Innstillinger*  $\rightarrow$  *Sikkerhetsmodul*.

- Detaljer for sikkerhetsmodul for å vise tittel, status, produsent og serienummer for sikkerhetsmodulen.
- *Kontroll av modul-PIN* for å stille inn telefonen til å be om modul-PIN-koden når du bruker tjenester som leveres av sikkerhetsmodulen.
- *Endre modul-PIN* for å endre modul-PIN-koden, hvis det tillates av sikkerhetsmodulen. Skriv inn gjeldende modul-PIN-kode, fulgt av den nye koden to ganger.
- *Endre signatur-PIN* for å endre en signatur-PIN-kode. Velg signatur-PIN-koden du ønsker å endre. Skriv inn gjeldende PIN-kode, fulgt av den nye koden to ganger.

Se Tilgangskoder på side 10.

### Sertifikater

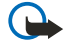

#### Viktig:

Merk at selv om bruk av sertifikater betydelig reduserer risikoen forbundet med eksterne tilkoblinger og programvareinstallasjon, må disse brukes på riktig måte for å oppnå økt sikkerhet. Selv om det finnes et sertifikat, medfører ikke det noen beskyttelse i seg selv. Sertifikatstyreren må ha korrekte, autentiske eller sikre sertifikater for at økt sikkerhet skal være tilgjengelig. Sertifikater har begrenset levetid. Hvis teksten Utgått sertifikat eller Sertifikat ennå ikke gyldig vises selv om sertifikatet skal være gyldig, kan du kontrollere at gjeldende dato og klokkeslett i enheten er korrekt.

#### Tjenester

Før du endrer noen av sertifikatinnstillingene, må du kontrollere at du faktisk stoler på eieren av sertifikatet, og at sertifikatet faktisk tilhører eieren som står oppført.

Det er tre sertifikattyper: serversertifikater, sikkerhetssertifikater og brukersertifikater.

- Serversertifikater brukes til å opprette en tilkobling med forbedret sikkerhet til innholdsserveren. Telefonen mottar serversertifikatet fra innholdsserveren før forbindelsen opprettes, og gyldigheten for sertifikatet kontrolleres ved hjelp av sikkerhetssertifikatene som er lagret i telefonen. Serversertifikater lagres ikke. Sikkerhetsikonet angir ikke at dataoverføringen mellom gatewayen og innholdsserveren (eller stedet der angitt ressurs er lagret) er sikker. Tjenesteleverandøren sikrer dataoverføringen mellom gatewayen og innholdsserveren.
- Brukersertifikater utstedes til bruker av en sertifiseringsmyndighet. Brukersertifikater trengs for eksempel ved oppretting av en digital signatur, og disse knytter brukeren til en bestemt privat nøkkel i en sikkerhetsmodul.
   Hvis du vil vise brukersertifikater, trykker du Meny og velger *Tjenester* → *Innstillinger* → *Sikkerhets- innstillinger* → *Brukersertifikatliste*.
- Sikkerhetssertifikater brukes av enkelte tjenester, for eksempel banktjenester, og til å kontrollere gyldigheten for andre sertifikater. Sikkerhetssertifikater kan enten lagres i sikkerhetsmodulen av tjenesteleverandøren, eller så kan de lastes ned fra nettverket, hvis tjenesten støtter bruk av sikkerhetssertifikater.

Hvis du vil vise sikkerhetssertifikater, trykker du **Meny** og velger *Tjenester*  $\rightarrow$  *Innstillinger*  $\rightarrow$  *Sikkerhets- innstillinger*  $\rightarrow$  *Sikkerhets- sertifikatliste.* 

### **Digitale signaturer**

Du kan opprette digitale signaturer med telefonen. Signaturen kan spores tilbake til deg via den private nøkkelen på sikkerhetsmodulen og brukersertifikatet som ble brukt til å opprette signaturen. Bruk av digital signatur kan sammenlignes med det å fysisk signere en regning, kontrakt eller et annet dokument.

Hvis du vil opprette en digital signatur, velger du en kobling på en side, for eksempel tittelen på en bok du vil kjøpe, og prisen. Teksten som skal signeres (inkludert for eksempel beløp og dato), vil vises.

Kontroller at overskriftsteksten er *Les* og at digital signatur-ikonet **A** 

Hvis ikonet for digital signatur ikke vises, finnes det et sikkerhetsbrudd, og du bør ikke angi personlige data som for eksempel signatur-PIN.

Hvis du skal signere teksten, må du først lese all teksten og deretter velge Signer.

Vær oppmerksom på at det ikke er sikkert at hele teksten får plass i ett enkelt skjermbilde. Pass på at du blar gjennom og leser all teksten før du signerer.

Velg brukersertifikatet du vil bruke. Tast inn signatur-PIN-koden, og trykk OK. Ikonet for digital signatur forsvinner, og du vil kanskje få en kjøpsbekreftelse fra tjenesten.

## 16. SIM-tjenester

I tillegg til funksjonene som er tilgjengelige i telefonen, kan SIM-kortet tilby ytterligere nettverkstjenester som du får tilgang til i denne menyen, som bare vises hvis SIM-kortet har støtte for det. Navnet og innholdet i menyen avhenger av den tilgjengelige tjenesten.

Hvis du vil angi at telefonen skal vise bekreftelsesmeldingene som sendes mellom telefonen og nettverket når du bruker SIM-tjenester, trykker du **Meny** og velger *Innstillinger*  $\rightarrow$  *Telefon- innstillinger*  $\rightarrow$  *Bekreft SIM- tjenesteaktivitet*  $\rightarrow$  *Ja*.

Legg merke til at bruk av disse tjenestene kan innebære å sende en tekstmelding (SMS) eller foreta et anrop som du kan bli fakturert for.

## 17. PC-tilkobling

Du kan koble telefonen til en kompatibel PC via infrarød-forbindelse (IR) eller datakabelforbindelse, og bruke telefonen som et modem til å sende og motta e-post, samt få tilgang til Internett når telefonen er koblet til en kompatibel PC. Du kan bruke telefonen sammen med flere ulike programmer for PC-tilkobling og datakommunikasjon. Med PC-suite kan du for eksempel synkronisere kontakter, kalenderen og gjøremål mellom telefonen og en kompatibel PC.

Du finner mer informasjon og nedlastbare filer på Nokias web-område på www.nokia.com/pcsuite.

### PC Suite

PC Suite inneholder følgende programmer:

- Nokia Application Installer, som brukes til å installere Java-programmer fra en kompatibel PC til telefonen, eller fjerne dem fra telefonen.
- Nokia Content Copier, som brukes til å ta sikkerhetskopi og gjenopprette personlige data mellom telefonen og en kompatibel PC. Nokia Content Copier støtter også overføring av innhold mellom flere telefoner.
- Nokia Image Converter, som kan brukes til å konvertere bilder i støttede formater slik at de kan brukes i multimediemeldinger og som bakgrunnsbilder, til å lage portrettfotografier for kontakter, og til å overføre bildene til telefonen.
- Nokia Modem Options, for HSCSD- og GPRS-tilkoblingsinnstillinger.
- Nokia Multimedia Player, som spiller av multimediemeldinger samt lyd-, bilde- og videofiler. Du kan også opprette spillelister med multimediefilene dine.
- Nokia PC Sync, som brukes til å synkronisere kontakter, kalender og gjøremål mellom telefonen og en kompatibel PC.
- Nokia Phone Browser, som brukes til å vise innholdet i Galleri-mappen og Kontakter på telefonen eller en kompatibel PC. Du kan bla gjennom kontakter, bilder, lydfiler og videoklipp, og dessuten endre filer i telefonminnet og overføre filer mellom telefonen og PC-en.
- Nokia Phone Editor, som brukes til å sende tekstmeldinger og redigere kontaktene i telefonen.
- Nokia Sound Converter, som brukes til å konvertere polyfone ringetoner til støttede formater slik at de blir kompatible med telefonen, og til å overføre tonene til telefonen.

## ■ EGPRS, GPRS, HSCSD og CSD

Med telefonen kan du bruke datatjenestene EGPRS (Enhanced GPRS), GPRS (General Packet Radio Service), HSCSD (High Speed Circuit Switched Data, GSM-data).

Kontakt nettverksoperatøren eller tjenesteleverandøren hvis du vil ha informasjon om tilgjengelighet, eller du vil abonnere på datatjenester.

Merk at bruk av HSCSD-tjenester bruker mer batteri enn vanlige tale- eller dataanrop. Det kan være nødvendig å koble telefonen til en lader mens dataoverføringen pågår.

### Bruke datakommunikasjonsprogramvare

Hvis du vil vite mer om hvordan du bruker et datakommunikasjonsprogram, kan du se dokumentasjonen som ble levert med programmet.

Det anbefales ikke å ringe eller besvare anrop mens en PC-forbindelse er aktiv, da det forstyrrer forbindelsen.

## Batteriinformasjon

Enheten drives av et oppladbart batteri. Du må lade opp og lade ut batteriet fullstendig to til tre ganger før du oppnår optimal ytelse. Batteriet kan lades og utlades hundrevis av ganger, men det vil etterhvert bli oppbrukt. Når samtale- og standby-tidene er merkbart kortere enn normalt, bør du kjøpe et nytt batteri. Bruk bare batterier og batteriladere som er godkjent av Nokia og utformet for denne enheten.

Ta laderen ut av kontakten og enheten når den ikke er i bruk. La ikke batteriet være permanent koblet til en lader. Overlading kan føre til kortere levetid. Hvis et fullt oppladet batteri ikke brukes, lades det ut over tid. Ekstreme temperaturer kan påvirke muligheten til å lade batteriet.

Bruk batteriet bare til formålet det er beregnet for. Bruk aldri en lader eller et batteri som er skadet.

Kortslutt ikke batteriet. En kortslutning kan skje når en metallgjenstand, for eksempel en mynt, binders eller penn, fører til direkte kontakt mellom pluss- (+) og minuspolene (-) på batteriet. (Disse ser ut som metallfelter på batteriet.) Dette kan skje hvis du for eksempel har et reservebatteri i lommen eller vesken. Kortslutning av polene kan ødelegge batteriet eller gjenstanden som forårsaker kortslutningen.

Hvis du lar batteriet ligge på varme eller kalde steder, for eksempel i en bil om sommeren eller vinteren, kan dette redusere kapasiteten og levetiden til batteriet. Forsøk alltid å oppbevare batteriet i temperaturer mellom 15° og 25° C (59° og 77°F). Hvis batteriet er for varmt eller for kaldt, kan det hende at enheten ikke fungerer selv om batteriet er fullstendig ladet. Batteriytelsen er spesielt begrenset i temperaturer godt under frysepunktet.

Ikke brenn batteriene! Batteriene må kastes i henhold til lokale forskrifter. Vennligst resirkuler der dette er mulig. Batterier må ikke kastes sammen med vanlig avfall.

## **STELL OG VEDLIKEHOLD**

Enheten er et produkt av førsteklasses design og håndverk, og bør behandles med forsiktighet. Rådene nedenfor hjelper deg å overholde garantibestemmelsene.

- Oppbevar enheten på et tørt sted. Nedbør, fuktighet og alle typer væsker inneholder mineraler som vil føre til rust på elektroniske kretser. Hvis enheten blir våt, fjerner du batteriet og lar enheten tørke helt før du setter det på plass igjen.
- Ikke bruk eller oppbevar enheten i støvete og skitne omgivelser. De bevegelige delene og elektroniske komponentene kan bli ødelagt.
- Oppbevar ikke telefonen i varme omgivelser. Høye temperaturer kan redusere levetiden på elektronisk utstyr, ødelegge batterier, og deformere eller smelte plastdeler.
- Oppbevar ikke telefonen i kalde omgivelser. Når enheten oppnår normal temperatur igjen, kan det dannes fuktighet inne i enheten som kan skade elektroniske kretskort.
- Forsøk ikke å åpne enheten på annen måte enn som beskrevet i denne håndboken.
- Du må ikke slippe, dunke eller riste enheten. Røff håndtering kan ødelegge innvendige kretskort og finmekanikk.
- Bruk ikke sterke kjemikalier eller vaskemidler til å rengjøre enheten.
- Mal ikke enheten. Maling kan tette de bevegelige delene og forhindre at enheten fungerer skikkelig.
- Bruk en myk, ren og tørr klut til å rense linsene (linser til for eksempel kamera, avstandssensor og lyssensor).
- Bruk bare antennen som følger med eller en annen godkjent antenne. Ikke-godkjente antenner, modifiseringer eller annet ekstrautstyr kan ødelegge enheten, og kan medføre brudd på lovbestemmelsene som styrer radioenheter.

Alle rådene som er nevnt ovenfor, gjelder både enheten, batteriet, laderen og alt annet ekstrautstyr. Hvis noen av enhetene ikke fungerer på riktig måte, må du kontakte nærmeste autoriserte servicested for å få utført service.

## Ytterligere sikkerhet

### Regler for bruk av enheten

Husk alltid å følge lokale vedtekter og bestemmelser. Slå alltid av enheten når det er ulovlig å bruke den, eller når den kan forårsake forstyrrelser eller fare. Bruk bare enheten i vanlig stilling. Bruk bare ekstrautstyr som er godkjent av Nokia for bruk sammen med denne enheten, for å overholde retningslinjene for radiofrekvensstråling. Når enheten er slått på og bæres på kroppen, bør du alltid bruke en godkjent holder eller bæreveske.

## Medisinsk utstyr

Bruk av radiosendere, inkludert mobiltelefoner, kan forstyrre medisinsk utstyr som er mangelfullt beskyttet. Rådfør deg med en lege eller produsenten av det medisinske utstyret for å fastslå om det er tilstrekkelig beskyttet mot ekstern RF-energi, eller hvis du har spørsmål. Slå av enheten i helsesentre hvis du ser oppslag som krever at du gjør det. Sykehus eller helsesentre kan bruke utstyr som kan være følsomt overfor ekstern RF-energi.

#### Pacemakere

Pacemaker-produsenter anbefaler at det alltid er minst 15,3 cm mellom mobiltelefonen og pacemakeren slik at eventuelle forstyrrelser med pacemakeren unngås. Disse anbefalingene er i overensstemmelse med uavhengig forskning og anbefalinger fra Wireless Technology Research. Personer som har pacemaker bør gjøre følgende:

- Alltid holde enheten minst 15,3 cm fra pacemakeren når enheten er slått på.
- Aldri bære enheten i brystlommen.
- Bruke øret på motsatt side av pacemakeren for å få færrest mulig forstyrrelser.
- Hvis du har grunn til å tro at det forekommer forstyrrelser, slår du av enheten umiddelbart.

#### Høreapparater

Noen digitale trådløse enheter kan forstyrre enkelte høreapparater. Hvis det oppstår forstyrrelser, bør du kontakte tjenesteleverandøren.

## Kjøretøy

RF-signaler kan påvirke elektroniske systemer i kjøretøyer hvis de er feil installert eller ikke tilstrekkelig skjermet, for eksempel elektronisk bensininnsprøytning, elektroniske blokkeringsfrie bremsesystemer (ABS), elektronisk hastighetskontroll (cruise-kontroll) og kollisjonsputesystemer. Hvis du vil ha mer informasjon, kan du snakke med produsenten eller forhandleren av kjøretøyet eller tilleggsutstyret.

Bare kvalifisert personell bør utføre service på enheten, eller installere enheten i kjøretøy. Feil installering eller service kan være farlig, og kan oppheve en eventuell garanti som gjelder for enheten. Kontroller regelmessig at alt utstyr for den trådløse enheten er riktig montert i kjøretøyet og fungerer som det skal. Ildfarlige væsker eller gasser, eller eksplosive stoffer, må ikke oppbevares sammen med enheten, deler av den eller med ekstrautstyr. Når det gjelder kjøretøy som er utstyrt med kollisjonspute, må du huske at kollisjonsputer blåses opp med stor kraft. Plasser ikke gjenstander, verken fastmontert eller bærbart trådløst utstyr, i området over kollisjonsputen eller i området der kollisjonsputen blåses opp. Hvis trådløst utstyr i kjøretøy er feil installert og kollisjonsputen utløses, kan det føre til alvorlige skader.

Det er ulovlig å bruke enheten om bord i fly. Slå av enheten før du går om bord i fly. Bruk av trådløse teleenheter i fly kan være farlig for driften av flyet, forstyrre sendernettet, og kan være ulovlig.

## Områder med eksplosjonsfare

Slå av enheten når du er på steder der det er fare for eksplosjon, og overhold alle skilter og regler. Områder med eksplosjonsfare omfatter steder der du normalt vil bli bedt om å slå av kjøretøyets motor. I slike områder kan gnister føre til eksplosjon eller brann, som kan resultere i personskade eller til og med tap av liv. Slå av enheten på bensinstasjoner, for eksempel i nærheten av bensinpumpene. Overhold restriksjoner for bruk av radioutstyr i drivstoffdepoter, lagre og distribusjonsområder, kjemiske anlegg eller der det pågår sprengning. Områder der det er fare for eksplosjon, er som regel, men ikke alltid, tydelig merket. Det kan for eksempel være under dekk på båter, anlegg for tapping eller lagring av kjemikalier, kjøretøy som bruker flytende petroleumsgass (for eksempel propan eller butan), og områder hvor luften inneholder kjemikalier eller partikler, for eksempel korn, støv eller metallstøv.

### Nødsamtaler

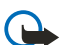

**Viktig:** Mobiltelefoner, inkludert denne enheten, fungerer ved at den bruker radiosignaler, trådløse og faste nettverk, samt brukerprogrammerte funksjoner. Derfor garanteres ikke forbindelse under alle forhold. Du bør aldri stole utelukkende på trådløse enheter for viktige samtaler som medisinsk nødhjelp.

Slik ringer du nødnummeret:

#### Ytterligere sikkerhet

1. Slå på enheten hvis den er slått av. Kontroller at du har tilstrekkelig signalstyrke.

Enkelte nettverk kan kreve at du har satt et gyldig SIM-kort riktig inn i enheten.

- 2. Trykk på 🖉 så mange ganger som nødvendig for å tømme displayet og klargjøre enheten for samtaler.
- 3. Tast inn nødnummeret som gjelder der du befinner deg. Nødnumre varierer fra land til land.
- 4. Trykk på 🕥 -tasten.

Hvis enkelte funksjoner er i bruk, kan det hende at du først må slå av disse før du kan ringe et nødnummer. Hvis enheten er i frakoblet- eller fly-modus, må du endre profilen for å aktivere telefonfunksjonen før du kan ringe nødnumre. Slå opp i denne håndboken eller rådfør deg med tjenesteleverandøren hvis du vil ha mer informasjon.

Når du ringer et nødnummer, må du oppgi all nødvendig informasjon så nøyaktig som mulig. Den trådløse enheten kan være det eneste kommunikasjonsmidlet på ulykkesstedet. Ikke avbryt samtalen før du får beskjed om å gjøre det.

## Sertifiseringsinformasjon (SAR)

#### DENNE ENHETEN OPPFYLLER INTERNASJONALE RETNINGSLINJER FOR RADIOBØLGESTRÅLING

Den trådløse enheten er en radiosender og -mottaker. Den er utformet og produsert slik at den ikke overskrider grenseverdien for stråling fra radiofrekvensenergi (RF-energi) som er anbefalt i internasjonale retningslinjer (ICNIRP). Disse grenseverdiene er en del av et omfattende sett retningslinjer som angir lovlige nivåer av RF-energi for befolkningen generelt. Retningslinjene er basert på standarder utviklet av uavhengige vitenskapelige organisasjoner gjennom periodisk og grundig evaluering av vitenskapelige studier. I retningslinjene er det inkludert en betydelig sikkerhetsmargin for å sikre at ingen utsettes for fare, uavhengig av alder og helse.

Standardverdien for stråling i forbindelse med trådløse enheter måles i SAR (Specific Absorption Rate). SAR-grensen angitt i de internasjonale retningslinjene, er 2,0 W/kg\*. SAR-tester er utført ved bruk av standard driftsposisjon når enhetsoverføringen er på det høyest sertifiserte driftsnivå i alle testede frekvensbånd. Selv om SAR er angitt ved det høyeste sertifiserte strømnivået, kan det virkelige SAR-nivået under drift av enheten være godt under maksimalverdien. Dette skyldes at enheten er utformet til å bruke flere strømnivåer, slik at den bare bruker den strømmen som er nødvendig for å få kontakt med nettverket. Jo nærmere du er en trådløs basestasjonsantenne, jo lavere vil strømforbruket være.

Den høyeste SAR-verdien for denne enheten etter testing for bruk direkte inntil øret er 0.77 W/kg.

Denne enheten overholder retningslinjene for RF-stråling ved vanlig håndholdt bruk mot øret, eller ved plassering minst 1.5 cm vekk fra kroppen. Ved bruk av bæreveske, belteklips eller holder for oppbevaring av telefonen på kroppen, bør ikke denne inneholde metall, og produktet bør være minst 1.5 cm vekk fra kroppen.

Denne enheten krever en kvalitetstilkobling til nettverket for å kunne sende datafiler eller meldinger. I enkelte tilfeller kan overføringen av datafiler eller meldinger bli forsinket inntil det finnes en slik tilkobling. Sørg for at ovennevnte avstandsinstruksjoner følges helt til overføringen er fullført.

\*SAR-grensen for allment brukte trådløse enheter er 2,0 watt/kilogram (W/kg) fordelt på ti gram kroppsvev. I retningslinjene er det inkludert en betydelig sikkerhetsmargin som gir tilleggsbeskyttelse for brukere og tar høyde for variasjoner i målinger. SAR-verdiene kan variere i henhold til nasjonale rapporteringskrav og nettverksbånd. Du finner SAR-informasjon for andre regioner under produktinformasjonen på www.nokia.com.